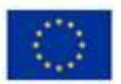

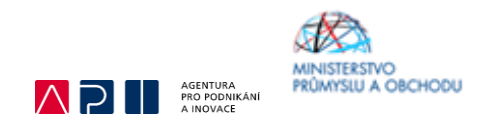

# Ministerstvo průmyslu a obchodu České republiky

Sekce fondů EU, VaVal a investičních pobídek – Řídící orgán OP PIK

# PŘÍRUČKA PRO ŽADATELE A PŘÍJEMCE Z OPERAČNÍHO PROGRAMU PODNIKÁNÍ A INOVACE PRO KONKURENCESCHOPNOST

# PROGRAM INOVACE – Inovační projekt VÝZVA V

Praha – červenec 2018

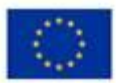

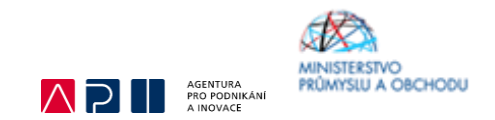

Dokument je výhradním vlastnictvím Ministerstva průmyslu a obchodu ČR a nesmí být použit pro jiné účely bez jeho výslovného souhlasu.

Dokument připravila Agentura pro podnikání a inovace (API) ve spolupráci s Ministerstvem průmyslu a obchodu ČR – Sekcí fondů EU, VaVal a investičních pobídek, řídícím orgánem Operačního programu Podnikání a inovace pro konkurenceschopnost.

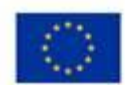

EVROPSKÁ UNIE Evropský fond pro regionální rozvoj Operační program Podnikání a inovace pro konkurenceschopnost

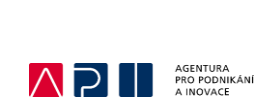

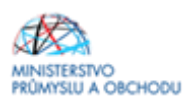

### Seznam obrázků

| 1 Založení žádosti o podporu     | 7    |
|----------------------------------|------|
| 2 Založení žádosti o podporu     | 7    |
| 3 Založení žádosti o podporu     | 7    |
| 4 Založení žádosti o podporu     | 8    |
| 5 Přístupy k projektu            | 8    |
| 6 Přístupy projektu              | 9    |
| 7 Přístupy projektu              | 9    |
| 8 Přístupy projektu              | . 10 |
| 9 Přístupy projektu              | . 10 |
| 10 Přístupy projektu             | . 10 |
| 11 Identifikace operace          | . 11 |
| 12 Projekt                       | . 12 |
| 13 Popis projektu                | . 13 |
| 14 Popis projektu                | . 13 |
| 15 Specifické cíle               | . 14 |
| 16 Etapy projektu                | . 15 |
| 17 Indikátory                    | . 16 |
| 18 Horizontální principy         | . 17 |
| 19 Cílová skupina                | . 17 |
| 20 Subjekty projektu             | . 18 |
| 21 Subjekty projektu             | . 19 |
| 22 Adresy subjektu               | . 20 |
| 23 Umístění                      | . 21 |
| 24 Umístění                      | . 21 |
| 25 Umístění                      | . 22 |
| 26 Umístění                      | . 22 |
| 27 Osoby subjektu                | . 23 |
| 28 Osoby subjektu                | . 23 |
| 29 Účty subjektu                 | . 24 |
| 30 Účetní období                 | . 25 |
| 31 CZ-NACE                       | . 26 |
| 32 CZ-NACE                       | . 27 |
| 33 Veřejná podpora               | . 28 |
| 34 Veřejná podpora               | . 28 |
| 35 Veřejná podpora               | . 29 |
| 36 Veřejná podpora               | . 30 |
| 37 Klíčové aktivity              | . 31 |
| 38 Rozpočet roční                | . 32 |
| 39 Rozpočet roční - Editovat vše | . 33 |
| 40 Přehled zdrojů financování    | . 34 |
| 41 Přehled zdrojů financování    | . 35 |
| 42 Kategorie intervencí          | . 36 |
| 43 Kategorie intervencí          | . 37 |
| 44 Kategorie intervencí          | . 37 |
| 45 Dokumenty                     | . 38 |
| 46 Čestná prohlášení             | . 39 |
| 47 Kontrola                      | . 39 |

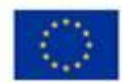

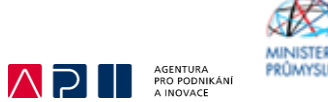

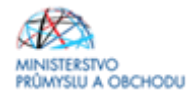

| 48 Finalizace 4                              | 10 |
|----------------------------------------------|----|
| 49 Storno finalizace                         | 10 |
| 50 Podpis žádosti o podporu a její odeslání4 | 1  |
|                                              |    |

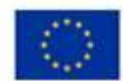

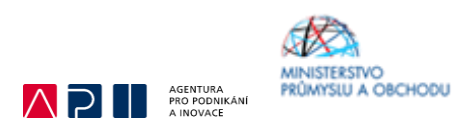

## Úvod

Program Inovace realizuje Prioritní osu 1 Rozvoj výzkumu a vývoje pro inovace, tematický cíl 1 Posílení výzkumu, technologického rozvoje a inovací, specifický cíl 1.1 Zvýšit inovační výkonnost podniků Operačního programu Podnikání a inovace pro konkurenceschopnost na léta 2014 – 2020.

Cílem programu Inovace je posílení inovační výkonnosti domácích firem a zvýšení jejich konkurenceschopnosti, prostřednictvím zvýšení využívání unikátních know-how z větší či menší části vzniklých ve spolupráci s akademickým a výzkumným sektorem, rozšíření know-how firem pro vlastní inovace, zvýšení efektivnosti interních procesů v oblasti řízení inovací a účinnější ochrany duševního vlastnictví, zvláště na zahraničních trzích, tak aby došlo k nárůstu počtu firem především místního původu v pozici technologických lídrů, k tvorbě a zavádění nových konkurenceschopných produktů na globální trh. Podporovány budou zejména inovace vyšších řádů a posílení schopnosti firem v oblasti high-tech výroby.

Jde o program s kontinuálním systémem sběru žádostí a hodnocení, tedy žádosti o podporu jsou vyhodnocovány průběžně dle data podání žádosti o podporu.

Řídící orgán může zastavit příjem žádostí o podporu při dosažení dvojnásobku alokace v požadované dotaci přijatých žádostí o podporu, nejdříve však po 14 dnech od zahájení příjmu žádostí o podporu.

Cílem tohoto dokumentu, **Příručka pro žadatele a příjemce (dále jen "Příručka")**, je poskytnout žadatelům o podporu základní informace o způsobu předkládání projektů a procesech souvisejících se samotnou realizací projektů. Veškeré informace týkající se zde popisované žádosti o podporu jsou pouhou fikcí a nezakládají se na reálných údajích.

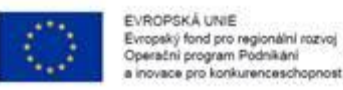

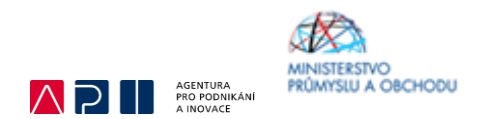

## Žádost o podporu

Žádost o podporu do programu Inovace budete podávat jednostupňově, tj. ve formě **žádosti o podporu** prostřednictvím elektronických formulářů, které jsou k dispozici v internetové aplikaci <u>ISKP14+</u>.

Pokud podáváte prostřednictvím aplikace IS KP14+ žádost o podporu poprvé, je prvním krokem registrace žadatele. Návod pro registraci do IS KP14+ naleznete v <u>Obecné části Pravidel pro žadatele a příjemce z OP PIK</u>.

Žádost o podporu včetně všech jejích příloh budete podávat **pouze elektronicky, nikoliv v papírové formě**. Podání žádosti o podporu se skládá z následujících kroků:

- 1. Založení projektu v aplikaci IS KP14+.
- Stažení xls formuláře Formulář finanční analýzy (FV) ze stránek API, jeho vyplnění a nahrání do aplikace IS KP14+ do dokumentace projektu pod Formulář finančního a nefinančního zdraví.
- 3. Naskenovaní a vložení Rozvahy a Výkazy zisků a ztrát (VZZ) včetně přílohy k účetní závěrce za poslední 2 uzavřená účetní období. Naskenované výkazy nahrajte formou jednoho vícestránkového PDF dokumentu, kde jako první bude Rozvaha, jako druhý VZZ a jako třetí příloha k účetní závěrce.
- 4. Vyplnění formulářů žádosti o podporu.
- 5. Analýza nákladů a přínosů (CBA).
- 6. Vložení povinných příloh dle bodu 9.3 Výzvy:
  - a. rozvahu a Výkaz zisků a ztrát za poslední dvě uzavřená účetní období včetně Přílohy k účetní závěrce, pokud zákon tuto povinnost ukládá;
  - b. vyplněný formulář finanční analýzy;
  - c. podnikatelský záměr dle povinné osnovy;
  - d. dokumentaci prokazující ukončený výzkum;
  - e. prohlášení k žádosti o podporu bez de minimis/včetně de minimis;
  - f. v případě projektů zahrnujících stavební práce žadatel předkládá Položkový rozpočet na podkladě aktuálního ceníku ÚRS/RTS/atd. podrobněji viz bod 9.3 f) Výzvy;
  - g. v případě, že součástí projektu je dodávka technologie a žadatel disponuje cenovými nabídkami na dodávky veškeré nakupované technologie (může být souhrnně i jednotlivě), doplní žadatel tyto nabídky do žádosti o podporu; zároveň musí být součástí projektu detailní popis nakupované technologie včetně technické specifikace výkonových či jiných parametrů daného zařízení; v případě linek či složených zařízení je nezbytné doložit rozklad ceny (uvedením do podnikatelského záměru anebo doložením přílohy detailního položkového rozpočtu technologií k podnikatelskému záměru); pokud se jedná o unikátní zařízení, je rovněž nutné doložit detailní určení ceny; Řídicí orgán může posoudit cenu unikátní technologie vlastním posudkem;
  - h. další dokumenty dokládající skutečnosti uvedené v podnikatelském záměru (např. smlouvy o spolupráci, certifikáty, dokumenty prokazující zajištění externího financování projektu – vždy pokud je relevantní).
- 7. Kontrola údajů a odeslání celé žádosti o podporu prostřednictvím aplikace IS KP14+, po předchozím elektronickém podpisu celé žádosti.

V Příloze f Výzvy <u>Pravidlech pro žadatele a příjemce dotace z OP PIK – zvláštní části</u> je možné zjistit, jak správně provést přípravu bodu 2 a 3. Zbývající kroky pro korektní podání žádosti o podporu od jejího založení v IS KP 14+ po její podání budou popsány v následujících kapitolách.

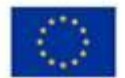

1.

EVROPSKÁ UNIE Evropský fond pro regionální rozvoj Operační program Pódnikání a inovace pro konkurenceschopnost

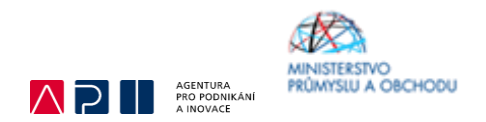

## Postup vyplnění žádosti o podporu

Založení Žádosti o podporu v systému IS KP 14+, který uvádí tato Příručka, demonstruje jednu z několika logických cest pro úspěšné podání žádosti o podporu. Pokud je v příručce uvedeno, že žadatel o podporu musí přejít z aktuálně vyplňovaného formuláře na jiný, není to samozřejmě jediná jeho možnost. Zde uvedený proces nicméně v případě jeho využití garantuje úspěch při vyplňování jednotlivých žádostí o podporu. Předpokladem pro vyplnění žádosti o podporu správně je však již dopředu připravený podnikatelský záměr vč. všech povinných příloh žádosti o podporu. Doporučujeme tedy všechny dokumenty mít již dopředu zpracované a připravené k využití. VEŠKERÉ INFORMACE UVÁDĚNÉ V JEDNOTLIVÝCH FORMULÁŘÍCH IS KP 14+ MUSÍ PLNĚ ODPOVÍDAT PODNIKATELSKÉMU ZÁMĚRU A JEHO PŘÍLOHÁM.

Žadatel o podporu je povinen vždy vyplnit pole zvýrazněné žlutou barvou. Doporučujeme však vyplňovat i některá pole, která jsou uvedena v této Příručce, jelikož zpřesníte informační hodnotu každé jednotlivé žádosti o podporu. Dále je nutné upozornit, aby žadatel o podporu neopomněl každou prováděnou změnu ukládat klikem na pole ULOŽIT nebo ULOŽIT A ZPĚT.

Žadatel je ve svém uživatelském prostředí nejprve povinen kliknout na pole ŽADATEL – viz Obrázek č.

| ŽADATEL              | DNOTITEL NOSITEL STRATEGIE EVALUÁTOR DAZ                     | PROFIL UŽIVATELE NÁPOVĚDA      |
|----------------------|--------------------------------------------------------------|--------------------------------|
| Nacházíte se: Nástěr | a                                                            |                                |
|                      |                                                              |                                |
| 📢 🖣 prosinec 2       | 116 <b>→ →</b>                                               |                                |
| púsč                 | p s n NOVÁ DEDEČE a Koncentry Dřijatá denaše Odeslaná denaše | ek Pravidla pro třídění deneší |
| 49 28 29 30 1        | 2 3 4                                                        | ek Pravida pro trideni depesi  |
| 50 5 6 7 8           | 9 10 11                                                      |                                |
| 51 12 13 14 15       | 16 17 18                                                     |                                |
| 12 13 14 13          |                                                              |                                |

1 Založení žádosti o podporu

Dalším krokem je vytvoření nové žádosti kliknutím na pole NOVÁ ŽÁDOST – viz Obrázek č. 2.

| MOJE PROJEKTY NOVÁ ŽÁDOST SEZNAM VÝZEV | MODUL CBA | PROFIL UŽIVATELE NÁPOVĚDA |
|----------------------------------------|-----------|---------------------------|
| Nacházíte se: Nástěnka Žadatel         |           |                           |

2 Založení žádosti o podporu

Poté je nutné vybrat Operační program Podnikání a inovace pro konkurenceschopnost – viz Obrázek č. 3.

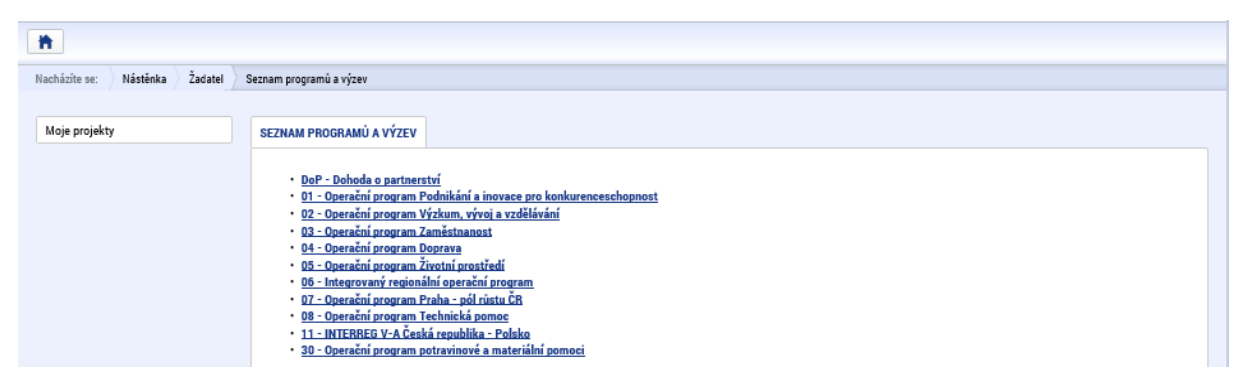

3 Založení žádosti o podporu

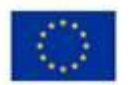

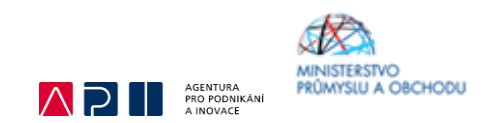

Posledním krokem ve fázi založení žádosti o podporu je vybrání výzvy s číslem OP PIK - (01\_17\_170) - INOVACE - Inovační projekt – Výzva V – viz Obrázek č. 4.

|   | UF FIN - (VI_II_J34) - SLUZDT INFINS INUNIUNT - III DINU - AKUVIGU/INVF                                                                                                    |
|---|----------------------------------------------------------------------------------------------------|
|   | <ul> <li>individuální projekt - s vazbou na integrovaný nástroj</li> </ul>                                                                                                    |
|   | OP PIK - (01_17_195) - SLUŽBY INFRASTRUKTURY - ITI BRNO - Aktivita D/VP                                                                                                    |
|   | <ul> <li>individuální projekt - s vazbou na integrovaný nástroj</li> </ul>                                                                                                    |
|   | OP PIK - (01_17_196) - SLUŽBY INFRASTRUKTURY - ITI BRNO - Aktivita D/NVP                                                                                                    |
|   | individualní projekt - s vazbou na integrovaný nástroj                                                                                                    |
|   | OP PIK - (01_18_199) - SLUŽBY INFRASTRUKTURY - ITI OSTRAVA - Aktivita D/VP                                                                                                    |
|   | <ul> <li><u>individuální projekt</u> - s vazbou na integrovaný nástroj</li> </ul>                                                                                                    |
|   | OP PIK - (01_18_198) - SLUŽBY INFRASTRUKTURY - ITI OSTRAVA - Aktivita C/NVP                                                                                                    |
|   | <ul> <li><u>individualni projekt</u> - s vazbou na integrovany nastroj</li> </ul>                                                                                                    |
|   | OP PIL - (01_17_193) - SLUŽBY INFRASTRUKTURY - ITI BRNO - Aktivita C/VP                                                                                                    |
|   | <ul> <li>inaividuaim projekt - s vazdou na integrovaný nastroj</li> </ul>                                                                                                    |
|   | OP PIL - (01_17_143) - SLUŽBY INFRASTRUKTURY - ITI OSTRAVA - Aktivita B/NVP                                                                                                    |
|   | <ul> <li>individualni projekt - s vazbou na integrovaný nastroj</li> </ul>                                                                                                    |
|   | OP PIK - (01_17_146) - SLUŽBY INFRASTRUKTURY - ITI BRNO - Aktivita B/VP                                                                                                    |
|   | <ul> <li>inaividuaim projekt - s vazbou na integrovaný nastroj</li> </ul>                                                                                                    |
|   | OP PIK - (01_17_141) - SLUŽBY INFRASTRUKTURY - ITI OSTRAVA - Aktivita B/VP                                                                                                    |
|   | • пытичани ројех.• 5 часноч на писеј очану пази ој                                                                                                    |
|   | OP PIK - (01_17,123) - L Výzva Spolupráce - klastry - TIT PIzeň - rozvoj klastru                                                                                                    |
|   |                                                                                                    |
|   | OP PIK - (01_18,239) - I. Výzva Spolupráce - klastry - ITI Pizeň - internacionalizace                                                                                                    |
|   | Instrument project of station in an exposition in the station of the station of t |
|   | OP PIK - (01_18_188) - USPORY ENERGIE V SZT - III. VYZVA                                                                                                    |
| F |                                                                                                    |
|   | OP PIK - (01_17_170) - INOVACE - Inovační projekt - Výzva V                                                                                                    |

#### 4 Založení žádosti o podporu

Po otevření formuláře žádosti o podporu je prvním nezbytným krokem vytvoření korektních Přístupů k projektu tak, aby oprávněné osoby mohly danou žádost o podporu editovat, procházet, nahlížet na ní a případně ji i podepisovat. Proto klikněte v horní šedé liště žádosti o podporu na pole PŘÍSTUPY K PROJEKTU – viz Obrázek č. 5.

| ŽADATEL                                 |                                                                                          | NÁPOVĚDA |
|-----------------------------------------|------------------------------------------------------------------------------------------|----------|
| Nacházíte se: 🔷 Nástěnka 👌 Žadatel 👌 Na | anovlákno Projekt                                                                        |          |
|                                         |                                                                                          |          |
| Profil objektu 🔨                        | PROJEKT                                                                                  |          |
| Nová depeše a koncepty                  | 🇌 PŘÍSTUP K PROJEKTU 🔤 PLNE MOCI 🗇 KOPÍROVAT 🗶 ODVOLAT ZÁDOST 🔓 STORNO FINALIZACE 🖨 TISK |          |
|                                         |                                                                                          |          |

5 Přístupy k projektu

Zobrazí se vám tabulka, kde osoba, jež zakládala žádost o podporu, bude v rámci svého přihlašovacího jména do IS KP 14+ vedena jako Editor a Správce přístupů. Jelikož bude nutné každou žádost o podporu na konci podepsat osobou oprávněnou jednat za společnost žadatele, musí být přiřazena i role Signatáře – viz Obrázek č. 7. Změna rolí u jednotlivých osob v uložených záznamech předchází kliknutí na pole ZMĚNIT NASTAVENÍ PŘÍSTUPŮ – viz Obrázek č. 6.

Je tedy nutné rozlišovat osobu, která projekt založila a bude vedena, jako Správce přístupů a osobu, která má dle způsobu jednání za společnost nebo na základě plné moci oprávnění k jednání za společnost. Tato osoba musí být v systému vedena jako zmiňovaný Signatář. V otázce zmocnění postupujte dle platných Pravidel pro žadatele a příjemce z OP PIK – obecné částihttps://www.agentura-api.org/wp-content/uploads/2018/06/PpZP-obecna-cast-cistopis-11-6-2018.pdf).

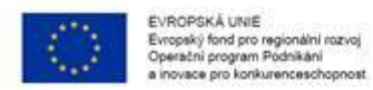

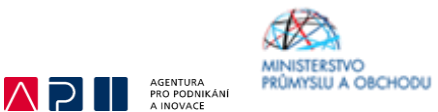

Pokud bude Signatářem jiná osoba než Správce přístupů, je možné přes pole NOVÝ ZÁZNAM přidat tuto osobu. Pokud osoba není registrována v systému IS KP 14+ postupujte tak jak je znázorněno na Obrázku č. 9 zaškrtnutím checkboxu Signatář bez registrace v IS KP14+, vyplněním žlutých polí a uložením.

V případě, že osoba Signatáře je již v systému IS KP 14+ registrována, stačí vyplnit přihlašovací jméno dané osoby do žlutého pole a uložit. Postup je v tomto případě znázorněný na Obrázku č. 10.

| * ŽADATEL                      |                                                      |                     |        |          |            |                                 |               |              |                                          | NÁPOVĚDA                          |
|--------------------------------|------------------------------------------------------|---------------------|--------|----------|------------|---------------------------------|---------------|--------------|------------------------------------------|-----------------------------------|
| Nacházíte se: Nástěnka Žadatel | Operace Přístup k projektu                           |                     |        |          |            |                                 |               |              |                                          |                                   |
|                                |                                                      |                     |        |          |            |                                 |               |              |                                          |                                   |
| Navigace 🔨                     | PŘÍSTUP K PROJEKTU                                   |                     |        |          |            |                                 |               |              |                                          |                                   |
| Operace                        |                                                      |                     |        |          |            |                                 |               |              |                                          |                                   |
|                                | Správci projektu                                     |                     |        |          |            |                                 |               |              |                                          |                                   |
|                                | Uživatelské jméno                                    | Správce<br>přístupů | Editor | Signatář | Čtenář     | Zástupce<br>správce<br>přístupů | Zmocněnec     | Pořadí       | Signatář bez<br>registrace v<br>IS KP14+ | Jméno neregistrovaného signatáře  |
|                                | <b></b>                                              | υ 🔻                 |        |          | υ Υ        | U 7                             |               | <b>T</b>     | υ γ                                      | Υ                                 |
|                                | DMCIZDEN                                             | 1                   | 1      | 1        |            |                                 |               |              |                                          |                                   |
|                                |                                                      |                     |        |          |            |                                 |               |              |                                          |                                   |
|                                |                                                      |                     |        |          |            |                                 |               |              |                                          |                                   |
|                                |                                                      |                     |        |          |            |                                 |               |              |                                          |                                   |
|                                |                                                      |                     |        |          |            |                                 |               |              |                                          |                                   |
|                                |                                                      |                     |        |          |            |                                 |               |              |                                          |                                   |
|                                |                                                      |                     |        |          |            |                                 |               |              |                                          |                                   |
|                                |                                                      |                     |        |          |            |                                 |               |              |                                          |                                   |
|                                |                                                      |                     |        |          |            |                                 |               |              |                                          |                                   |
|                                |                                                      |                     |        |          |            |                                 |               |              |                                          |                                   |
|                                | I I I I Položek na strá                              | nku 25 👻            |        |          |            |                                 |               |              |                                          | Stránka 1 z 1, položky 1 až 1 z 1 |
|                                | Nový záznam Sm                                       | azat záznan         | n      | Uložit   |            | Storno                          |               |              |                                          |                                   |
|                                |                                                      |                     |        | UIULII   |            | Storing                         |               |              |                                          |                                   |
|                                | NÁZEV PROJEKTU CZ                                    |                     |        |          | SPRÁVCE PŘ | Ístupů                          |               |              |                                          |                                   |
|                                |                                                      |                     |        |          | DMCIZDE    | N                               |               |              |                                          | Historie                          |
|                                | UŽIVATELSKÉ JMÉNO                                    |                     |        |          | Editor     | <b>V</b>                        | Signatář      | PORADÍ       | Ctenář                                   | Zmocněnec                         |
|                                | DWOLDEN                                              |                     |        |          |            |                                 |               |              |                                          |                                   |
|                                |                                                      |                     |        |          | Správo     | e přístupů 🗌                    | Zástupce sorá | vce přístupů | 7mé                                      | nit nastavení přístunu            |
|                                |                                                      |                     |        |          | oprato     | - prosupu —                     | manahor opin  | ree broube   | 2116                                     | nit nastaveni pristupu            |
|                                | <ul> <li>Signatář bez registrace v IS KP1</li> </ul> | 4+                  |        |          |            |                                 |               |              |                                          |                                   |

6 Přístupy projektu

| TY ZPĚT ŽADATEL                |                                                                                                    | NÁPOVĚDA |
|--------------------------------|----------------------------------------------------------------------------------------------------|----------|
| Nacházíte se: Nástěnka Žadatel | Operace Zména přístupů                                                                                                    |          |
| Navigace<br>Uložit a zpět      | ZMĚNA PŘÍSTUPÚ         Menime nastavení správci:         DMCIZDEN         ✓ Editor         ✓ Signatář         Čtenář         ✓ Správce přístupů         Před spublielim skce si ověřte, že nastavení změny přístupů odpovídá Vašim pořebám. |          |
|                                | Změnit nastavení                                                                                                    |          |

7 Přístupy projektu

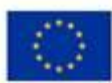

| EXHUPO    | NA VINE                    |
|-----------|----------------------------|
| Evropský  | fond pro regionální rozvoj |
| Operatini | program Podnikáni          |

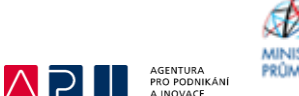

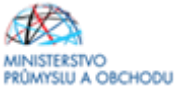

| Úloha                                                                                                    | Signatář                                                                           |           | Jméno neregistrovanéh                                           | o signatáře                                          | Datum<br>narození                        | Podepisuje<br>zmocněnec  | Zmocněnec |   | Pořadí |         | Pod |
|----------------------------------------------------------------------------------------------------|------------------------------------------------------------------------------------|-----------|-----------------------------------------------------------------|------------------------------------------------------|------------------------------------------|--------------------------|-----------|---|--------|---------|-----|
| Y                                                                                                    |                                                                                    | Ţ         |                                                                 | Y                                                    | · · · · · ·                              | T O T                    |           | Y |        | Y       |     |
| Informace o pokroku v                                                                                                    | DMCIZDEN                                                                           |           |                                                                 |                                                      |                                          |                          |           |   |        |         |     |
| Žádost o přezkum rozh                                                                                                    | DMCIZDEN                                                                           |           |                                                                 |                                                      |                                          |                          |           |   |        |         |     |
| Právní akt/Podmínky p                                                                                                    | DMCIZDEN                                                                           |           |                                                                 |                                                      |                                          |                          |           |   |        |         |     |
| Námitka proti rozhodn                                                                                                    | DMCIZDEN                                                                           |           |                                                                 |                                                      |                                          |                          |           |   |        |         |     |
| Žádost o podporu                                                                                                    | DMCIZDEN                                                                           |           |                                                                 |                                                      |                                          |                          |           |   |        |         |     |
| Žádost o platbu                                                                                                    | DMCIZDEN                                                                           |           |                                                                 |                                                      |                                          |                          |           |   |        |         |     |
| Zpráva o realizaci                                                                                                    | DMCIZDEN                                                                           |           |                                                                 |                                                      |                                          |                          |           |   |        |         |     |
| Zpráva o udržitelnosti                                                                                                    | DMCIZDEN                                                                           |           |                                                                 |                                                      |                                          |                          |           |   |        |         |     |
| Žádost o změnu                                                                                                    | DMCIZDEN                                                                           |           |                                                                 |                                                      |                                          |                          |           |   |        |         |     |
|                                                                                                    |                                                                                    |           |                                                                 |                                                      |                                          |                          |           |   |        |         |     |
| Nový záznam<br>Název projektu cz                                                                                                    | Smazat záznam                                                                      |           | Uložit                                                          | SPRÁVCE PŘÍ                                          | Storno<br>Stupů                          |                          |           | ] | Hi     | istorie |     |
| Nový záznam<br>Název projektu cz<br>Uzivatelské jméno                                                                                                    | Smazat záznam                                                                      |           | Uložit                                                          | SPRAVCE PRE<br>DMCIZDEN                              | Storno<br>Stupů                          | Signatář                 | Ctenář    |   | Hi     | istorie | 2   |
| Nový záznam<br>Název projektu cz<br>Uživatelské jméno<br>Uživatelské jméno uživat                                                                                                    | Smazat záznam                                                                      | PRISTUP K | Uložit                                                          | SPRÄVCE PÄIS<br>DMCIZDEN                             | Storno                                   | Signatář                 | Ctenář    |   | Hi     | istorie | 2   |
| Nový záznam<br>NÁZEV PROJEKTU CZ<br>UŽIVATELSKÉ JMÉNO<br>UŽIVATELSKÉ JMÉNO UŽIVAT<br>UŽIVATELSKÉ JMÉNO UŽIVAT<br>Signatář bez registr                                                                                                    | Smazat záznam                                                                      | PRISTUP K | Uložit<br>:2400511<br>M NAROZENÍ<br>EII                         | SPRAVCE PRE<br>DMCIZDEN<br>Editor                    | Storno<br>Stupů<br>I                     | Signatář<br>10 SIGNATÁRE | □ Čtenář  |   | Hi     | istorie | 2   |
| Nový záznam                                                                                                    | Smazat záznam<br>ELE, KTERÉMU GKCETE PRIDĚLIT F<br>ace v IS KP14+                  | PRISTUP K | Uložit<br>: 24005TI<br>M NAROZENÍ<br>S Přístupy projet          | SPRAVCE PRB<br>DMCIZDEN<br>Editor                    | Storno                                   | Signatăř<br>Io signatář  | Ctenář    |   | H      | istorie | 2   |
| Nový záznam                                                                                                    | Smazat záznam                                                                      | PRISTUP K | Uložit<br>:24005TI<br>M NAROZENÍ<br>9 Přístupy proje:<br>Uložit | SPRÁVCE PŘE<br>DMCIZDEN<br>Editor                    | Storno                                   | Signatář<br>10 signatář  | □ Čtenář  |   | H      | istorie | 2   |
| Nový záznam                                                                                                    | Smazat záznam<br>eLE, KTERÉMU CHCETE PŘIDĚLIT F<br>ace v IS KP14+<br>Smazat záznam | PRISTUP K | Uložit<br>:2400511<br>M NAROZENI<br>9 Přístupy projes<br>Uložit | SPRÁVCE PŘE<br>DMCIZDEN<br>Editor                    | Storno                                   | Signatăř<br>10 signatARE | ☐ Čtenář  |   | H      | istorie | 2   |
| Nový záznam                                                                                                    | Smazat záznam<br>ele, kterému ckcete přidělut p<br>ace v IS KP14+<br>Smazat záznam | PRÍSTUP K | Uložit<br>: 2400511<br>M NAROZENÍ<br>©<br>9 Přístupy proje      | SPRÁVCE PŘÍ<br>DMCIZDEN<br>Editor                    | Storno STUPO  REGISTROVANE  Storno STUPO | Signatář<br>10 SIGNATÁRE | ☐ Čtenář  |   | H      | istorie | 2   |
| Nový záznam<br>NÁZEV PROJEKTU CZ<br>UZIVATELSKÉ JMÉHO<br>UZIVATELSKÉ JMÉHO<br>UZIVATELSKÉ<br>UZIVATELSKÉ JMÉHO<br>UZIVATELSKÉ<br>UZIVATELSKÉ<br>UZIVA | Smazat záznam<br>ele, kterému chcete přidelit p<br>ace v IS KP14+<br>Smazat záznam | PRISTUP K | Uložit<br>: 2400511<br>M NAROZENÍ<br>© Přístupy proje<br>Uložit | SPRÁVCE PŘÍ<br>DMCIZDEN<br>Editor<br>JMENO NE<br>Ktu | Storno                                   | Signatář                 | C Čtenář  |   | H      | istorie |     |
| Nový záznam<br>MAZEV PROJEKTU CZ<br>UŽIVATELSKÉ JMÉHO<br>UŽIVATELSKÉ JMÉHO<br>VŽIVATELSKÉ JMÉHO<br>MAZEV PROJEKTU CZ<br>UŽIVATELSKÉ JMÉHO                                                                                                    | Smazat záznam<br>eLE, KTERÉMU GKCETE PŘIDĚLIT F<br>ace v IS KP14+                  | PRÍSTUP K | Uložit<br>(2400511<br>M NAROZENÍ<br>9 Přístupy projec<br>Uložit | SPRAVCE PRE<br>DMCIZDEN<br>Editor<br>JMENO NE<br>Ktu | Storno STUPO ARCOISTROVANCH STUPO STUPO  | Signatăř<br>o sickutARE  | Ctenář    |   | H      | istorie |     |

10 Přístupy projektu

Po ukončení editace na poli PŘÍSTUPY K PROJEKTU si žadatel přes tlačítko Operace zobrazí formulář Identifikace operace, kde je nutné vyplnit povinné pole ZKRÁCENÝ NÁZEV PROJEKTU, zadat TYP PODÁNÍ žádosti o podporu viz Obrázek č. 11 a podle toho, zda podepisuje jeden nebo více signatářů, vybrat ve ZPŮSOBU JEDNÁNÍ danou volbu.

| EVROP<br>Evropsk<br>Operatr<br>a inovac | KĂ UNIE<br>fond pro regionálni rozvoj<br>program Podnikáni<br>pro konkurenceschopnost               |                                                   |
|-----------------------------------------|----------------------------------------------------------------------------------------------------|---------------------------------------------------|
| * ŽADATEL                               |                                                                                                    | NÁPOVĚDA                                          |
| Nacházíte se: Nástěnka Žadat            | V Inovace výroby nového typu CNC obráběcího stroje V Identifikace operace                           |                                                   |
| Profil objektu                          | IDENTIFIKACE OPERACE                                                                                |                                                   |
| Nová depeše a koncepty                  | 🇌 PŘÍSTUP K PROJEKTU 🎽 PLNÉ MOCI 🗇 KOPÍROVAT 🗶 VYMAZAT ŽÁDOST 🖌 KONTROLA                            | 🔒 FINALIZACE 😝 TISK                               |
| Přehled depeší                          |                                                                                                    |                                                   |
| Poznámky                                |                                                                                                    |                                                   |
| Úkoly                                   | B ZARAGENT RALEY PROJEKTU                                                                           | REGISTRAČNÍ ČÍSLO PROJEKTU                        |
| Datová oblast žádosti                   | Inovace výroby nového typu CNC obráběcího stroje                                                    |                                                   |
|                                         | NÁZEV PROJEKTILCZ                                                                                   | IDENTIFIKACE ŽÁDOSTI (HASH) VERZE                 |
| Identifikace projektu                   | Inovace výroby nového typu CNC obráběcího stroje                                                    | cc7R0P                                            |
| Identifikace operace                    | STAV                                                                                                | Žádost o podporu                                  |
| Projekt                                 | Žádost rozpracována v ISKP                                                                          | DATUM ZALOŽENÍ DATUM FINALIZACE                   |
| Popis projektu                          | PROCES                                                                                              | 12. prosince 2016 11:38:48                        |
| Specifické cíle                         |                                                                                                    | DATUM PODPISU DATUM PODÁNÍ AKTUÁLNÍ VERZE ŽÁDOSTI |
| Etapy projektu                          | SPRÁVICE PŘÍSTIIPŮ                                                                                  |                                                   |
| Indikátory                              | DMCIZDEN                                                                                            |                                                   |
| Horizontální principy                   |                                                                                                    |                                                   |
| Umístění                                | DATUM A CAS POSLEDVI ZMENIL<br>DATUM A CAS POSLEDVI ZMENI<br>DMCIZDEN<br>12. prosince 2016 12:01:36 | - [·]                                             |
| Cílová skupina                          |                                                                                                    | KOLO ZÁDOSTI<br>Žádast o podporu                  |
| Subjekty                                | C TYP PODÁNÍ<br>Buční                                                                               |                                                   |
| Publielitu ereielitu                    |                                                                                                    | Přehled obrazovek                                 |
| Subjekty projektu                       | Podepisuje jeden signatář                                                                           |                                                   |
| Adresy subjektu                         |                                                                                                    |                                                   |
| Osoby subjektu                          | -                                                                                                   |                                                   |
| Učty subjektu                           |                                                                                                    |                                                   |
| Účetní období                           | Uložit Stor                                                                                         | no                                                |
| CZ NACE                                 |                                                                                                    |                                                   |

11 Identifikace operace

Po uložení pokračujte překlikem na formulář PROJEKT. Zde vyplňte povinná pole NÁZEV PROJEKTU CZ a NÁZEV PROJEKTU EN (anglický překlad prvního pole). Do pole ANOTACE PROJEKTU stručně popište předmět projektu – viz Obrázek č. 12.

Dále žadatel musí vyplnit pole PŘEDPOKLÁDANÉ DATUM ZAHÁJENÍ PROJEKTU, které musí být nastaveno nejdříve na datum podání žádosti o podporu, a pole PŘEDPOKLÁDANÉ DATUM UKONČENÍ PROJEKTU. Toto datum je možné nastavit na max. termín 31. prosince 2021, přičemž nesmí překročit datum stanovené Výzvou jako Nejzazší datum pro ukončení fyzické realizace operace na titulní straně Výzvy.

Pole JINÉ PENĚŽNÍ PŘÍJMY a PŘÍJMY DLE ČL. 61 OBECNÉHO NAŘÍZENÍ žadatel vyplní dle vzoru na Obrázku č. 12.

V doplňkových informacích pak v případě, že budou v budoucnu v rámci projektu realizována výběrová řízení, se vybere "Realizace zadávacích řízení na projektu".

Žadatel tamtéž zaškrtne příznak/checkbox "Veřejná podpora". Tento příznak pak ponechá již navždy zaškrtnutý.

V tomto formuláři je nutné doplnit informaci týkající se CBA. Zatrhnutí checkboxu "CBA" se automaticky provede po navázání CBA analýzy na projektu přes Modul CBA.

Podrobný návod k vyplnění CBA analýzy naleznete v CBA – <u>Příručce pro žadatele</u>, která je k dispozici na stránkách API

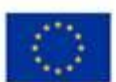

EVROPSKÁ UNIE Evropský fond pro regionální rozvoj Operační program Pódnikání a inovace pro konkurenceschopnost.

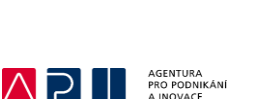

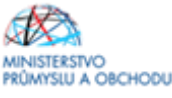

| Informování o realizaci 🔨  | PROJEKT                                                                                                    |                             |
|----------------------------|----------------------------------------------------------------------------------------------------|-----------------------------|
| Veřejné zakázky            | 🏟 PŘÍSTUP K PROJEKTU 🔛 PLNÉ MOCI 🗇 KOPÍROVAT 🗶 VYMAZAT ŽÁDOST 🖌 KONTROLA 🔒 FINALIZACE 🖨 TISK                                  |                             |
| Profil objektu             | ČÍSLO PROGRAMU NÁZEV PROGRAMU                                                                                                 |                             |
| Nová depeše a koncepty     | 01 Operační program Podnikání a inovace pro konkurenceschopnost                                                               |                             |
| Přehled depeší             | ČÍSLO VÝZVY NÁZEV VÝZVY                                                                                                    |                             |
| Poznámky                   | 01_17_170 INOVACE - Inovační projekt - Výzva V                                                                                |                             |
| Úkoly                      | NÁZEV PROJEKTU CZ     NÁZEV PROJEKTU EN                                                                                       |                             |
| Datová oblast žádosti      | Inovace v SKS Forever                                                                                                    |                             |
|                            | O ANOTACE PROJEKTU                                                                                                    | 21/500 Otevřít v novém ok   |
| Identifikace projektu      | Inovace v SKS Forever                                                                                                    |                             |
| the tifficer opened        |                                                                                                    |                             |
| Projekt                    |                                                                                                    |                             |
| Popis projektu             |                                                                                                    |                             |
| Specifické cíle            |                                                                                                    |                             |
| Etapy projektu             |                                                                                                    |                             |
| Indikátory                 |                                                                                                    |                             |
| Horizontální principy      |                                                                                                    |                             |
| Umístění                   | r Fyzická realizace projektu                                                                                                  |                             |
| Cílová skupina             | PREDPOKLÁDANÉ DATUM ZAHÁJENÍ     PREDPOKLÁDANÉ DATUM UKONČENÍ     PREDPOKLÁDANÉ DOBA TRVÁNÍ (V MĚSÍCÍCH)     25.0.2020     EV |                             |
| Subjekty                   |                                                                                                    |                             |
| Subiekty projektu          |                                                                                                    |                             |
| Adresy subjektu            |                                                                                                    |                             |
| Osoby subjektu             |                                                                                                    |                             |
| Účtv subiektu              | Přijmy projektu                                                                                                    |                             |
| Účetní období              | Projekt nevytváří jiné peněžní přímy                                                                                          |                             |
| CZ NACE                    |                                                                                                    |                             |
| Veřejná podpora            | - Doplňkové informace                                                                                                    | Atribut operace             |
| Financování A              |                                                                                                    |                             |
| Deservite iní              | Realizace zadávacích řízení na projektu 🗌 Společný akční plán                                                                 |                             |
| Rozpocet rochi             | Liniová stavba     Partnerství veřejného a soukromého sektoru                                                                 | 🗌 Integrovaný               |
| Prehled zdroju financovani | 🗆 Další podpory ve vztahu k projektu z jiných večejných zdrajů 🔅 🗆 CBA                                                        | Svpernický                  |
| Financhi plan              |                                                                                                    | _ officiality               |
| Kategorie intervencí       | Veřejná podpora                                                                                                    |                             |
| Klíčové aktivity           |                                                                                                    |                             |
| Cestná prohlášení          | REZIM FINANCOVÁNÍ                                                                                                    |                             |
| Dokumenty                  | Ex-post 🔠                                                                                                    |                             |
| Podpis žádosti             |                                                                                                    |                             |
|                            | Fázovaný projekt                                                                                                    |                             |
|                            | POPIS FÁZOVANÉHO PROJEKTU                                                                                                    | 0/2000 Otevřít v novém okně |
|                            | 🗇 Eáznyaný projekt                                                                                                    |                             |
|                            |                                                                                                    |                             |

12 Projekt

Po uložení formuláře PROJEKT přejde žadatel na formulář POPIS PROJEKTU, kde je nutné vyplnit všechna povinná pole, kde stručně a výstižně odpoví na jednotlivé otázky takovým způsobem, aby bylo již od začátku zjevné, co je předmětem projektu, jaké problémy řeší a jaké si stanovuje cíle. U "Jaké aktivity v projektu budou realizovány" žadatel uvede typ inovace, který bude předmětem podnikatelského záměru dle definice ve Výzvě IV. (produktová inovace, procesní inovace, organizační inovace, marketingová inovace) a opět stručně charakterizuje předmět vybraného typu inovace – viz Obrázek č. 13.

Do pole POPIS REALIZAČNÍHO TÝMU doporučujeme nevpisovat konkrétní pracovníky, ale pouze pozice, které se budou na realizaci projektu podílet. Uvedené pozice přitom musí odpovídat tomu, co žadatel uvede v podnikatelském záměru.

Šedá pole – viz Obrázek č. 14 – na tomto formuláři žadatel vyplňovat nemusí.

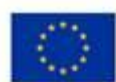

EVROPSKÁ UNIE Evropský fond pro regionální rozvoj Operační program Podnikání a inovace pro konkurenceschopnost.

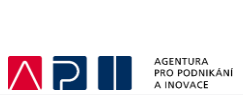

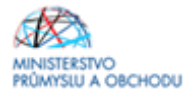

| * ŽADATEL              |           |                                                   |                                         |                      |                             |                      |                      |                     |                                 | NÁPOVĚD/              |
|------------------------|-----------|---------------------------------------------------|-----------------------------------------|----------------------|-----------------------------|----------------------|----------------------|---------------------|---------------------------------|-----------------------|
| Nacházíte se: Nástěnka | a Žadatel | Inovace výroby nového typu CN                     | C obráběcího stroje                     | Popis projektu       |                             |                      |                      |                     |                                 |                       |
| Profil objektu         | ^         |                                                   |                                         |                      |                             |                      |                      |                     |                                 |                       |
| Nové dopože a koncent  |           | det příctup v ppo icytu                           |                                         |                      |                             |                      |                      |                     |                                 |                       |
| Přehled deneší         | y         | 1 PRISTOP K PROJEKTO                              | PLNE MOG                                | C KOPINOVAI          | VTMAZAT ZADUST              | V KONTROLA           | FINALIZAGE           | Tiak                |                                 |                       |
| Poznámky               |           | ANOTACE PROJEKTU                                  | vedení výroby novél                     | a CNC obróběcího     | stroje jehož prototvo vzr   | iki na základě vlast | ního vískoje žedotel | e. Dro zovedení je  | 198/500<br>ebo sériové víroby i | Otevřít v novém okně  |
| Úkoly                  |           | nové výrobní linky.                               | reactili vyroby novei                   | IO GING ODI ADECITIO | stroje, jenoz prototyp vzi  | IN THE ZERIEUC VIESU | nino vyvoje zadate   | ie. Pro zaveneni je | eno senove vyroby j             | e nutile polizeni     |
| Datová oblast žádosti  | ~         |                                                   |                                         |                      |                             |                      |                      |                     |                                 |                       |
| Martifluer and day     |           |                                                   |                                         |                      |                             |                      |                      |                     |                                 |                       |
| Identifikace projektu  | ^         | JAKÝ PROBLÉM PROJEKT ŘE                           | ší?                                     |                      |                             |                      |                      |                     | 210/2000                        | Otevřít v novém okně  |
| Identifikace operace   |           | Doposud produkované st<br>vyrábět na současném za | roje nebyly schopné<br>iřízení žadatele | é uspokojit nové po  | žadavky zákazníků po teo    | hnologiích využívar  | vých ve speciálních  | provozech. Nově     | vyvinutý stroj není             | možné sériově         |
| Projekt                |           | ,                                                 |                                         |                      |                             |                      |                      |                     |                                 |                       |
| Popis projektu         |           |                                                   |                                         |                      |                             |                      |                      |                     |                                 |                       |
| Specificke cile        |           | JAKÉ JSOU PŘÍČINY PROBLÉ                          | MU?                                     |                      |                             |                      |                      |                     | 84/2000                         | Otevřít v novém okně  |
| Etapy projektu         |           | Zvýšením technické úrov                           | ně odběratelů vznik                     | ly nové požadavky    | na dodávané technologie     |                      |                      |                     |                                 |                       |
| пакатогу               |           |                                                   |                                         |                      |                             |                      |                      |                     |                                 |                       |
| Horizontaini principy  |           |                                                   |                                         |                      |                             |                      |                      |                     |                                 |                       |
| Official and a second  |           |                                                   |                                         |                      |                             |                      |                      |                     |                                 |                       |
| Cilova skupina         | •         | Zavedení výroby nového                            | CNC obráběcího str                      | roje, jehož prototyp | vznikl na základě vlastní   | no vývoje žadatele.  |                      |                     | 181/2000                        | Utevrit v novem okne  |
| Subjekty               | ~         | Pořízení nové technologie                         | e umožňující sériov                     | ou výrobu inovovar   | ého produktu.               |                      |                      |                     |                                 |                       |
| Subjekty projektu      |           |                                                   |                                         |                      |                             |                      |                      |                     |                                 |                       |
| Adresy subjektu        |           |                                                   |                                         |                      |                             |                      |                      |                     |                                 |                       |
| Usoby subjektu         |           | JAKÁ ZMĚNA/Y JE/JSOU V D                          | ÚSLEDKU PROJEKTU OČI                    | KÁVÁNA/Y?            |                             |                      |                      |                     | 131/2000                        | Otevřít v novém okně  |
| Učty subjektu          |           | Uvedení inovovaného pro                           | duktu na trh, zaháje                    | ení výroby na novýc  | h technologiich. Sniženi    | nergetické náročno   | osti výroby. Nárůst  | obratu.             |                                 |                       |
| Ucethi obdobi          |           |                                                   |                                         |                      |                             |                      |                      |                     |                                 |                       |
| GZ NAGE                |           |                                                   |                                         |                      |                             |                      |                      |                     |                                 |                       |
| Financovani            | ~         | JAKÉ AKTIVITY V PROJEKTU                          | BUDOU REALIZOVÁNY?                      |                      |                             |                      |                      |                     | 167/2000                        | Otevřít v novém okn   |
| Prehled zdroju financ  | cování    | Produktová inovace - zah                          | ájení výroby inovov                     | aného CNC obrábě     | cího stroje, jeho uvedení i | ia trh.              |                      |                     |                                 |                       |
| Finanční plán          |           | Procesni inovace - instala                        | ace nove vyrobni lin                    | ky a jeji uvedeni do | provozu.                    |                      |                      |                     |                                 |                       |
| Kategorie intervenci   |           |                                                   |                                         |                      |                             |                      |                      |                     |                                 |                       |
| Kličové aktivity       |           |                                                   |                                         |                      |                             |                      |                      |                     | 272/2000                        | Otavité a martin almi |
| verejne zakazky        | ^         | Vedoucí projektu - koordi                         | nuje tým, zodpovíd:                     | á za administrativn  | í vedení projektu, dodržov  | ání termínů, výběro  | vá řízení.           |                     | 212/2000                        | OTGALIT A HOAGU OKU   |
| Veřejné zakázky        |           | Hlavní technolog - přípra                         | va požadavků na te                      | chnologie pro výbě   | rová řízení, dohled nad re  | lizací projektu.     |                      |                     |                                 |                       |
| Veřejné zakázky - eta  | ру        | vedouci vyroby - zahajen                          | i vyroby noveno pro                     | duktu.               |                             |                      |                      |                     |                                 |                       |
| Hodnocení a odvolán    | 1Î        |                                                   |                                         |                      |                             |                      |                      |                     |                                 |                       |

#### 13 Popis projektu

| daje o smlouvě/dodatku | JAK BUDE ZAJIŠTĚNO ŠÍŘENÍ VÝSTUPÚ PROJEKTU? | 0/2000 | Otevřít v nové |
|------------------------|---------------------------------------------|--------|----------------|
| lávrh/podnět na ÚOHS   |                                             |        |                |
| řílohy k VZ            |                                             |        |                |
| tná prohlášení         |                                             |        |                |
| umenty                 |                                             | 0/2000 | 01-111-111     |
| pis žádosti            | V ČEM JE NAVRŽENE REŠENÍ INOVATIVNÍ?        | 0/2000 | Utevnt v nove  |
|                        |                                             |        |                |
|                        |                                             |        |                |
|                        |                                             |        |                |
|                        | JAKÁ EXISTUJÍ RIZIKA PROJEKTU?              | 0/2000 | Otevřít v nov  |
|                        |                                             |        |                |
|                        |                                             |        |                |
|                        |                                             |        |                |
|                        | in House or our                             | 0/2000 | Otevřít v pov  |
|                        | KILUVA SLUVA                                | 0/2000 | oterni i nori  |
|                        |                                             |        |                |
|                        |                                             |        |                |
|                        |                                             |        |                |
|                        |                                             |        |                |
|                        |                                             |        |                |

14 Popis projektu

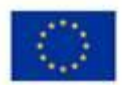

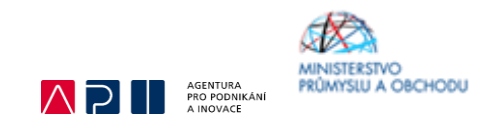

Po uložení formuláře POPIS PROJEKTU přejděte na formulář SPECIFICKÉ CÍLE a zkontrolujte si, že jsou v povinných polích shodné údaje s těmi, které jsou uvedeny na Obrázku č. 15. Systém tyto údaje vyplňuje u výzvy programu INOVACE sám.

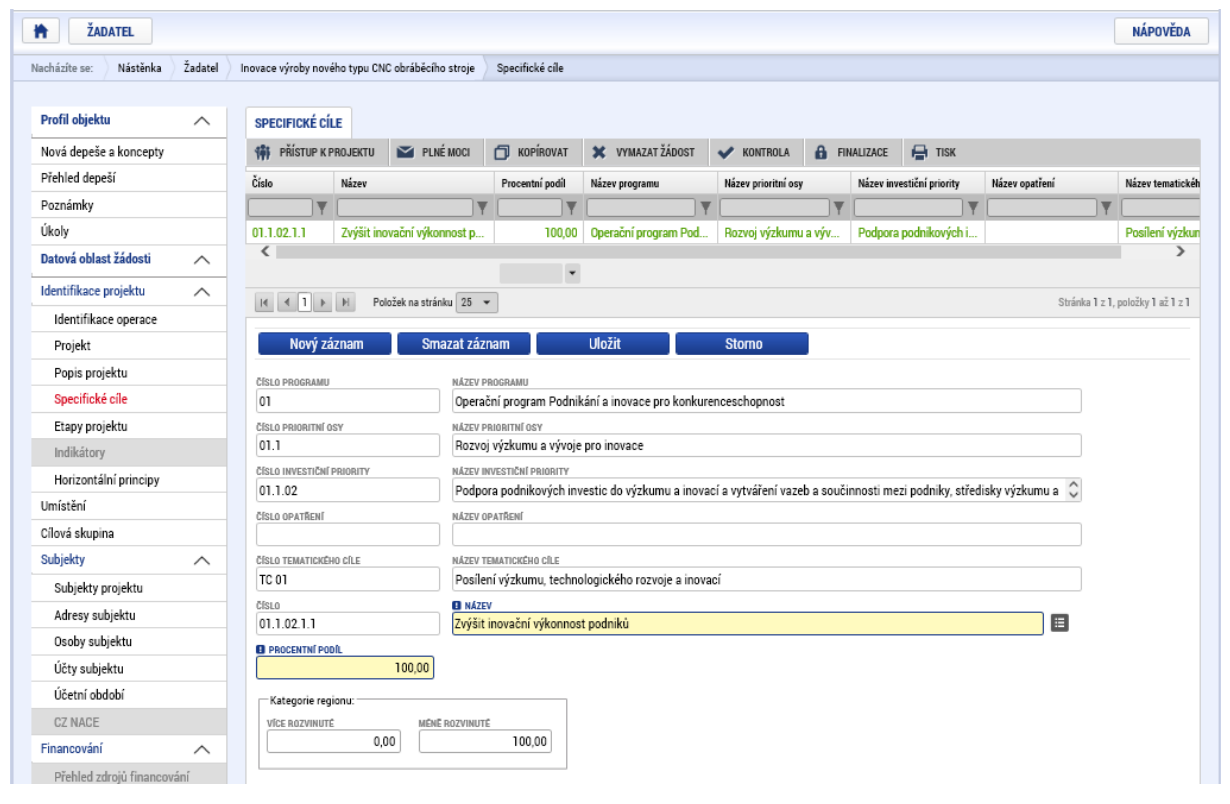

15 Specifické cíle

Dalším krokem bude přidání a popis jednotlivých etap projektu ve formuláři ETAPY PROJEKTU<sup>1</sup>. Žadatel vyplní povinná pole NÁZEV ETAPY, PŘEDPOKLÁDANÉ DATUM ZAHÁJENÍ, resp. UKONČENÍ<sup>2</sup> a ke každé etapě uvede stručný popis. Pokud bude mít více než jednu etapu v projektu, provede přidání každé další etapy přes pole Nový záznam – viz Obrázek č. 16.

<sup>&</sup>lt;sup>1</sup> Upozorňujeme, že počet etap a jejich časové rozdělení musí odpovídat tomu, co je uvedeno v podnikatelském záměru. Pravidla etapizace jsou přílohou Pravidel pro žadatele a příjemce z OP PIK – obecná část.

<sup>&</sup>lt;sup>2</sup> Předpokládané datum zahájení u první etapy se musí shodovat s předpokládaným datem zahájení projektu. Datum závěrečné etapy se musí shodovat s předpokládaným datem ukončení projektu.

| EVROPSI<br>Evropsky<br>Operatni<br>a inovace | KÅ UNIE<br>fond pro regionální rozvo<br>program Podnikání<br>pro konkurenceschopno | əl<br>İst             |                     |                  | ļ                     | $\wedge$ | 51                | AGENTURA<br>PRO PODNIK<br>A INOVACE |                                                                                                    |
|----------------------------------------------|------------------------------------------------------------------------------------|-----------------------|---------------------|------------------|-----------------------|----------|-------------------|-------------------------------------|----------------------------------------------------------------------------------------------------|
| oformování o realizaci 🛛 🔨                   | ETAPY PROJEKTU                                                                     |                       |                     |                  |                       |          |                   |                                     |                                                                                                    |
| eřejné zakázky                               | 👫 PŘÍSTUP K PROJEKTU                                                               | PLNÉ MOCI             | П корі́rovat        | 🗶 VYMAZAT ŽÁDOST | 💉 KONTROLA            | â        | FINALIZACE        | 🖶 TISK                              |                                                                                                    |
| rofil objektu 🔨                              | Pořadí stany                                                                       | Název etenv           |                     | ·                |                       |          | Přednokládané     | latum zahájaní                      | Přednokládané datum ukončení                                                                                                    |
| ová depeše a koncepty                        | T O BUT CLUPY                                                                      | nazevenapy            |                     |                  |                       | T        | Treaportinuante   | antoni zunajeni                     | r capokidaale datain akoiteeni                                                                                                    |
| ehled depeší                                 | 1                                                                                  | 1. etapa              |                     |                  |                       |          | 26. 9. 2018       | ,                                   | 26. 9. 2019                                                                                                    |
| známky                                       | 2                                                                                  | 2. etapa              |                     |                  |                       |          | 20. 3. 2019       |                                     | 26. 9. 2020                                                                                                    |
| oly                                          | *                                                                                  |                       |                     |                  |                       |          |                   |                                     |                                                                                                    |
| tová oblast žádosti 🔨                        |                                                                                    |                       |                     | Ехро             | rt standardní         |          |                   |                                     |                                                                                                    |
| entifikace projektu 🔨                        |                                                                                    | Položek na stránku 25 | -                   |                  |                       |          |                   |                                     | Strinks 1 x 1 maležius 1 až (                                                                                                    |
| Identifikace operace                         | R T P h                                                                            | Polozek na stranku 20 | •                   |                  |                       |          |                   |                                     | Stranka i z 1, położky i az z                                                                                                    |
| Projekt                                      | Nový záznam                                                                        | Smazat záz            | znam                | Uložit           | Storno                |          |                   |                                     |                                                                                                    |
| Popis projektu                               |                                                                                    |                       |                     |                  |                       |          |                   |                                     |                                                                                                    |
| Specifické cíle                              | POŘADÍ ETAPY                                                                       | ÁZEV ETAPY            |                     |                  |                       |          |                   |                                     |                                                                                                    |
| Etapy projektu                               | PŘEDPOKLÁDANÉ DATUM                                                                | zahájení 🛛 PŘel       | DPOKLÁDANÉ DATUM UK |                  | νης μοργ τράξη! Οι Μι | eicicu   |                   |                                     |                                                                                                    |
| Indikátory                                   | 20. 3. 2019                                                                        | 26. 9.                | 2020                | 18,3             | CAR DODA TRAVAT (4 ME | aiuiun   | ,                 |                                     |                                                                                                    |
| Horizontální principy                        |                                                                                    |                       |                     |                  |                       |          |                   |                                     |                                                                                                    |
| nístění                                      |                                                                                    |                       |                     |                  |                       |          |                   |                                     |                                                                                                    |
| ová skupina                                  | POPIS ETAPY                                                                        |                       |                     |                  |                       |          |                   |                                     | 22/2000 Otevřít v novém ok                                                                                                    |
| bjekty 🔨                                     | matalace technologii.                                                              |                       |                     |                  |                       |          |                   |                                     |                                                                                                    |
| Subiekty projektu                            |                                                                                    |                       |                     |                  |                       |          |                   |                                     |                                                                                                    |
| Adresy subjektu                              |                                                                                    |                       |                     |                  |                       |          |                   |                                     |                                                                                                    |
| Osoby subjektu                               |                                                                                    |                       |                     |                  |                       |          |                   |                                     |                                                                                                    |
| Účty subjektu                                |                                                                                    |                       |                     |                  |                       |          |                   |                                     |                                                                                                    |
| Účetní období                                | Přehled zdrojů finance                                                             | ování etapy           |                     |                  |                       |          |                   |                                     |                                                                                                    |
| CZ NACE                                      | Fáze přehledu financování<br>Napalozovy žídní zározovy k                           | Název p               | rojektu             | Celkové zdroje   |                       | Celko    | ové způsobilé výd | aje Cell                            | tové nezpůsobilé výdaje                                                                                                    |
| Veřejná podpora                              | rvenarezeny zaurre zaznamy k z                                                     | ourozelli             |                     |                  | *                     |          |                   | •                                   |                                                                                                    |
| ancování 🔨                                   |                                                                                    | Položek na stránku 25 | •                   |                  |                       |          |                   |                                     | Stránka 1 z 1. položky 0 až (                                                                                                    |
|                                              |                                                                                    |                       |                     |                  |                       |          |                   |                                     | and a state of the state of the |

16 Etapy projektu

Po uložení poslední etapy přejde žadatel na formulář INDIKÁTORY.

Ve formuláři jsou předdefinovány konkrétní Indikátory vztahující se k programu INOVACE – Inovační projekt. Konkrétně se jedná o indikátory:

1) Povinné k výběru

- 20000 Počet podniků spolupracujících s výzkumnými institucemi
- 21200 Počet podniků, které dostávají podporu pro účely uvádění nových výrobků na trh
- 21301 Počet podniků, které dostávají podporu pro účely zavádění výrobků nových pro podnik
- 21410 Tržby podpořených podniků v důsledku zavedené inovace
- 20400 Počet nových výzkumných pracovníků v podporovaných subjektech
- 20702 Počet nově vytvořených pracovních míst, zaměstnanci VaV ženy
- 2) Povinné k naplnění
- 22501 Počet zavedených inovací

# Datum výchozí hodnoty bude u všech indikátorů (jak povinných k výběru, tak povinných k naplnění) shodné s datem registrace Žádosti o podporu.

### Jako datum cílové hodnoty bude vždy uvedeno předpokládané datum ukončení projektu.

U indikátorů povinných k výběru, je nutné vyplnit "Cílovou hodnotu" a "Datum cílové hodnoty". Jako cílová hodnota u indikátorů 21410, 20400 a 20702 bude uvedena vždy 0 (cílová hodnota se nestanovuje), u indikátorů 21200 a 21301 žadatel o podporu dle svého podnikatelského záměru zvolí, zda je podnikem, který dostává podporu pro účely uvádění nových výrobků na trh nebo zda zavádí výrobky nové pro podnik. K relevantnímu indikátoru napíše hodnotu 1, u druhého pak hodnotu 0. Jako datum cílové hodnoty bude vždy uvedeno předpokládané datum ukončení projektu. U indikátoru 21410 Tržby podpořených podniků v důsledku zavedené inovace se navíc ještě vyplňuje "Výchozí

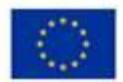

EVROPSKÁ UNIE Evropský fond pro regionální rozvoj Operační program Podnikání a inovace pro konkurenceschopnost

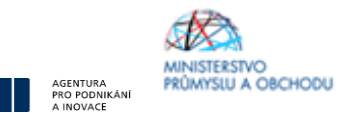

hodnota" a "Datum výchozí hodnoty". Výchozí hodnota bude 0. Nepředpokládá se, že by k datu výchozí hodnoty již plynuly tržby v důsledku zavedené inovace.

U Indikátoru 20000 "Počet podniků spolupracujících s výzkumnou institucí" žadatel o podporu dle zaměření projektu indikativně odhadne cílovou hodnotu a uvede ji do "Cílové hodnoty". Je tedy možné vyplnit hodnotu 0 i 1 dle toho, zda v rámci realizace projektu dojde k nějaké spolupráci s výzkumnými institucemi.

U indikátorů povinných k naplnění je nutné vyplnit "Cílovou hodnotu a datum cílové hodnoty". Cílová hodnota odráží souhrnný počet zaváděných inovací, a to jak produktových, procesních, organizačních nebo marketingových. Datum cílové hodnoty pak datum ukončení projektu, tj. kdy dojde k naplnění indikátoru povinného k naplnění.

Každou změnu záznamu musí žadatel o podporu na formuláři jako vždy uložit.

Výsledný seznam indikátorů bude poté vypadat obdobně jako na Obrázku č. 17.

| Informování o realizaci 🔨  | INDIKÁTORY          |                        |                               |                     |                          |                     |            |                |                  |                                   |                         |
|----------------------------|---------------------|------------------------|-------------------------------|---------------------|--------------------------|---------------------|------------|----------------|------------------|-----------------------------------|-------------------------|
| Veřejné zakázky            | 🗌 PŘÍSTUP K P       | rojektu 🔛              | PLNÉ MOCI                     | <b>П</b> КОРІ́ROVAT | 🗶 VYMAZAT ŽÁDOST         | 💉 KONTROLA          | <b>6</b> 1 | FINALIZACE     | 🖶 TISK           |                                   |                         |
| Profil objektu             | Měřitelné ind       | kátory                 |                               |                     |                          |                     |            |                |                  |                                   |                         |
| Nová depeše a koncepty     | Zde přetáhněte hlav | ičku sloupce, podle l  | kterého má být p              | rovedeno třídění    |                          |                     |            |                |                  |                                   |                         |
| Přehled depeší             | Wide and the second | March Blan             |                               |                     |                          |                     |            | Výchozí        | Charles to the   | Deter de la terter                |                         |
| Poznámky                   |                     | wazev inuikatoru       |                               | hodnota             | Cilova nounota           | Datum chove houndry |            |                |                  |                                   |                         |
| Úkoly                      | Y                   |                        |                               |                     |                          |                     | Y          |                |                  | Y                                 |                         |
| Datová oblast žádosti 🔨    | 20000               | Počet podniků :        | spolupracujici                | ch s výzkumnými ir  | nstitucemi               |                     |            | 0,000          | 0,000            | 26. 9. 2020                       | -                       |
| Identifikace projektu      | 21200               | Počet podniků,         | které dostávaj                | i podporu pro účely | y uvádění nových výrobků | na trh              |            | 0,000          | 1,000            | 26. 9. 2020                       |                         |
| Identifikasa anarasa       | 21301               | Pocet podniku,         | ktere dostavaj                | I podporu pro ucely | y zavadeni vyrobku novýc | h pro podnik        |            | 0,000          | 0,000            | 26. 9. 2020                       | -                       |
| Identifikace operace       | 21410               | Trzby podporen         | iych podniku v<br>ieb ineveci | dusledku zavedeni   | e inovace                |                     |            | 0,000          | 0,000            | 26.9.2020                         |                         |
| Projekt                    | 22001               | Počet zavedený         | ých inovaci<br>ýzkumných pr   | novníků v nodnore   | waných cubiaktach        |                     |            | 0,000          | 2,000            | 26. 9. 2020                       |                         |
| Popis projektu             | 20400               | Počet nově votv        | vořených proc                 | wních míst zoměs    | tnanci VaV - ženv        |                     |            | 0,000          | 0,000            | 26. 9. 2020                       |                         |
| Specifické cíle            | 20102               | r occi nove vyt        | rorenyen prace                | Anior mise, zames   | chanci vav - zchy        |                     |            | 0,000          | 0,000            | 20. 3. 2020                       |                         |
| Etapy projektu             |                     |                        |                               |                     | _                        |                     |            |                |                  |                                   |                         |
| Indikátory                 |                     |                        |                               |                     | Exp                      | ort standardní      |            |                |                  |                                   |                         |
| Horizontální principy      |                     | ▶ Položek na           | a stránku 25                  | •                   |                          |                     |            |                |                  | Stránka 1                         | z 1, položky 1 až 7 z 7 |
| Umístění                   |                     |                        |                               |                     |                          |                     | _          |                |                  |                                   |                         |
| Cílová skupina             | Nový zá             | znam                   | Smazat záz                    | nam                 | Uložit                   | Storno              |            |                |                  |                                   |                         |
| Subjekty                   | KŐD INDIKÁTORU      | NÁ                     | ZEV INDIKÁTORU                |                     |                          | ENVI                |            |                |                  |                                   |                         |
| Subjekty projektu          | 20702               | E Po                   | očet nově vytv                | ořených pracovní    | ch míst, zaměstnanci     | $\diamond$          |            | O P            | ovinný k naplněn | Í                                 |                         |
| Adresy subjektu            |                     |                        |                               |                     |                          |                     |            | P              | ovinný k výběru  |                                   |                         |
| Osoby subjektu             | VŶCHOZÍ HODNOTA     |                        | ATUM VÝCHOZÍ H                |                     | CILOVÁ HODNOTA           | DATUM CILOVÉ HOD    |            | MERN           | A JEDNOTKA       | TYP INDIKÁTORI                    | 1                       |
| Účty subjektu              |                     | 0,000                  | . 9. 2018                     |                     | 0,000                    | 26. 9. 2020         |            | FTE            |                  | Výstup                            |                         |
| Účetní období              | DEFINICE INDIKÁT    | IRU<br>Vořených procov | ních míst (FT                 | F) pro ženy v obla  | sti VoV generovaných pr  | ouramem Hodpoto d   | laného i   | ndikátoru ie r | něřená jako souč | Otevřit v<br>et všech nově vytvoř | novém okné<br>ených     |
| CZ NACE                    | FTE pracovníc       | h míst pro ženy v      | r oblasti VaV, 1              | tj. dána součtem F  | TE úvazků všech žen - z  | aměstnankyň VaV v p | podpoře    | ném projektu   | l.               | et vseur nove vytvor              | anyon                   |
| Veřejná podpora            |                     |                        |                               |                     |                          |                     |            |                |                  |                                   |                         |
| Financování 🔨              |                     |                        |                               |                     |                          |                     |            |                |                  |                                   |                         |
| Rozpočet roční             |                     |                        |                               |                     |                          |                     |            |                |                  |                                   |                         |
| Přehled zdrojů financování | POPIS HODNOTY       |                        |                               |                     |                          |                     |            |                |                  | 0/2000 Otevřit v                  | novém okně              |
| Finanční plán              |                     |                        |                               |                     |                          |                     |            |                |                  |                                   |                         |
|                            |                     |                        |                               |                     |                          |                     |            |                |                  |                                   |                         |

17 Indikátory

Následujícím formulářem jsou HORIZONTÁLNÍ PRINCIPY. Zde vyberete "Vliv projektu na horizontální princip" a stručně vyplníte "Popis a zdůvodnění vlivu projektu na horizontální princip". U udržitelného rozvoje (environmentální indikátory) není možné z důvodu, že se nejedná o ENVI ukazatel, vybrat Pozitivní vliv na horizontální princip.

| EVRO<br>Evrop<br>Opera<br>a inov | OPSKÁ<br>aký fon<br>ační pro<br>race pro | UNIE<br>d pro regionální rozvoj<br>gram Podnikáni<br>konkurenceschopnost |                     |                                                                            |                         | /                  | 20                                  | AGENTURA<br>PRO PODNIKÁNÍ<br>A INOVACE | MINISTERSTVO<br>PRŮMYSLU A OBCHODU |  |  |  |
|----------------------------------|------------------------------------------|--------------------------------------------------------------------------|---------------------|----------------------------------------------------------------------------|-------------------------|--------------------|-------------------------------------|----------------------------------------|------------------------------------|--|--|--|
| * ŽADATEL                        |                                          |                                                                          |                     |                                                                            |                         |                    |                                     |                                        | NÁPOVĚDA                           |  |  |  |
| Nacházíte se: 🔰 Nástěnka 👌 Ža    | idatel 👌                                 | Inovace výroby nového typu CNC                                           | obráběcího stroje   | Horizontální princ                                                         | ipy                     |                    |                                     |                                        |                                    |  |  |  |
| Profil objektu                   | ^                                        | HORIZONTÁLNÍ PRINCIPY                                                    |                     |                                                                            |                         |                    |                                     |                                        |                                    |  |  |  |
| Nová depeše a koncepty           |                                          | 👫 ΡŘÍSTUP K PROJEKTU                                                     | 🞽 PLNÉ MOCI         | D KOPÍROVAT                                                                | 🗙 VYMAZAT ŽÁDOST        | 🗸 KONTROLA         | finalizace                          | 🖶 TISK                                 |                                    |  |  |  |
| Přehled depeší                   |                                          | Typ horizontálního principu                                              |                     |                                                                            |                         | Vliv projektu na l | horizontální princip                |                                        |                                    |  |  |  |
| Poznámky                         |                                          | Rovné příležitosti a nediskrim                                           | ninace              |                                                                            |                         | Neutrální k hor    | izontálnímu principu                | I                                      |                                    |  |  |  |
| Úkoly                            |                                          | Udržitelný rozvoj (environmen                                            | ntální indikátory)  |                                                                            |                         | Neutrální k hor    | Neutrální k horizontálnímu principu |                                        |                                    |  |  |  |
| Datová oblast žádosti            | ^                                        | Rovné příležitosti mužů a žen                                            | 1                   |                                                                            |                         | Neutrální k hor    | izontálnímu principu                | I                                      |                                    |  |  |  |
| Identifikace projektu            | ^                                        |                                                                          |                     |                                                                            |                         |                    |                                     |                                        |                                    |  |  |  |
| Identifikace operace             |                                          | TYP HORIZONTÁLNÍHO PRINCIPU                                              | •                   | VLIV PROJEKTU NA HORIZONTALNI PRINCIP  Neutrální k borizontálnímu principu |                         |                    |                                     |                                        |                                    |  |  |  |
| Projekt                          |                                          | Hovne prilezitosti muzu a z                                              | zen                 |                                                                            |                         | Neutraini k nori   | zontainimu principi                 | 1                                      |                                    |  |  |  |
| Popis projektu                   |                                          | POPIS A ZDÚVODNĚNÍ VLIVU PRO.                                            | JEKTU NA HORIZONTÁI | NÍ PRINCIP                                                                 |                         |                    |                                     |                                        | 0/2000 Otevřít v novém okně        |  |  |  |
| Specifické cíle                  |                                          |                                                                          |                     |                                                                            |                         |                    |                                     |                                        |                                    |  |  |  |
| Etapy projektu                   |                                          |                                                                          |                     |                                                                            |                         |                    |                                     |                                        |                                    |  |  |  |
| Indikátory                       |                                          |                                                                          |                     |                                                                            |                         |                    |                                     |                                        |                                    |  |  |  |
| Horizontální principy            |                                          |                                                                          |                     |                                                                            |                         |                    |                                     |                                        |                                    |  |  |  |
| Umístění                         |                                          |                                                                          |                     |                                                                            |                         |                    |                                     |                                        |                                    |  |  |  |
| Cílová skupina                   |                                          |                                                                          |                     |                                                                            | Uložit                  | Stor               | no                                  |                                        |                                    |  |  |  |
| Subjekty                         | ~                                        |                                                                          |                     |                                                                            |                         |                    |                                     |                                        |                                    |  |  |  |
| Subjekty projektu                |                                          |                                                                          |                     |                                                                            |                         |                    |                                     |                                        |                                    |  |  |  |
| Adresy subjektu                  |                                          | Projekt zaměřen na udr                                                   | žitelnou zaměstna   | anost žen a udržitel                                                       | ný postup žen v zaměstn | ání                |                                     |                                        |                                    |  |  |  |
| Osoby subjektu                   |                                          |                                                                          |                     |                                                                            |                         |                    |                                     |                                        |                                    |  |  |  |
| Účty subjektu                    |                                          |                                                                          |                     |                                                                            | Uložit_                 | Stor               | no                                  |                                        |                                    |  |  |  |
| Účetní období                    |                                          |                                                                          |                     |                                                                            |                         |                    |                                     |                                        |                                    |  |  |  |
|                                  |                                          |                                                                          |                     |                                                                            |                         |                    |                                     |                                        |                                    |  |  |  |

18 Horizontální principy

Jako další formulář doporučujeme vyplňovat formulář CÍLOVÁ SKUPINA. Zde žadatel uvede vždy záznam Podnikatelské subjekty, kde do pole POPIS CÍLOVÉ SKUPINY vyplní pouze "Podnikatelské subjekty".

| * ŽADATEL                      |                                                                            | NÁPOVĚDA                    |  |  |  |  |  |  |  |  |
|--------------------------------|----------------------------------------------------------------------------|-----------------------------|--|--|--|--|--|--|--|--|
| Nacházíte se: Nástěnka Žadatel | Inovace výroby nového typu CNC obráběcího stroje Cilová skupina            |                             |  |  |  |  |  |  |  |  |
| Profil objektu                 | CÍLOVÁ SKUPINA                                                             |                             |  |  |  |  |  |  |  |  |
| Nová depeše a koncepty         | 👫 PŘÍSTUP K PROJEKTU 🔤 PLNÉ MOCI 🗇 KOPÍROVAT 🗶 VYMAZAT ŽÁDOST 🖌 KONTROLA 🔒 | FINALIZACE 🖨 TISK           |  |  |  |  |  |  |  |  |
| Přehled depeší                 | Cílová skupina Popis cílové skupiny                                        |                             |  |  |  |  |  |  |  |  |
| Poznámky                       | Podnikatelské subjekty Podnikatelské subje                                 | kty                         |  |  |  |  |  |  |  |  |
| Úkoly                          | Export standardní                                                          |                             |  |  |  |  |  |  |  |  |
| Datová oblast žádosti 🔨        |                                                                            |                             |  |  |  |  |  |  |  |  |
| Identifikace projektu          | Nový záznam Smazat záznam Uložít Storno                                    |                             |  |  |  |  |  |  |  |  |
| Identifikace operace           | CÍLOVÁ SKUPINA                                                             |                             |  |  |  |  |  |  |  |  |
| Projekt                        | Podnikatelské subjekty                                                     | E                           |  |  |  |  |  |  |  |  |
| Popis projektu                 |                                                                            | 22/2000 0to ***             |  |  |  |  |  |  |  |  |
| Specifické cíle                | POPIS CILOVE SKUPINY<br>Podnikatelské subjekty                             | 22/2000 OLEVIL V NOVEM DAME |  |  |  |  |  |  |  |  |
| Etapy projektu                 |                                                                            |                             |  |  |  |  |  |  |  |  |
| Indikátory                     |                                                                            |                             |  |  |  |  |  |  |  |  |
| Horizontální principy          |                                                                            |                             |  |  |  |  |  |  |  |  |
| Umístění                       |                                                                            |                             |  |  |  |  |  |  |  |  |
| Cílová skupina                 |                                                                            |                             |  |  |  |  |  |  |  |  |

19 Cílová skupina

Dalším formulářem, který žadatel o podporu musí vyplnit je formulář SUBJEKTY PROJEKTU. Zde žadatel o podporu nejprve uvede jako typ subjektu Hlavní žadatel/příjemce. Poté do pole IČ uvede svoje identifikační číslo a klikne na tlačítko Validace. Automaticky se mu vyplní údaje název subjektu, právní forma, datum vzniku, datum validace a statutární orgány.

Poté je nutné ještě doplnit DIČ a vyplnit povinná pole POČET ZAMĚSTNANCŮ, ROČNÍ OBRAT (EUR) a BILANČNÍ SUMA ROČNÍ ROZVAHY A VELIKOST PODNIKU. Při vyplňování údajů o velikosti podniku vychází žadatel o podporu z vyplněného Prohlášení k žádosti o podporu, které je jednou z povinných

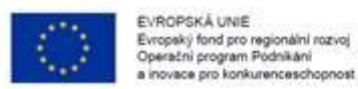

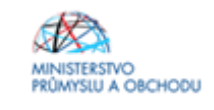

příloh žádosti o podporu<sup>3</sup>. Upozorňujeme, že údaje týkající se ročního obratu a bilanční sumy se v Prohlášení k žádosti o podporu vyplňují v mil. EUR, kdežto na záložce SUBJEKTY PROJEKTU v jednotkách EUR. Částky si však musí vzájemně odpovídat. Údaje jsou zároveň shodné se součtovým řádkem z Prohlášení k žádosti o podporu.

Žadatel o podporu následně dle vzoru na Obrázku č. 20 vybere záznam v poli TYP PLÁTCE DPH<sup>4</sup> a zaškrtne checkbox "Zahrnout do definice jednoho podniku".

| 2ADATEL                        | NÁPOVĚDA                                                                                                    |
|--------------------------------|----------------------------------------------------------------------------------------------------|
| Nacházite se: Nástěnka Žadatel | Inorgase vihabr nováho trnu CNC obrážecho strole Sublekty projektu                                                                                                    |
| / / /                          |                                                                                                    |
| Profil objektu                 | SUBJEKTY PROJEKTU                                                                                                    |
| Nová depeše a koncepty         | 🏟 ΡΑΊστυρ κ ρασιροτία 🔛 ρυλέ μασι: 🗂 καρίασκατ 🗶 Υγγμαζατ Ζάσοστ 👽 καμιτρίζα 🔒 ρυκμέζαζε 🖨 τις κ                                                                                                    |
| Pfehled depeSr                 | n de la cita de la constituir de la constituir de la cons |
| Poznámky                       |                                                                                                    |
| Ükaly                          | Havri Zatatel.                                                                                                    |
| Datová oblast žádosti 🔨        | Export standardní                                                                                                    |
| identifikace projektu          |                                                                                                    |
| identifikace operace           | K 4 T b b Pelebakrastelnu 22 + Steinis 1:1, peleby 1:11                                                                                                    |
| Projekt                        | Norý záznam Uložit Storno                                                                                                    |
| Popis projektu                 | TY9 \$68,5570                                                                                                    |
| Specifické cíle                | Havní žadateli příjemce 🗉 Smazat záznam Kopie do profilu Kopie do žádosti                                                                                                    |
| Etapy projektu                 | e tile statu                                                                                                    |
| Indikätory                     | Dze j Caska republika 🗄                                                                                                    |
| Horizontální principy          |                                                                                                    |
| Umístênî                       |                                                                                                    |
| Citova skupina                 | Validovaný subjekt - 10                                                                                                    |
| Subjecty                       |                                                                                                    |
| Subjekty projektu              | Validace 12. prosince 2016 16:31:50                                                                                                    |
| Adresy sobjektu                | NATERY SUBJECTU PREVINT FORMA                                                                                                    |
| Úžty subjektu                  | Společnost s ručenim omezeným                                                                                                    |
| Účetní období                  |                                                                                                    |
| CZ NACE                        |                                                                                                    |
| Financování A                  | KÓD HISTITUCIONALNIKO SEKTORU                                                                                                    |
| Rozpočet základní              |                                                                                                    |
| Přehled zdrojů financování     |                                                                                                    |
| Finanční plán                  | Jaam plätee DPH a márn nárok na odpožet DPH ve vztahu k aktivitám projektu 🗉 🗹 Je subjekt právnickou osobou?                                                                                                    |
| Kategorie Intervenci           |                                                                                                    |
| Kilčové aktivity               | E zannout subjekt so dennice jesticho podniku                                                                                                    |
| Veřejné zakázky                |                                                                                                    |
| Veřejně zakázky                |                                                                                                    |
| Veřejně zakázky – etapy        |                                                                                                    |
| Hodnocení a odvolání           |                                                                                                    |
| Údaje o smlouv&/dodatku        |                                                                                                    |
| Návrh/godnět na ÚDHS           | Statutární zástupel                                                                                                    |
| Philohy k VZ                   | Jmino a přípení / Nizov Adresa                                                                                                    |
| Destructure                    | Y                                                                                                    |
| Podpia žádosti                 |                                                                                                    |
| . Talia manan                  |                                                                                                    |
|                                | H                                                                                                    |
|                                |                                                                                                    |
|                                |                                                                                                    |
|                                |                                                                                                    |

20 Subjekty projektu

<sup>&</sup>lt;sup>3</sup> Na formuláři DOKUMENTY je záznam pro tuto přílohu veden jako Údaje o spojených podnicích.

<sup>&</sup>lt;sup>4</sup> Pokud by žadatel nebyl plátcem DPH, v poli TYP PLÁTCE DPH vybere záznam "Nejsem plátcem DPH". V tomto případě zároveň nemusí vyplňovat pole DIČ.

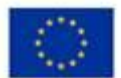

EVROPSKÁ UNIE Evropský fond pro regionální rozvoj Operační program Podnikání a inovace pro konkurenceschopnost

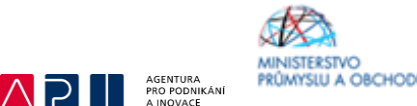

V případě, že v rámci projektu bude čerpána dotace v režimu de minimis, je nutné v tomto formuláři vyplnit všechny subjekty spadající do definice jednoho podniku. Více o definici jednoho podniku naleznete v příručce na stránkách API – viz odkaz <u>http://www.agentura-api.org/metodika/msp/</u>. U každého subjektu je pak nutné zaškrtnout checkbox "Zahrnout subjekt do definice jednoho podniku".

| ADATEL                         | NÁPOVĚDA                                                                                                    |
|--------------------------------|----------------------------------------------------------------------------------------------------|
| Nachdzite se: Nästänka 2adatel | Inorace výhoby nováho typu CNC obrážecho stroje Subjekty projektu                                                     |
|                                |                                                                                                    |
| Profil objektu                 | SUBJEKTY PROJEKTU                                                                                                    |
| Nová depeše a koncepty         | 🚯 FRISTUPIK PROJEKTU 🔤 PUNÉHOCI 🦳 KOPIROVAT 🗶 VYMAZAT ZÁCOST 🖌 KOVITROLA 🔒 FINALIZACE 🚍 TISK                          |
| Přehled depeší                 |                                                                                                    |
| Poznámky                       | 10 10 zahranični RC Natov zakještu Joséno Př(meri Typ adajida                                                         |
| Űkoly                          |                                                                                                    |
| Datová oblast žádosti 🔨        | Dooba s podia                                                                                                    |
| identifikace projektu          | Export standardní                                                                                                    |
| identifikace operace           |                                                                                                    |
| Projekt                        | K K T P Piccer na stanka 22 * Stanka 121, postaj na 22.2                                                              |
| Popis projektu                 | Nový záznam Uložit Storno                                                                                             |
| Specifické cíle                | TYP SUBJEKTU PROCENTIN POOR                                                                                           |
| Etapy projektu                 | Dsoba s podľem v právnické o 📃 55,0000 Smazat záznam Kopie do profilu Kopie do žádosti                                |
| Indikätory                     | B KLO STATU HESLO KOS                                                                                                 |
| Horizontální principy          | DZE   Caskd republika 🗄 🗎 Pyzická osoba nepodnikajter Ověření hesla ROS                                               |
| Umístění                       |                                                                                                    |
| Ofiová skupina                 |                                                                                                    |
| Subjekty ^                     | Validovaný subjekt - 10                                                                                               |
| Subjekty projektu              | B IE DATUM VILLIDACS DE / VAT ID                                                                                      |
| Adresy subjektu                | Validace 12. prosince 2016 16 53:57                                                                                   |
| Osoby subjektu                 | NATESY SUBJECTU PRATHY FORMA                                                                                          |
| Účty subjektu                  | p. Společnost s ručenim omezeným                                                                                      |
| Üčetní období                  | DATUM VZMRU DOČIT ZAMČATNAMO DO ROČIT GRAV (TAR) VELNOST PODMIKU                                                      |
| CZ NACE                        | 15,000 20 000 000,00 200 000 000,00 Stfedni podnik                                                                    |
| Financování A                  | коо налпистандино веточи                                                                                              |
| Rozpočet základní              |                                                                                                    |
| Přehled zdrojů financování     |                                                                                                    |
| Finanční plán                  | B TYP PLINE DPM                                                                                                    |
| Kategorie Intervenci           | Usem plátze DPH a nemám zákonný nárok na odpočet DPH ve vztahu k aktivitám projektu 🔠 🐑 Je subjekt právnickou osobou? |
| Kilčové aktivity               | 🗹 Zuhmout subjekt do definice jednoho podniku                                                                         |
| Veřejně zakázky                |                                                                                                    |
| Veřejně zakázky                |                                                                                                    |
| VeTejně zakázky - etapy        |                                                                                                    |
| Hodnocení a odvolání           |                                                                                                    |
| Udeje o smlouv&/dodetku        |                                                                                                    |
| Navm/godnet na UDHS            |                                                                                                    |
| Prilony k VZ                   | Statutární zástupel                                                                                                   |
| uesote proniesení              | Jmino a příjmaní / Nácov Adreza                                                                                       |
| Dokumenty<br>Dadala dida ali   | T                                                                                                    |
| Podpis Zadosti                 |                                                                                                    |
|                                | K K 1 K K Policiak na staleku 21 * Staleka 1 z 1, goločky 1 až 1 z 1                                                  |

21 Subjekty projektu

Po uložení formuláře SUBJEKTY PROJEKTU žadatel o podporu přechází na formulář ADRESY SUBJEKTU, kde pro každý Subjekt projektu (tj. žadatel a subjekty spadající do definice jednoho podniku) uvede relevantní záznamy pro adresy. Adresa sídla společností a organizací se v systému vybírá automaticky a vždy je u ní v části formuláře Typ adresy uveden záznam s kódem A – Adresa oficiální.

Pro potřeby projektu je nutné mít v žádosti uvedeny minimálně tři typy adres: A – Adresa oficiální, R – Adresa místa realizace a D – Adresa doručovací.

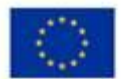

EVROPSKÁ UNIE Evropský fond pro regionální rozvoj Operační program Pódnikání a inovace pro konkurenceschopnost

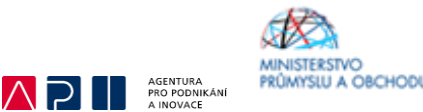

Pokud je místem realizace (resp. doručovací adresou) u jednotlivých subjektů zároveň adresa oficiální, stačí, aby u nich žadatel o podporu označil zbývající záznamy v levé části Typu adresy a kliknutím na šipku doprava přidal ke stávajícímu záznamu adresy oficiální.

Pokud se však místo/a realizace a oficiální adresa neshodují, je vždy u jednotlivých subjektů nutné, aby byla přes tlačítko Nový záznam přidána nová adresa, kde žadatel vyplní všechna dostupná pole a následně v části Typ adresy přidá dotyčný kód adresy. Po všech operacích je nutné daný záznam uložit.

Pokud je projekt realizován na zelené louce a není tedy uděleno č.p., nevyplňuje žadatel místo realizace v systému, ale doloží do dokumentů čestné prohlášení k místu realizace společně s výpisem z KN, případně s nájemní smlouvou.

| 2ADATEL                        |                                 |                              |                                 |          |                |               |                         | NÁPOVĚDA                                                |
|--------------------------------|---------------------------------|------------------------------|---------------------------------|----------|----------------|---------------|-------------------------|---------------------------------------------------------|
| Nachdzite se: Nástěnka Zadatel | ) Inovace výroby nového typu CP | NC obráběcího stroje 👌 Adres | ay subjektu                     |          |                |               |                         |                                                         |
|                                |                                 |                              |                                 |          |                |               |                         |                                                         |
| Profil objektu                 | ADRESY SUBJEKTU                 |                              |                                 |          |                |               |                         |                                                         |
| Nová depeše a koncepty         | 🛞 PRÍSTUP K PROJEKTU            | 🔛 PLNÉMOCI 📋 K               | OPÍROVAT 🗶 VYMAZAT              | 2400ST 🗸 | KONTROLA       |               | : 🖨 тізк                |                                                         |
| Pfehled depeší                 | 10                              | - 0                          |                                 |          |                |               |                         |                                                         |
| Poznámky                       | Subjekt                         |                              |                                 |          |                |               |                         |                                                         |
| Úkaly                          | ič ičast                        | maniënt RČ                   | Název subjekt                   |          |                |               | Jiméno                  | Pî(manî                                                 |
| Datová oblast žádosti          | Y                               | Y                            | Y                               |          |                |               |                         | Y                                                       |
| Identificant analytics         |                                 |                              |                                 | 1        |                |               |                         |                                                         |
| identificade projekto          |                                 |                              |                                 |          |                |               |                         |                                                         |
| Identifikace operade           |                                 | oložek na ztránku 25 👻       |                                 |          |                |               |                         | Stränks 1 x 1, polsžky 1 s2 2 s 2                       |
| Projekt                        | Datell schools                  |                              |                                 |          |                |               |                         |                                                         |
| Popis projektu                 | Detail adresy                   |                              |                                 |          |                |               |                         |                                                         |
| Specifické cíle                | Nizer skresu                    | Nazev DRP                    | Millary obce                    |          | Ulice          | -             | Adress uvedenši testově | Typ advecy                                              |
| Etapy projektu                 | Proho-stichod                   | Rearry                       | Prana<br>Bi?gow                 |          |                | -             |                         | Adresa oficiarii (adresa s                              |
| Indikátory                     |                                 | incarly.                     | Theory                          |          |                | _             |                         |                                                         |
| Horizontální principy          | Nový záznam                     | Smazat záznam                | Ulažit                          | S        | Storno         |               |                         |                                                         |
| Umístění                       |                                 |                              |                                 |          |                |               |                         |                                                         |
| Cilová skupina                 | Ceský subjekt                   |                              |                                 |          |                |               |                         |                                                         |
| Subjekty ^                     | Bosse                           |                              | HAZEV GRREEU                    |          |                | NAZE          | PLANE I                 |                                                         |
| Subjekty projektu              | Ribany                          |                              | Praha-vychod                    |          |                | Stre          | dočeský kraj            |                                                         |
| Adresy subjektu                | E Pač                           |                              | HEATAKA ČAST                    |          |                | 14.825        | VORP                    |                                                         |
| Osoby subjektu                 | 251 01                          |                              | =                               |          |                | Rie           | any<br>Terri o boos     | aname and an and an an an an an an an an an an an an an |
| Účty subjektu                  | EAST OBCE                       |                              | ULICE                           |          |                | črai.o        | CRIENTAŽNI EVIDENČNI    | CONTRACT CONTRACT                                       |
| Účetní období                  |                                 |                              |                                 |          |                |               |                         | 1                                                       |
| CZ NACE                        | <u>ww</u>                       |                              |                                 |          |                | DATU          | H VILLIBACE             |                                                         |
| Financování A                  |                                 |                              |                                 |          |                | 12.           | prosince 2016 17:20:05  |                                                         |
| Rozpočet základní              |                                 |                              |                                 |          |                |               |                         |                                                         |
| Přehled zdrojů financování     |                                 |                              |                                 |          |                |               |                         |                                                         |
| Finanční plán                  | Typ adresy                      |                              |                                 |          |                |               |                         |                                                         |
| Kategorie Intervenci           | Kad                             | Nicev CZ                     |                                 | Kod      |                | Nizev CZ      |                         |                                                         |
| Kličové aktivity               |                                 | 7                            | Y                               |          |                | Y             |                         | Ϋ́                                                      |
| Veřejné zakázky                | A                               | Adresa oficiální (adresa s   | (dia organizace)                | ► R      |                | Adrese mis    | ta realizace            |                                                         |
| Veľejně zakázky                | D                               | Adresa pro doručení          |                                 | H        | <b>€ 1</b> ⊨ H | Položek na st | ninku 25 *              | Stránka 1 z 1, položky 1 až 1 z 1                       |
| Veľejně zakázky - etapy        | М                               | Adresa místa podnikání       |                                 | 4        |                |               |                         |                                                         |
| Hednocení a odvolání           | T                               | Adresa trvalého bydilště     |                                 |          |                |               |                         |                                                         |
| Údaje o smlouv&/dodatku        |                                 | Položek na stránku 25 👻      |                                 |          |                |               |                         |                                                         |
| Návnh/podnět na ÚDHS           |                                 | 2                            | manoa 1 x 1, položky 1 až 4 x 4 |          |                |               |                         |                                                         |
| Pfilohy k VZ                   |                                 |                              |                                 |          |                |               |                         |                                                         |
|                                |                                 |                              |                                 |          |                |               |                         |                                                         |

22 Adresy subjektu

Pokud již žadatel o podporu dokončil vyplňování formuláře ADRESY SUBJEKTU, je možné se přesunout na formulář UMÍSTĚNÍ. Zde musí v horní části vyplnit Místo realizace a v dolní Místo dopadu. Jelikož je vyplňování obou částí shodné a žadatel o podporu zde bude uvádět totožné záznamy, popíšeme pouze část pro Místo realizace. Na doprovodných Obrázcích č. 24 a 25 potom můžete vidět konečné vyplnění pro obě části.

Žadatel o podporu nejprve klikne v části Místo realizace na tlačítko Obec – viz Obrázek č. 23. Poté vybere podle toho, co na předchozím formuláři uvedl jako adresu místa realizace, záznam pro

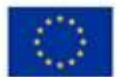

EVROPSKÁ UNIE Evropský fond pro regionální rozvoj Operační program Podnikání a inovace pro konkurenceschopnost

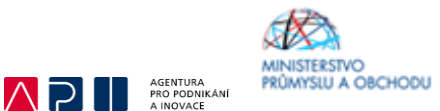

dotyčnou obec (je možné využívat filtry) a kliknutím na šipku doprava ji přenese do aktivní zóny. Pokud žadatel o podporu realizuje projekt na více místech realizace v různých obcích, přenese záznamy pro každou obec. Nakonec žadatel klikne na tlačítko Uložit a zpět.

Shodný proces provede i s částí Místo dopadu, kam zadá záznamy pro ty samé obce, až se dostane do situace, kterou v modelovém případě demonstruje Obrázek č. 26.

| ŽADATEL                        | NÁPOVĚDA                                                                                                    |
|--------------------------------|----------------------------------------------------------------------------------------------------|
| Nacházíte se: Nástěnka Žadatel | Inovace výroby nového typu CNC obráběcího stroje Umístění                                                                                          |
|                                |                                                                                                    |
| Profil objektu                 | UMÍSTĚNÍ                                                                                                    |
| Nová depeše a koncepty         | 👫 PŘÍSTUP K PROJEKTU 🔤 PLNÉ MOCI 🗇 KOPÍROVAT 🛠 VYMAZAT ŽÁDOST 🖌 KOKTROLA 🔒 FINALIZACE 🖨 TISK                                                       |
| Přehled depeší                 |                                                                                                    |
| Poznámky                       | Misto realizace                                                                                                    |
| Úkoly                          | Kód úrzemni jednotky Úroveň Spadá pod Kód CHKO / NP Název CHKO / NP                                                                                |
| Datová oblast žádosti 🔨        | Y Y Y Y Y Y Y Y                                                                                                    |
| Identifikace projektu 🔨        | Nenalezeny žádné záznamy k zobrazení                                                                                                    |
| Identifikace operace           | K 4 1 P Položek na stránku 25 🔻 Stránka 1 z 1, položky 0 až 0 z 0                                                                                  |
| Projekt                        | Smazat záznam                                                                                                    |
| Popis projektu                 |                                                                                                    |
| Specifické cíle                | Na základě výkěru záznamu Místa realizace projektu jsou automaticky vykvořeny záznamy typu Typ území a Lokalizace na záločce Kategorie intervencí. |
| Etapy projektu                 |                                                                                                    |
| Indikátory                     | Kraj Okres OHP Obec ZUJ CHKO NP                                                                                                    |
| Horizontální principy          |                                                                                                    |
| Umístění                       |                                                                                                    |
| Cílová skupina                 |                                                                                                    |
| Subjekty 🔨                     |                                                                                                    |
| Subjekty projektu              |                                                                                                    |
| Adresy subjektu                |                                                                                                    |
| Osoby subjektu                 |                                                                                                    |
| Účty subjektu                  | Dopad projektu                                                                                                    |
| Účetní období                  | Kód územní jednotky Úroveň Spadá pod Kód CHKO / NP Název CHKO / NP                                                                                 |
| CZ NACE                        | Y Y Y Y Y                                                                                                    |
| Financování 🔨                  | Neralezeny žádné záznamy k zobrazení                                                                                                    |
| Rozpočet základní              | H 4 1 + H Položek na stránku 25 - Stránka 1 z 1, položky až 0 z 0                                                                                  |
| Přehled zdrojů financování     | Smarat záznam                                                                                                    |
| Finanční plán                  |                                                                                                    |
| Kategorie intervencí           |                                                                                                    |
| Klíčové aktivity               |                                                                                                    |
| Veřejné zakázky                | Zobrazit územi (misto dopadu) na výzvě                                                                                                    |

23 Umístění

| TY ZPĚT ŽADATEL                |                 |                            |                            |                             |                                  |                |                              |        | NÁPOVĚDA        |
|--------------------------------|-----------------|----------------------------|----------------------------|-----------------------------|----------------------------------|----------------|------------------------------|--------|-----------------|
| Nacházíte se: Nástěnka Žadatel |                 |                            |                            |                             |                                  |                |                              |        |                 |
| Navigace                       | MÍSTO REAL      | IZACE - OBEC               |                            |                             |                                  |                |                              |        |                 |
|                                | Kód obce        | Název obce                 | Kód obce                   | Název obce                  |                                  |                |                              |        |                 |
|                                | <b>Y</b>        | říč 🐺                      | <b>T</b>                   | <b>T</b>                    | <b>T</b>                         | <b></b>        | <b>T</b>                     |        | Υ               |
|                                | 537705          | Poříčany                   | Český Brod                 | Kolín                       | Středočeský kraj                 | Střední Čechy  | Česká republika              | 538728 | Říčany          |
|                                | 583839          | Říčany                     | Rosice                     | Brno-venkov                 | Jihomoravský kraj                | Jihovýchod     | Česká republika              | • I4 4 | 1 🕨 🕨 Položek n |
|                                | ie e 1          | ▶ ▶ Položek na             | a stránku 🛛 25 💌           |                             |                                  | Strán          | ka 1 z 1, položky 1 až 2 z 2 |        |                 |
|                                | <               |                            |                            |                             |                                  |                |                              |        | >               |
|                                | Záznam je po př | esunutí automaticky uložen | n. Po výběru záznamů úrovn | iê Obec se dostanete na zák | ožku Umístění pomocí tlačitka 'U | lložit a zpět' |                              |        |                 |

24 Umístění

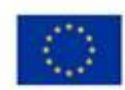

EVROPSKÁ UNIE Evropský fond pro regionální rozvoj Operační program Podnikání a inovace pro konkurenceschopnost.

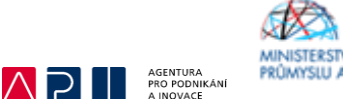

MINISTERSTVO PRÚMYSLU A OBCHODU

| • |                                | ZPĚT | •    | ŽA   | DATEL   |       |                |                           |                         |                            |                                  |               |                               |    |          | N          | ÁPOVĚDA   |
|---|--------------------------------|------|------|------|---------|-------|----------------|---------------------------|-------------------------|----------------------------|----------------------------------|---------------|-------------------------------|----|----------|------------|-----------|
| 1 | lacházíte                      | se:  | Nást | ěnka | Žadatel | Inova | ce výroby no   | wého typu CNC obrábě      | cího stroje 🔷 Dopad     | projektu - Obec            |                                  |               |                               |    |          |            |           |
|   | Navigace DOPAD PROJEKTU - DBEC |      |      |      |         |       |                |                           |                         |                            |                                  |               |                               |    |          |            |           |
|   | Uložit a                       | zpět |      |      |         | К     | ód obce        | Název obce                | ORP                     | Okres                      | Kraj                             | Region        | Stát                          | _  | Kód obce | Název obce |           |
|   |                                |      |      |      |         |       | Y              | říčan 🐺                   | Y                       | r                          | <b>•</b>                         | <b>T</b>      | <b>T</b>                      | ÷. | <b>T</b> |            | Y         |
|   |                                |      |      |      |         | 5     | 37705          | Poříčany                  | Český Brod              | Kolín                      | Středočeský kraj                 | Střední Čechy | Česká republika               |    | 538728   | Říčany     |           |
|   |                                |      |      |      |         | 5     | 83839          | Říčany                    | Rosice                  | Brno-venkov                | Jihomoravský kraj                | Jihovýchod    | Česká republika               |    |          | ► H        | Položek n |
|   |                                |      |      |      |         |       | € ₹ 1          | Položek na                | stránku 25 👻            |                            |                                  | Strár         | nka 1 z 1, položky 1 až 2 z 2 |    |          |            |           |
|   |                                |      |      |      |         |       | <              |                           |                         |                            |                                  |               |                               |    |          |            | >         |
|   |                                |      |      |      |         | Zá    | znam je po pře | sunutí automaticky uložen | . Po výběru záznamů úro | më Obec se dostanete na zá | ložku Umístění pomocí tlačitka 1 | Uložit a zpěť |                               |    |          |            |           |

| administer de. Hubbernita Et                                                                                                    | adatel 🧹 Inovace vý                                                                  | oby noveho ty                                           | pu CNC obrabeciho stroje                                                | Umístění        |                              |                                  |                 |                       |         |                                                     |
|----------------------------------------------------------------------------------------------------|--------------------------------------------------------------------------------------|---------------------------------------------------------|-------------------------------------------------------------------------|-----------------|------------------------------|----------------------------------|-----------------|-----------------------|---------|-----------------------------------------------------|
|                                                                                                    |                                                                                      |                                                         |                                                                         |                 |                              |                                  |                 |                       |         |                                                     |
| Profil objektu                                                                                                    | UMÍST                                                                                | ÉNÍ                                                     |                                                                         |                 |                              |                                  |                 |                       |         |                                                     |
| Nová depeše a koncepty                                                                                                    | 👫 PÌ                                                                                 | ÍSTUP K PROJE                                           | KTU 🎽 PLNÉ MOCI                                                         | 🗇 коріяс        | DVAT 🗙 VYMAZAT Ž             | dost 💉 Kontrola                  | finalizace      | 🔒 TISK                |         |                                                     |
| Přehled depeší                                                                                                    |                                                                                      |                                                         |                                                                         |                 |                              |                                  |                 |                       |         |                                                     |
| Poznámky                                                                                                    | Misto                                                                                | ealizace                                                |                                                                         |                 |                              |                                  |                 |                       |         |                                                     |
| Úkoly                                                                                                    | Kód úzer<br>jednotky                                                                 | mí M                                                    | lázev územní jednotky                                                   |                 | Úroveň                       | Spadá pod                        |                 | Kód CHKO / NP         |         | Název CHKO / NP                                     |
| Datová oblast žádosti                                                                                                    | ^                                                                                    | T                                                       |                                                                         | Ţ               |                              | r [                              | Y               |                       | ] ¥ [   |                                                     |
| Identifikace projektu                                                                                                    | 538728                                                                               | Î                                                       | ličany                                                                  |                 | Obec                         | Praha-východ                     |                 |                       |         |                                                     |
| Identifikace operace                                                                                                    | H                                                                                    | 1 F H                                                   | Položek na stránku 25                                                   | •               |                              |                                  |                 |                       |         | Stránka 1 z 1, položky 1 a                          |
| Projekt                                                                                                    |                                                                                      |                                                         |                                                                         |                 |                              |                                  |                 |                       |         |                                                     |
| Popis projektu                                                                                                    |                                                                                      | mazat zazn                                              | am ,                                                                    |                 |                              |                                  |                 |                       |         |                                                     |
| Specifické cíle                                                                                                    | Na zákla                                                                             | dē výbēru zázna                                         | mu Místa realizace projektu jsou                                        | automaticky vyt | vořeny záznamy typu Typ územ | í a Lokalizace na záložce Katego | rie intervencí. |                       |         |                                                     |
| Etapy projektu                                                                                                    |                                                                                      |                                                         |                                                                         |                 |                              |                                  |                 |                       |         |                                                     |
|                                                                                                    |                                                                                      |                                                         |                                                                         |                 |                              |                                  |                 |                       |         |                                                     |
| Indikátory                                                                                                    |                                                                                      | Kraj                                                    | Okres                                                                   | ORF             | Obec                         | ZUJ                              |                 | CHKO                  |         | NP                                                  |
| Indikátory<br>Horizontální principy                                                                                                    |                                                                                      | Kraj                                                    | Okres                                                                   | ORP             | P Obec                       | ZUJ                              |                 | СНКО                  |         | NP                                                  |
| Indikátory<br>Horizontální principy<br>Umístění                                                                                                    |                                                                                      | Kraj                                                    | Okres                                                                   | ORF             | Obec                         | ZUJ                              |                 | СНКО                  |         | NP                                                  |
| Indikátory<br>Horizontální principy<br><mark>Umístění</mark><br>Cílová skupina                                                                                                    |                                                                                      | Kraj                                                    | Okres                                                                   | ORF             | Dec Obec                     | ZUJ                              |                 | СНКО                  |         | NP                                                  |
| Indikátory<br>Horizontální principy<br>Umístění<br>Cílová skupina<br>Subjekty                                                                                                    |                                                                                      | Kraj 🗍                                                  | Okres                                                                   | ORF             | Dec Obec                     | ZUJ                              |                 | СНКО                  |         | NP                                                  |
| Indikátory<br>Horizontální principy<br>Umístění<br>Cílová skupina<br>Subjekty<br>Subjekty projektu                                                                                                    | <u> </u>                                                                             | Kraj                                                    | Okres                                                                   | ORF             | P Obec                       | ZUJ                              |                 | СНКО                  |         | NP                                                  |
| Indikátory<br>Horizontální principy<br>Umístění<br>Cílová skupina<br>Subjekty<br>Subjekty projektu<br>Adresy subjektu                                                                                                    |                                                                                      | Kraj                                                    | Okres                                                                   | ORF             | > Obec                       | ZUJ                              |                 | СНКО                  |         | NP                                                  |
| Indikátory<br>Horizontální principy<br>Umístění<br>Cílová skupina<br>Subjekty<br>Subjekty projektu<br>Adresy subjektu<br>Osoby subjektu                                                                                                    |                                                                                      | Kraj                                                    | Okres                                                                   | ORF             | > Obec                       | ZUJ                              |                 | СНКО                  |         | NP                                                  |
| Indikátory<br>Horizontální principy<br>Umístění<br>Cílová skupina<br>Subjekty<br>Subjekty projektu<br>Adresy subjektu<br>Osoby subjektu<br>Účty subjektu                                                                                                    | ^   Dopad                                                                            | Kraj                                                    | Okres                                                                   | ORF             | > Obec                       | ZUJ                              |                 | СНКО                  |         | NP                                                  |
| Indikátory<br>Horizontální principy<br>Umístění<br>Cílová skupina<br>Subjekty<br>Subjekty projektu<br>Adresy subjektu<br>Osoby subjektu<br>Účty subjektu<br>Účty subjektu                                                                                                    | Dopad     Kód úzes                                                                   | Kraj<br>projektu                                        | Okres                                                                   | ORF             | • Obec                       | ZUJ<br>Spadá pod                 |                 | CHKO<br>Kód CHKO / NP |         | NP<br>Nězev CHKO/ NP                                |
| Indikátory<br>Horizontální principy<br>Umístění<br>Cílová skupina<br>Subjekty<br>Subjekty projektu<br>Adresy subjektu<br>Osoby subjektu<br>Účty subjektu<br>Účty subjektu                                                                                                    | Dopad     Kód úzer     jeénotky                                                      | Kraj<br>projektu<br>mi N                                | Okres                                                                   | ORF             | Dec<br>Úroveň                | ZUJ<br>Spadá pod                 |                 | CHKO<br>Kód CHKO / NP |         | NP<br>Nězev CHKO / NP                               |
| Indikátory<br>Horizontální principy<br>Umístění<br>Cílová skupina<br>Subjekty<br>Subjekty projektu<br>Adresy subjektu<br>Osoby subjektu<br>Účty subjektu<br>Účty subjektu<br>Účetní období<br>CZ NACE<br>Financování                                                                                                    | Dopad     Kód úzer     jeénotky     558728                                           | Kraj<br>projektu<br>sni N<br>F                          | Okres<br>lázev územní jednotky                                          | ORF             | Dec Obec                     | ZUJ<br>Spadá pod                 | Ţ               | CHKO<br>Kód CHKO / NP |         | NP<br>Názer CHKO / NP                               |
| Indikátory<br>Horizontální principy<br>Umístění<br>Cílová skupina<br>Subjekty<br>Subjekty projektu<br>Adresy subjektu<br>Osoby subjektu<br>Účty subjektu<br>Účty subjektu<br>Účetní období<br>CZ NACE<br>Financování<br>Rozpočet základní                                                                                         | Dopad     Kód úzer     jeénotky     538728                                           | Kraj<br>projektu<br>ni k<br>F                           | Okres<br>lázev územní jednotky<br>líčany<br>Položek na stránku [25      | ORF             | Dec                          | ZUJ<br>Spadá pod<br>Praha-východ | у<br>Т          | CHKO<br>Kód CHKO / NP |         | NP<br>Název CHKO / NP                               |
| Indikátory<br>Horizontální principy<br>Umístění<br>Cílová skupina<br>Subjekty<br>Subjekty projektu<br>Adresy subjektu<br>Osoby subjektu<br>Účty subjektu<br>Účty subjektu<br>Účetní období<br>CZ NACE<br>Financování<br>Rozpočet základní<br>Přehled zdrojů financování                                                           | Dopad Kód úzer jeénotky  538728                                                      | Kraj<br>projektu<br>nnî k<br>î ţ<br>î b H               | Okres<br>lázev územní jednotky<br>líčany<br>Položek na stránku 25       | ORF             | Dec                          | ZUJ<br>Spatá pod<br>Praha-východ | Υ               | CHKO<br>Kód CHKO / NP |         | NP<br>Název CHKO / NP<br>Stránka 1 z 1, položky 1 a |
| Indikátory<br>Horizontální principy<br>Umístění<br>Cílová skupina<br>Subjekty<br>Subjekty projektu<br>Adresy subjektu<br>Osoby subjektu<br>Účty subjektu<br>Účty subjektu<br>Účetní období<br>CZ NACE<br>Financování<br>Přehled zdrojů financování<br>Finanční plán                                                               | Dopad           Kód úzer           jednotky           538728           M           S | Kraj<br>projektu<br>mi k<br>f<br>1 k<br>M<br>mazat zázn | Okres<br>Název územní jednotky<br>Náčany<br>Položek na stránku 25<br>am | ORF             | Dec                          | ZUJ<br>Spadá pod<br>Praha-východ | Υ               | CHKO<br>Kéd CHKO / NP |         | NP<br>Název CHKO / NP<br>Stránka 1 z 1, položky 1 a |
| Indikátory<br>Horizontální principy<br>Umístění<br>Cílová skupina<br>Subjekty<br>Subjekty projektu<br>Adresy subjektu<br>Osoby subjektu<br>Účty subjektu<br>Účty subjektu<br>Účty subjektu<br>Účtení období<br>CZ NACE<br>Financování<br>Rozpočet základní<br>Přehled zdrojů financování<br>Finanční plán<br>Kategorie intervencí | Dopad           Kód úzer           jednotky           538728           M           S | Kraj<br>projektu<br>aní N<br>F<br>1 P<br>Mazat zázn     | Okres<br>Ažev územní jednotky<br>Mičany<br>Položek na stránku 25<br>am  | ORF<br>V        | Dec                          | ZUJ<br>Spada pod<br>Praha-východ |                 | CHKO<br>Kéd CHKO / NP | ,<br>]¥ | NP<br>Název CHKO / NP<br>Stránka 1 z 1, položky 1 a |

26 Umístění

Následně žadatel o podporu bude vyplňovat formulář OSOBY SUBJETKU, na němž definuje osoby, které jsou v rámci projektu vedeny jako kontaktní osoby, statutární orgán, případně obojí. Systém umožňuje ke každému subjektu projektu přiřadit prostřednictvím tlačítka Nový záznam libovolný počet osob.

V rámci administrace je řídicím orgánem i systémově požadováno mít alespoň u jedné osoby zaškrtnutý checkbox Hlavní kontaktní osoba a Statutární orgán. Na Obrázku č. 27 a 28 je Hlavní kontaktní osoba a Statutární orgán vždy ta samá osoba, nicméně jak již bylo řečeno, není to podmínkou. Doporučujeme, aby Hlavní kontaktní osoba byla i osobou, která bude mít přidělené role čtenáře nebo editora v Přístupech projektu.

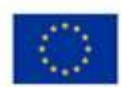

EVROPSKÁ UNIE Evropský fond pro regionální rozvoj Operační program Pódnikáni a inovace pro konkurenceschopnost

|                           | 6 |
|---------------------------|---|
|                           | ٨ |
| AGENTURA<br>PRO PODNIKÁNÍ | P |

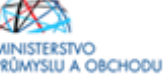

NÁPOVĚDA

🛉 ŽADATEL

| ázíte se: | Nástěnka | Žadatel | Inovace výrohy nového typu CNC obráběcího stroje | Osoby sul |
|-----------|----------|---------|--------------------------------------------------|-----------|

TELEFON

🕑 Hlavní kontaktní osoba

Osoby subjektu

Účty subjektu Účetní období

C7 NACE

|                                                                                                    | / / / /                                                                                                    |                                                                                                    |                                                                                                    |               |                                              |                                                                                                    |
|----------------------------------------------------------------------------------------------------|----------------------------------------------------------------------------------------------------|----------------------------------------------------------------------------------------------------|----------------------------------------------------------------------------------------------------|---------------|----------------------------------------------|----------------------------------------------------------------------------------------------------|
| Profil objektu                                                                                                    |                                                                                                    |                                                                                                    |                                                                                                    |               |                                              |                                                                                                    |
| Nové danača o koncentu                                                                                                    |                                                                                                    |                                                                                                    |                                                                                                    |               |                                              |                                                                                                    |
| Přehled depeší                                                                                                    | W PRISTOP K PROJEKTO                                                                                                    |                                                                                                    | AT 🐥 VTMAZALZADUST 👻 KUNIRULA                                                                            | II FINALIZAGE |                                              |                                                                                                    |
| Prenieu uepesi                                                                                                    | Subjekt                                                                                                    |                                                                                                    |                                                                                                    |               |                                              |                                                                                                    |
| Poznamky<br>úlasta                                                                                                    | IČ IČ zahranič                                                                                                    | ní RČ                                                                                                    | Název subjektu                                                                                           |               | Jméno                                        | Příjmení                                                                                                    |
| ukoiy                                                                                                    | - T                                                                                                    | <b>Y</b>                                                                                                    | Y                                                                                                    | Y             | <b>T</b>                                     | 7                                                                                                    |
| Jatova oblast zadosti 🔨                                                                                                    |                                                                                                    |                                                                                                    |                                                                                                    |               |                                              |                                                                                                    |
| dentifikace projektu 🔨                                                                                                    | 4                                                                                                    |                                                                                                    |                                                                                                    |               |                                              |                                                                                                    |
| Identifikace operace                                                                                                    | I I Položek                                                                                                    | ana stránku 25 💌                                                                                                    |                                                                                                    |               |                                              | Stránka 1 z 1, položky 1 až 2                                                                                        |
| Projekt                                                                                                    |                                                                                                    |                                                                                                    |                                                                                                    |               |                                              |                                                                                                    |
| Popis projektu                                                                                                    | Osoba                                                                                                    |                                                                                                    |                                                                                                    |               |                                              |                                                                                                    |
| Specifické cíle                                                                                                    | Jméno                                                                                                    |                                                                                                    | Příjmení                                                                                                 |               | Hlavní kontaktní osoba                       | Statutámí zástupce                                                                                                   |
| Etapy projektu                                                                                                    |                                                                                                    | <b>▼</b>                                                                                                    |                                                                                                    | ¥             | □ ₹                                          | □ ₹                                                                                                    |
| Indikátory                                                                                                    | Jan                                                                                                    |                                                                                                    | Novák                                                                                                    |               | 1                                            | 1                                                                                                    |
| Horizontální principy                                                                                                    | I I Položek                                                                                                    | na stránku 25 👻                                                                                                    |                                                                                                    |               |                                              | Stránka 1 z 1, položky 1 až                                                                                          |
| Jmístění                                                                                                    | Νονύ τάτραπ                                                                                                    | Smazat záznam                                                                                                    | Uložit Stomo                                                                                             |               |                                              |                                                                                                    |
| Cílová skupina                                                                                                    |                                                                                                    |                                                                                                    |                                                                                                    |               |                                              |                                                                                                    |
| Subjekty ^                                                                                                    | TITUL PŘED JMÉNEM                                                                                                    |                                                                                                    | B PŘÍJMENÍ                                                                                               |               | TUL ZA JMÉNEM                                |                                                                                                    |
| Subjekty projektu                                                                                                    | Jan                                                                                                    |                                                                                                    | Novak                                                                                                    |               |                                              |                                                                                                    |
| Adresy subjektu                                                                                                    | TELEFON                                                                                                    | O MOBIL                                                                                                    | C EMAIL                                                                                                  |               |                                              |                                                                                                    |
| Osoby subjektu                                                                                                    | -                                                                                                    | +420666555444                                                                                                    | jan.novak@zadatel.cz                                                                                     |               |                                              |                                                                                                    |
|                                                                                                    | <ul> <li>Hlavni Kontaktni osoba</li> </ul>                                                                                                    | 🗹 Statutarni zas                                                                                                    | tupce                                                                                                    |               |                                              |                                                                                                    |
| ŽADATEL       Vacházíte se:     Nástěnka     Žadate                                                                                                    | I Novace výroby nového typu CNC ol                                                                                                    | bráběcího stroje Osoby subjekt                                                                                                    | tu                                                                                                    |               |                                              |                                                                                                    |
| Profil obiektu                                                                                                    |                                                                                                    |                                                                                                    |                                                                                                    |               |                                              | NÁPOVĚD                                                                                                    |
|                                                                                                    | OSOBY SUBJEKTU                                                                                                    |                                                                                                    |                                                                                                    |               |                                              | NÁPOVĚĽ                                                                                                    |
| Nová depeše a koncepty                                                                                                    | OSOBY SUBJEKTU                                                                                                    | 省 PLNÉ MOCI 👩 KOPÍROVA                                                                                                    | AT 💥 VYMAZAT ŽÁDOST 🖌 🗸 KONTROLA                                                                         | finalizace    | <b>Н</b> ТІSK                                | NĂPOVĚL                                                                                                    |
| Nová depeše a koncepty<br>Přehled depeší                                                                                                    | OSOBY SUBJEKTU                                                                                                    | 🛥 plné moci 👩 kopírova                                                                                                    | AT 🗱 VYMAZAT ŽÁDOST 🛷 KONTROLA                                                                           | finalizace    | <b>₽</b> ТІSK                                | NĂPOVĚĽ                                                                                                    |
| Nová depeše a koncepty<br>Přehled depeší<br>Poznámky                                                                                                    | OSOBY SUBJEKTU<br>PŘÍSTUP K PROJEKTU<br>Subjekt                                                                                                    | Y PLNÉ MOCI 🗍 KOPÍROVA                                                                                                    | AT 🗱 VYMAZAT ŽÁDOST 🖌 KONTROLA                                                                           | finalizace    | 🖨 TISK                                       | NĂPOVĒ                                                                                                    |
| Nová depeše a koncepty<br>Přehled depeší<br>Poznámky<br>Úkoly                                                                                                    | OSOBY SUBJEKTU<br>PRÍSTUP K PROJEKTU<br>Subjekt<br>IČ IČ zahranič                                                                                                    | Y PLNÉ MOCI 🗇 KOPÍROVA<br>ní RČ                                                                                                    | AT 🗱 VYMAZAT ŽÁDOST ✔ KONTROLA<br>Název subjektu                                                         | FINALIZACE    | H TISK                                       | NĂPOVĚI<br>Příjmení                                                                                                  |
| Nová depeše a koncepty<br>Přehled depeší<br>Poznámky<br>Úkoly<br>Datová oblast žádosti                                                                                                    | OSOBY SUBJEKTU                                                                                                    | Y PLNÉ MOCI D KOPÍROV/<br>ní RČ                                                                                                    | AT 🛠 VYMAZAT ŽÁDOST ✔ KONTROLA<br>Název subjektu                                                         | FINALIZACE    | Jméno                                        | NĂPOVĒ                                                                                                    |
| Nová depeše a koncepty<br>Přehled depeší<br>Poznámky<br>Úkoly<br>Datová oblast Žádosti                                                                                                    | OSOBY SUBJEKTU                                                                                                    | Y PLNÉ MOCI D KOPÍROVA<br>ní RČ                                                                                                    | AT 🛠 VYMAZAT ŽÁDOST ✔ KONTROLA<br>Název subjektu                                                         | FINALIZACE    | Jméno                                        | NĂPOVĒ                                                                                                    |
| Nová depeše a koncepty<br>Přehled depeší<br>Poznámky<br>Úkoly<br>Datová oblast žádosti<br>Identifikace projektu<br>Identifikace projektu                                                                                                    | OSOBY SUBJEKTU                                                                                                    | PLNÉ MOCI D KOPÍROVA<br>ní RČ                                                                                                    | AT 🛠 VYMAZAT ŽÁDOST ✔ KONTROLA<br>Název subjektu                                                         | FINALIZACE    | Jméno                                        | Příjmení                                                                                                    |
| Nová depeše a koncepty<br>Přehled depeší<br>Poznámky<br>Úkoly<br>Datová oblast žádosti<br>Identifikace projektu<br>Identifikace projektu<br>Denielt                                                                                                    | OSOBY SUBJEKTU<br>Přístup K PROJEKTU<br>IČ<br>IČ<br>IČ<br>IČ<br>IČ<br>IČ<br>IČ<br>IČ<br>IČ<br>IČ                                                                                                    | PLNÉ MOCI  KOPÍROVA  NÍ RČ  Cna stránku 25                                                                                                    | AT X VYMAZAT ŽÁDOST X KONTROLA<br>Název subjektu                                                         | FINALIZACE    | Jméno                                        | NĂPOVĚI<br>Příjmení<br>Stránka 1 z 1, položky 1 až 2                                                                 |
| Nová depeše a koncepty<br>Přehled depeší<br>Poznámky<br>Úkoly<br>Datová oblast žádosti<br>Identifikace projektu<br>Identifikace operace<br>Projekt<br>Dasia servicitu                                                                                                    | OSOBY SUBJEKTU<br>Přístup K PROJEKTU i<br>Subjekt<br>IČ IČ zahranič<br>V Položel<br>Osoba                                                                                                    | PLNÉ MOCI  KOPÍROVI  N KOPÍROVI  Kopírovi  Kopírovi Kopírovi  Kopírovi Kopírov  Kopírov  Kopírovi  Kopírov  Kopírov | AT 🛠 VYMAZAT ŽÁDOST ✔ KONTROLA<br>Název subjektu                                                         | FINALIZACE    | Jméno                                        | NĂPOVĚ                                                                                                    |
| Nová depeše a koncepty<br>Přehled depeší<br>Poznámky<br>Úkoly<br>Datová oblast žádosti<br>Identifikace projektu<br>Identifikace operace<br>Projekt<br>Popist<br>Popisti<br>Popisti                                                                                                    | OSOBY SUBJEKTU<br>PŘÍSTUP K PROJEKTU<br>IČ IČ zahrani<br>IČ IČ zahrani<br>IČ IČ zahrani<br>IČ IČ Zahrani<br>Osoba                                                                                                    | PLNÉ MOCI TO KOPÍROV.<br>iní RČ<br>V<br>kna stránku 25 v                                                                                                    | AT X VYMAZAT ŽÁDOST X KONTROLA<br>Název subjektu                                                         | FINALIZACE    | Jméno                                        | NAPOVĚI Přijmení Stránka 1 z 1. položky 1 až 2 Prestáráci stateve                                                    |
| Nová depeše a koncepty<br>Přehled depeší<br>Poznámky<br>Úkoly<br>Datová oblast žádosti<br>Identifikace projektu<br>Identifikace operace<br>Projekt<br>Popis projektu<br>Specifické cíle<br>Eseu seriolitu                                                                                          | OSOBY SUBJEKTU<br>PŘÍSTUP K PROJEKTU<br>IČ IČ zahrani<br>V IČ IČ zahrani<br>V IČ IČ Zahrani<br>V OSOBA<br>Jméno                                                                                                    | PLNÉ MOCI  KOPÍROV.<br>iní RČ<br>V<br>kna stránku 25 v                                                                                                    | AT 🛠 VYMAZAT ŽÁDOST ✔ KONTROLA<br>Název subjektu                                                         | FINALIZACE    | Jméno                                        | NÁPOVĚI<br>Příjmení<br>Stránka 1 z 1, položky 1 až 2<br>Statutámi z šstupce                                          |
| Nová depeše a koncepty<br>Přehled depeší<br>Poznámky<br>Úkoly<br>Datová oblast žádosti<br>Identifikace projektu<br>Identifikace operace<br>Projekt<br>Popis projektu<br>Specifické cíle<br>Etapy projektu<br>Identifickace                                                                         | OSOBY SUBJEKTU<br>Přístup K PROJEKTU<br>IČ IČ zahrani<br>IČ IČ zahrani<br>IČ IČ zahrani<br>IČ JČ JČ<br>Osoba<br>Jméno<br>Jan                                                                                                    | PLNÉ MOCI TO KOPÍROV.<br>ní RČ<br>V<br>k na stránku 25 v                                                                                                    | AT 🛠 VYMAZAT ŽÁDOST ✔ KONTROLA<br>Název subjektu                                                         | FINALIZACE    | Jméno<br>TISK<br>Hlavní kontaktní osoba      | NÁPOVĚI<br>Přijmení Stránka 1 z 1, položky 1 až 2 Statutámí zástupce                                                 |
| Nová depeše a koncepty<br>Přehled depeší<br>Poznámky<br>Úkoly<br>Datová oblast žádosti<br>Identifikace projektu<br>Identifikace operace<br>Projekt<br>Popis projektu<br>Specifické cíle<br>Etapy projektu<br>Indikátory                                                                            | OSOBY SUBJEKTU<br>Přístup K PROJEKTU<br>IČ<br>IČ<br>IČ<br>IČ<br>IČ<br>IČ<br>IČ<br>Ozoba<br>Jméno<br>Jan<br>Lenka                                                                                                    | PLNÉ MOCI DI KOPÍROV.<br>ní RČ<br>V<br>k na stránku 25 v                                                                                                    | AT X VYMAZAT ŽÁDOST X KONTROLA<br>Název subjektu                                                         | FINALIZACE    | Jméno<br>TISK<br>Hlavní kontaktní osoba<br>T | NĂPOVĚ                                                                                                    |
| Nová depeše a koncepty<br>Přehled depeší<br>Poznámky<br>Úkoly<br>Datová oblast žádosti<br>Identifikace projektu<br>Identifikace operace<br>Projekt<br>Popis projektu<br>Specifické cíle<br>Etapy projektu<br>Indikátory<br>Horizontální principy                                                   | OSOBY SUBJEKTU<br>Přístup K PROJEKTU<br>IČ IČ zahrani<br>IČ IČ zahrani<br>IČ IČ zahrani<br>IČ IČ Zahrani<br>IČ IČ Zahrani<br>IČ ZAHRANI<br>IČ ZAHRANI | ✓ PLNÉ MOCI                                                                                                    | AT X VYMAZAT ŽÁDOST X KONTROLA<br>Název subjektu<br>Y<br>Přijmení<br>Novák<br>Novotná                    | FINALIZACE    | Hlavní kontaktní osoba                       | NÁPOVĚ                                                                                                    |
| Nová depeše a koncepty<br>Přehled depeší<br>Poznámky<br>Úkoly<br>Datová oblast žádosti<br>Identifikace operace<br>Projekt<br>Popis projektu<br>Specifické cíle<br>Etapy projektu<br>Indikátory<br>Horizontální principy<br>Umístění                                                                | OSOBY SUBJEKTU<br>Přístup K PROJEKTU<br>IČ IČ zahrani<br>V<br>IČ IČ zahrani<br>V<br>IČ IČ zahrani<br>V<br>IČ IČ zahrani<br>V<br>IČ IČ zahrani<br>V<br>IČ IČ zahrani<br>V<br>IČ IČ zahrani<br>V<br>IČ IČ zahrani<br>V<br>IČ IČ zahrani<br>V<br>IČ IČ zahrani<br>V<br>IČ IČ zahrani<br>V<br>IČ IČ zahrani<br>V<br>V<br>IČ IČ zahrani<br>V<br>V<br>V<br>V<br>V<br>V<br>V<br>V<br>V<br>V<br>V<br>V<br>V                                                                                                    | PLNÉ MOCI TO KOPÍROV.<br>ní RČ<br>V<br>k na stránku 25 v                                                                                                    | AT VYMAZAT ŽÁDOST V KONTROLA<br>Název subjektu                                                           | FINALIZACE    | Jméno V                                      | NĂPOVĚ                                                                                                    |
| Nová depeše a koncepty<br>Přehled depeší<br>Poznámky<br>Úkoly<br>Datová oblast žádosti<br>Identifikace operace<br>Projekt<br>Popis projektu<br>Specifické cíle<br>Etapy projektu<br>Indikátory<br>Horizontální principy<br>Umístění<br>Cílová skupina                                              | OSOBY SUBJEKTU                                                                                                    | PLNÉ MOCI TO KOPÍROV.<br>ní RČ<br>V<br>k na stránku 25 v<br>( na stránku 25 v<br>Smazat záznam                                                                                                    | AT X VYMAZAT ŽÁDOST X KONTROLA<br>Název subjektu<br>Y<br>Přijmení<br>Novák<br>Novák<br>Novák<br>Storno   | FINALIZACE    | Havní kontaktní osoba                        | NĂPOVĚ                                                                                                    |
| Nová depeše a koncepty<br>Přehled depeší<br>Poznámky<br>Úkoly<br>Datová oblast žádosti<br>Identifikace operace<br>Projekt<br>Popis projektu<br>Specifické cíle<br>Etapy projektu<br>Indikátory<br>Horizontální principy<br>Umístění<br>Cílová skupina<br>Subjekty                                  | OSOBY SUBJEKTU                                                                                                    | PLNÉ MOCI       mí     RČ       V                                                                                                    | AT X VYMAZAT ŽÁDOST X KONTROLA<br>Název subjektu<br>Y<br>Přijnení<br>Novák<br>Novák<br>Novák<br>Novák    | FINALIZACE    | Jinéno<br>Jinéno<br>VI. ZA JMÉNEM            | NÁPOVĚĽ<br>Příjmení<br>Stránka 1 z 1, položky 1 až 2 z<br>Statutámí zástupce<br>V<br>Stránka 1 z 1, položky 1 až 2 z |
| Nová depeše a koncepty<br>Přehled depeší<br>Poznámky<br>Úkoly<br>Datová oblast žádosti<br>Identifikace pojektu<br>Identifikace operace<br>Projekt<br>Popis projektu<br>Specifické cíle<br>Etapy projektu<br>Indikátory<br>Horizontální principy<br>Umístění<br>Cílová skupina<br>Subjekty projektu | OSOBY SUBJEKTU<br>Přístup K PROJEKTU<br>IČ<br>IČ<br>IČ<br>IČ<br>IČ<br>IČ<br>IČ<br>IČ<br>IČ<br>IČ                                                                                                    | PLNÉ MOCI       mí     RČ       V                                                                                                    | AT X VYMAZAT ŽÁDOST X KONTROLA<br>Název subjektu<br>Y<br>Přijmení<br>Novák<br>Novák<br>Novotná<br>Storno |               | Jinéno<br>Jinéno<br>VI. ZA JIMPIEM           | NÁPOVĚĽ<br>Přijmení<br>Stránka 1 z 1, položky 1 až 2 z<br>Stránka 1 z 1, položky 1 až 2 z                            |

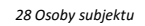

+420999888777

Statutární zástupce

EMAIL lenka.novotna@manazer.cz

Po uložení posledních záznamů na formuláři OSOBY SUBJEKTU žadatel o podporu může pokračovat na formulář ÚČTY SUBJEKTU. Zde vyplňujte údaje pouze k záznamu pro žadatele o podporu, jelikož případné vyplácení dotace se provádí přímo žadateli o podporu.

Jak je patrné z Obrázku č. 29 bude po vás systém vyžadovat kromě povinných polí NÁZEV ÚČTU, KÓD BANKY, STÁT a MĚNA ÚČTU i povinně vyplnit pole ZÁKLADNÍ ČÁST ABO.

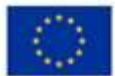

EVROPSKÁ UNIE Evropský fond pro regionální rozvoj Operační program Podnikání a inovace pro konkurenceschopnost

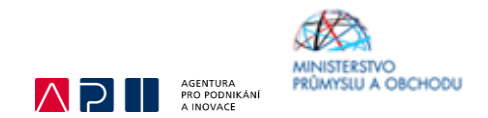

Přípustný tvar čísla vašeho účtu, který se používá běžně v platebním styku, včetně uvedení předčíslí a kódu banky. Žlutě zvýrazněná část účtu je právě zmiňovaná základní část ABO:

### 000000-1111111111/čtyřčíslí kódu banky

Toto číslo je možné uvést také bez pomlčky: 0000001111111111/ čtyřčíslí kódu banky

Dále jsou zde nepovinná pole IBAN A PŘEDČÍSLÍ ABO, které také doporučujeme vyplnit. Předčíslí ABO je navíc nutné vyplnit za předpokladu, že číslo účtu žadatele obsahuje ve standardním formátu předčíslí.

Číslo účtu ve formátu IBAN: CZxx čtyřčíslí kódu banky 0000 0011 1111 1111

Samozřejmě i zde je možnost přidat více záznamů, nicméně případná vyplácená dotace se vždy posílá na jeden konkrétní účet, a proto doporučujeme zadávat pouze jeden, na který budete chtít dostávat vyplácenou dotaci.

| ŽADATEL                            |                      |                    |            |                |             |               |                        |           |             | NÁPOVĚD             |
|------------------------------------|----------------------|--------------------|------------|----------------|-------------|---------------|------------------------|-----------|-------------|---------------------|
| lacházíte se: 🔷 Nástěnka 👌 Žadatel | Účty sub             | ijektu             |            |                |             |               |                        |           |             |                     |
| Profil objektu                     | ÚČTY SUBJEKTU        | XTU 💌 PLNÉ         |            | VAT 🗶 VYMAA    | AT ZÁDOST   | V KONTROLA    |                        | E TISK    |             |                     |
| Přehled depeší                     |                      |                    | 0          |                |             | •             |                        |           |             |                     |
| Poznámky                           | Subjekt              |                    |            |                |             |               |                        |           |             |                     |
| Úkoly                              | IČ I                 | Č zahraniční       | RČ         | Název subjektu |             |               |                        | Jméno     | Příjmení    |                     |
| Datová oblast žádosti 🔨            | <b>••••</b>          | <b>Y</b>           |            | ) <b>Y</b>     |             |               | <b>Y</b>               |           | <b>Y</b>    | `                   |
| Identifikace projektu 🔨            |                      |                    |            |                |             |               |                        |           |             |                     |
| Identifikace operace               | H 4 1 + H            | Položek na stránk  | nu 25 🕶    |                |             |               |                        |           | Stránka 1 z | 1, položky 1 až 2 z |
| Projekt                            |                      |                    |            |                |             |               |                        |           |             |                     |
| Popis projektu                     | Název účtu příjemce  | IBAN               | Předč      | slí ABO        | Základní čá | st ABO        | Kód banky              | Mēna účtu | Stát        |                     |
| Specifické cíle                    | Firemni üčet         |                    |            |                |             | 9 999 999 999 | ZUNO BANK AG, organ    | I CZK     | CZE         |                     |
| Etapy projektu                     |                      |                    |            |                | Export      | t standardní  |                        |           |             |                     |
| Indikátory                         |                      |                    |            |                | _           |               | _                      |           |             |                     |
| Horizontální principy              | Nový záznar          | n Sma              | zat záznam | Uložit         |             | Storno        |                        |           |             |                     |
| Jmístění                           | B NÁZEV ÚČTU PŘÍJEMO | Æ                  |            |                |             | B KÖD BANKY   |                        |           |             | _                   |
| Cílová skupina                     | Firemní účet         |                    |            |                |             | 2310   ZUNO   | BANK AG, organizační s | ložka     |             | <b>=</b>            |
| Subjekty 🔨                         | IBAN                 |                    |            | IA ÜČTU        |             | STAT          | 1.14                   |           |             |                     |
| Subjekty projektu                  |                      | The law send films | CZK        |                |             | UZE   Ceska n | ерионка                |           |             |                     |
| Adresy subjektu                    | PREDUISLI ABU        | G ZARLAUNI CAST A  | 9999999999 |                |             |               |                        |           |             |                     |
| Osoby subjektu                     |                      |                    |            |                |             |               |                        |           |             |                     |
| Účty subjektu                      |                      |                    |            |                |             |               |                        |           |             |                     |
|                                    |                      |                    |            |                |             |               |                        |           |             |                     |

Ve formuláři "Účetní období" žadatel přes "Nový záznam" vyplní údaje o svém účetním období, zda účtuje dle kalendářního roku nebo hospodářského roku. Je možné zde vyplnit buď aktuální účetní

účtuje dle kalendářního roku nebo hospodářského roku. Je možné zde vyplnit buď aktuální účetní období nebo poslední uzavřené účetní období, které předchází datu podání žádosti o podporu.

| EvROPSK<br>Evropsky fo<br>Operatini p<br>a inovace p | A UNIE<br>nd sto regionalni rozvoj<br>ogram Podnikani<br>o konkurenceschopnost               | MINISTERSTVO<br>PRÚMYSLU A OBCHODI   |
|------------------------------------------------------|----------------------------------------------------------------------------------------------|--------------------------------------|
| * ŽADATEL                                            |                                                                                              | NÁPOVĚDA                             |
| Nacházíte se: Nástěnka Žadatel                       | Inovace výroby nového typu CNC obráběcího stroje 🔰 Účetní období                             |                                      |
|                                                      |                                                                                              |                                      |
| Profil objektu                                       | ÚČETNÍ OBDOBÍ                                                                                |                                      |
| Nová depeše a koncepty                               | 🇌 PŘÍSTUP K PROJEKTU 🔛 PLNÉ MOCI 🗇 KOPÍROVAT 🗶 VYMAZAT ŽÁDOST 🖌 KONTROLA 🔒 FINALIZACE 🖨 TISK |                                      |
| Přehled depeší                                       |                                                                                              |                                      |
| Poznámky                                             | Subjekt                                                                                      |                                      |
| Úkoly                                                | IČ Název subjektu                                                                            | Typ subjektu                         |
| Datová oblast žádosti 🔨                              | Υ                                                                                            | Ψ                                    |
| Identifikace projektu                                |                                                                                              | Hlavni žadatel/přijemce              |
| Identifikare operare                                 |                                                                                              | Usoba s podilem v pravnicke osobe za |
| Projekt                                              | Export standardní                                                                            |                                      |
| Ponis projektu                                       | 14 4 1 b bi Položek na stránku 25 💌                                                          | Stránka 1 z 1, položky 1 až 2 z 2    |
| Specifické cíle                                      |                                                                                              |                                      |
| Etany projektu                                       | Účetní období                                                                                |                                      |
| Etapy projektu<br>Indikátory                         | Účetní období od Účetní období do                                                            |                                      |
| Harizantélaé prinainy                                | Y                                                                                            | Y                                    |
| Umístění                                             | 1. 1. 2016 31. 12. 2016                                                                      |                                      |
| Cílová akupina                                       | IA A DODŽEK na stránku 25 🕶                                                                  | Stránka 1 z 1, položky 1 až 1 z 1    |
| Subjective A                                         | Nový záznam Smazat záznam Uložit Storno                                                      |                                      |
| Oubjekty //                                          |                                                                                              |                                      |
| Subjekty projektu                                    | 00 100000 101300 00 101300 00 101300                                                         |                                      |
| Auresy subjektu                                      | 1. 1. 2016 🗰 31. 12. 2016 🖽                                                                  |                                      |
| USODY SUDJEKTU                                       |                                                                                              |                                      |
| UCTY SUDJEKTU                                        |                                                                                              |                                      |
| Ucethi obdobi                                        |                                                                                              |                                      |

30 Účetní období

Následující formulář CZ-NACE specifikuje oblast, na kterou bude výstup projektu zaměřen z hlediska ekonomických činností. Jak je zřejmé z Obrázku č. 31, tento formulář vyplňuje žadatel o podporu pouze za sebe. V dolní části formuláře v levé tabulce žadatel o podporu musí nalézt to CZ-NACE, které přímo odpovídá zaměření projektu, a to do nejnižší možné úrovně (např. 28.49.0 – Výroba ostatních obráběcích strojů). Vybrané CZ-NACE následně označí a šipkou doprava převede do pravé tabulky ve spodní části. Tím se dané CZ-NACE zobrazí v žádosti o podporu.

Pokud projekt spadá do následujících CZ-NACE, uvede žadatel do popisu projektu celní kód produkce:

10, 11, 13, 20141, 20149, 20591, 24, 4611, 4612, 4617, 462, 463, 4671, 471, 472, 473, 4776, 4781.

U CZ-NACE 25 uvede žadatel do popisu projektu celní kód včetně materiálového složení inovovaného produktu.

V dalším kroku je nutné ještě v části formuláře nazvané Klasifikace ekonomických činností kliknout na tlačítko Editovat vše, ve sloupci "Je součástí projektu?" zaškrtnout checkbox tak, aby se u tohoto CZ-NACE zobrazil nikoliv znak křížku, ale znak fajfky – viz Obrázek č. 32. Po provedení příslušného zatržení u všech relevantních CZ-NACE je nutné kliknout na tlačítko Uložit vše. Danou akcí je ukončena práce v tomto formuláři.

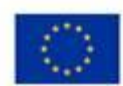

EVROPSKÁ UNIE Evropský fond pro regionální rozvoj Operační program Pódnikání a inovace pro konkurenceschopnost

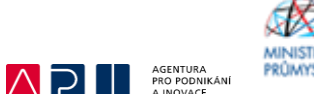

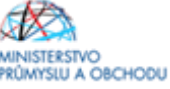

ADATEL NÁPOVĚDA Nachdzite se: Nástěnka Žadatel i Inovace výroby nového typu CNC obráběcího stroje CZ NADE Profil objektu  $\sim$ CZ NACE 🏟 PŘÍSTUP K PROJEKTU 📓 PLNÉ MOCI 🗇 KOPÍROVAT 🗶 VYMAZAT ZÁDOST 🖌 KONTROLA 🔒 FINALIZACE 🖨 TISK Nové depeãe a koncenty Pfehled depeší Subjekt Poznámky ıč Názov subjektu Űkoly ] Y [ T Datová oblast žádosti  $\sim$ identifikace projektu  $\sim$ H 4 1 F H Položek na stránku 25 \* Stränka 1 x 1, golsžky 1 až 1 s 1 identifikace operace Klasifikace ekonomiek/eh činnosti Projekt Popis projektu Kad Nézer Je součástí projektu? T - I Y Specifické cíle Y Etapy projektu 28.49.0 Výroba ostatních obráběcích strojú Indikatory Editovat vše Horizontální principy H H I F H Položek na stránku 25 \* Stränks 1 x 1, pols2ky 1 s2 1 s 1 Umístění Kad Nizer K2d Micev Olivvá skupina 28 Y ) **7** [ Y Y Subjekty  $\sim$ Výrobe strojů a zařízení j. n. 28.49.0 28 Výroba ostatních obráběcích strojů Subjekty projektu 28.1 Výroba strojů a zařízení pro všeobecné účely H H I F H Polszek na ztránku 25 \* Stránka 1 z 1, polszky 1 až 1 z 1 Adresy subjektu Výrobe ostatních strolů a zařízení pro všeobecné účely 28.2 Osoby subjektu Výroba zemědělských a lesnických strojů 28.3 Účty subjektu 28.4 Výroba kovoobráběcích a ostatních obráběcích strojů 28.9 Výrobe ostatních strojů pro speciální účely Účetní období 01.28 Pěstování koření, aromatických, léčivých a farmaceutický... CZ NACE Výroba motorů a turbín, kromě motorů pro letadla, autom... 28.11 Financování  $\sim$ 28.12 Výroba hydraulických a pneumatických zařízení Rozpočet základní Vitrobe ostatních čerpedal a kompresorů 28.13 Přehled zdrojů financování 28.14 Výrobe ostatních potrubních ermatur Þ. Finanční plán 28.15 Výroba ložisek, ozubených kol, převodů a hnacích prvků 28.21 Výrobe pecí a hořáků pro topeniště ۰. Kategorie Intervenci 28.22 Výroba zdvíhacích a manipulačních zařížení Kilčové aktivity Výrobe kancelářských strolů a zařízení, kromě počítačů a ... 28.23 Veřejné zakázky  $\sim$ 28.24 Výrobe ručních mechanizovaných nástrojů Veľejně zakázky Výrobe průmyslových chiedicích a klimatizačních zařízení 28.25 Veľejné zakázky - etepy 28.29 Výrobe ostatních strojů a zařízení pro všeobecné účely j. n. Hodnocaní a odvolání 28.30 Výroba zemědělských a lesnických strojů Údaje o smlouv&/dodatku 28.41 Výrobe kovoobráběcích strojů 28.49 Výrobe ostatních obráběcích strojú Névrh/podnět na ÚDHS Výroba strojů pro metalurgil 28.91 Pfflohy k VZ 28.92 Výroba strojů pro těžbu, dobývání a stavebnictví Cestrá prohlášení 28.93 Výroba strojů na výrobu potravin, nápojů a zpracování ta... Dokumenty 28.94 Výroba strojů na výrobu taxtilu, oděvních výrobků a výrob. Podpis žádosti H 🗧 1 2 🕨 H Položek na stránku 25 👻 Stránka 1 z 2, položky 1 až 25 z 49

31 CZ-NACE

| EVROPSK<br>Evropský fi<br>Operační p<br>a inovace p | Á UNIE<br>and pro regionální rozvoj<br>rogram Podníkáni<br>ro konkurenceschopnost |                           |                                   |        |         |         | AGENTURA<br>PRO PODNIKJ<br>A INOVACE | MINISTERSTVO<br>PRÚMYSLU A OBCHODU  |
|-----------------------------------------------------|-----------------------------------------------------------------------------------|---------------------------|-----------------------------------|--------|---------|---------|--------------------------------------|-------------------------------------|
| * ŽADATEL                                           |                                                                                   |                           |                                   |        |         |         |                                      | NÁPOVĚDA                            |
| Nacházíte se: Nástěnka Žadatel                      | Inovace výroby nového typu CNC o                                                  | bráběcího stroje 📏 CZ NAC | Æ                                 |        |         |         |                                      |                                     |
| Profil objektu                                      | CZ NACE                                                                           | PINÉMOCI 🗍 KO             | ρίβουατ 🗶 νγμαζατ ζάροςτ          |        |         | ALIZACE |                                      |                                     |
| Přehled depeší                                      |                                                                                   |                           |                                   |        |         | and the |                                      |                                     |
| Poznámky                                            | Subjekt                                                                           |                           |                                   |        |         |         |                                      |                                     |
| Úkoly                                               | ıč                                                                                | Název su                  | ubjektu                           |        |         |         |                                      |                                     |
| Datová oblast žádosti 🔨                             |                                                                                   | ¥ [                       |                                   |        |         |         |                                      | Y                                   |
| Identifikace projektu                               |                                                                                   | k na stránku 25 💌         |                                   |        |         |         |                                      | Stránka 1 v 1. nalažku 1. až 1. v 1 |
| Identifikace operace                                |                                                                                   |                           |                                   |        |         |         |                                      | Stanker 21, polizky raz r 21        |
| Projekt                                             | Klasifikace ekonomických či                                                       | nností                    |                                   |        |         |         |                                      |                                     |
| Popis projektu                                      | Kód                                                                               | Název                     |                                   |        |         |         |                                      | Je součástí projektu?               |
| Specifické cíle                                     |                                                                                   | <b>Y</b>                  |                                   |        |         |         | Ţ                                    |                                     |
| Etapy projektu                                      | 28.49.0                                                                           | Výroba ostatních obr      | áběcích strojů                    |        |         |         |                                      | 1                                   |
| Indikátory                                          |                                                                                   |                           | F                                 | ditova | t vše   |         |                                      |                                     |
| Horizontální principy                               |                                                                                   |                           |                                   |        |         |         |                                      |                                     |
| Umístění                                            | I I ► H Polože                                                                    | ek na stránku 25 👻        |                                   |        | 1       |         |                                      | Stránka 1 z 1, položky 1 až 1 z 1   |
| Cílová skupina                                      | Kód                                                                               | Název                     |                                   | Þ      | Kód     |         | Název                                |                                     |
| Subjekty                                            | 28.49                                                                             |                           |                                   | ۹      |         | JYI     |                                      | Υ                                   |
| Subjekty projektu                                   | 28.49                                                                             | Vyroba ostatních obrábě   | cich stroju                       |        | 28.49.0 |         | Vyroba ostatních obrá                | abecich stroju                      |
| t de ser esté la ter                                | Polo                                                                              | zek na stránku 25 👻       | Stránka 1 z 1, položky 1 až 1 z 1 |        |         | Polože  | k na stránku 25 💌                    | Stránka 1 z 1, položky 1 až 1 z 1   |

32 CZ-NACE

Žadatel si ověří, že na záložce Projekt zaškrtnul checkbox Veřejná podpora. Pokud ne, zaškrtne a uloží. Dále pak již s checkboxem nebude manipulovat. Následně přejde na formulář VEŘEJNÁ PODPORA pod volbou Subjekt. Zde je nutné přes tlačítko Nový záznam vložit nový záznam/nové záznamy. Pokud žadatel nečerpá podporu v režimu de minimis, bude zde vložen záznam pouze jeden, v němž žadatel v poli Kombinace veřejné podpory vybere možnost "287435851 INOVACE – Inovační projekt - IV". V případě velkého podniku již v tomto záznamu neupravuje dále nic - viz Obrázek č. 33. Nyní je nutné uložit záznam přes tlačítko Uložit.

V případě, že je žadatel MSP, tak v tomtéž záznamu upraví šedé pole Bonifikace dle velikosti žadatele – střední podnik vybírá "Střední podniky" sazba bonifikace 10, malý podnik vybírá "Malé podniky" sazba bonifikace 20 – viz Obrázek č. 34. Pokud je v rámci předkládaného projektu poskytována i podpora v režimu de minimis, budou vloženy celkem záznamy dva. Nejprve žadatel provede vložení k podpoře v režimu o blokových výjimkách viz výše a následně vloží nový záznam, v němž do pole Kombinace veřejné podpory vybere možnost "84561420 DE MINIMIS". Žadatelé, kteří jsou velkým podnikem již v tomto záznamu a formuláři neupravují nic – viz Obrázek č. 35. Žadatelé, kteří jsou malými nebo středními podniky vyplňují šedé pole Bonifikace a stejně jako v předchozím případě – střední podnik vybírá "Střední podniky" sazba bonifikace 10, malý podnik vybírá "Malé podniky" sazba bonifikace 20 – viz Obrázek č. 36. Žádné další údaje se nevyplňují.

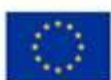

EVROPSKÁ UNIE Evropský fond pro regionální rozvoj Operažní program Podníkani a inovace pro konkurenceschopnost

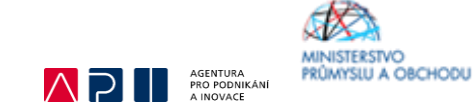

| Identifikace projektu      | Veřejná podpora                                                                                                    |
|----------------------------|----------------------------------------------------------------------------------------------------|
| Identifikace operace       | Forma podpory Režim podpory                                                                                                    |
| Projekt                    | )▼[]                                                                                                    |
| Popis projektu             | Nenalezeny žádo žaznamy k zobrazení                                                                                                    |
| Specifické cíle            |                                                                                                    |
| Etapy projektu             | Nový záznam Smazat záznam Uložit Storno                                                                                                    |
| Indikátory                 | ΕΛΟΜΑ ΦΟΡΟΡΑΥ Ο ΤΑΤΙΜ ΦΪΜΕΙ ΕΝΙ ΦΟΡΟΡΑΥ ΟΒΙ ΔΕΥ ΦΟΠΡΟΙΟΥ ΜΕΙΑ ΦΟΠΡΟΙΟΥ                                                                       |
| Horizontální principy      |                                                                                                    |
| Umístění                   | ČÁSTKA POSKYTNUTÉ VEŘEJNÉ ČÁSTKA PODPORY<br>PODPORY CELKEM V KC UVEDENA V EURO                                                               |
| Cílová skupina             |                                                                                                    |
| Subjekty                   | ČÁSTKA POSKYTNUTÉ VEŘEJNÉ<br>Podpory celkem - přispěvek unie v kč podpory celkem - přispěvek unie v kč podpory celkem - přispěvek ze sr v kč |
| Subjekty projektu          |                                                                                                    |
| Adresy subjektu            | ČÁSTKA POSKYTNUTÉ VĚĽJNĚ<br>PODPOV VELEL – SSTATNÍ DROJE V KČ                                                                                |
| Osoby subjektu             | 287435851   INOVACE - Inovační projekt - IV                                                                                                  |
| Účty subjektu              | REŽIM PODPORY NO TIFIKACE                                                                                                    |
| Účetní období              | Obecné nařízení o blokových výjimkách (Nařízení Komise (EU) č. 651/2014) 🔳                                                                   |
| CZ NACE                    | KATEGORIE PODPORY DLE GBER PODKATEGORIE                                                                                                    |
| Veřejná podpora            | Podpora výzkumu, vývoje a inovací 🗉 Velké podniky 🗐                                                                                          |
| Financování 🔨              | ÚČEL PODPORY 0/1000 Otevřit v novém okně                                                                                                    |
| Rozpočet roční             |                                                                                                    |
| Přehled zdrojů financování |                                                                                                    |
| Finanční plán              |                                                                                                    |
| CBA                        |                                                                                                    |
| Kategorie intervencí       |                                                                                                    |
| Klíčové aktivity           | ODÚVODNĚNÍ ZMĚNY ÚDAJÚ ZASLANÝCH DO RDM 0/4000 Otevřit v Rovém okně                                                                          |
| Čestná prohlášení          |                                                                                                    |
| Dokumenty                  |                                                                                                    |
| Podpis žádosti             |                                                                                                    |

#### 33 Veřejná podpora

| Specifické cíle            | H 1 Položek na stránku 25 👻                                                                |   | Stránka 1 z 1, položky 1 až 1 :                                            |
|----------------------------|--------------------------------------------------------------------------------------------|---|----------------------------------------------------------------------------|
| Etapy projektu             | Nový záznam Smazat záznam Uložit                                                           |   | Storno                                                                     |
| Indikátory                 | Under Zacham Under                                                                         |   |                                                                            |
| Horizontální principy      | FORMA PODPORY                                                                              |   | DATUM PŘIDĚLENÍ PODPORY OBLAST PODPORY MĚNA PODPORY                        |
| Umístění                   |                                                                                            |   | ČÁSTKA POSKYTNUTÉ VEŘEJNÉ ČÁSTKA PŘIDĚLENÉ PODPORY                         |
| Cílová skupina             | PRÁVNÍ AKT PODPORY                                                                         |   | PODPORY CELKEM V KC UVEDENA V EURO                                         |
| Subjekty                   |                                                                                            |   | ČÁSTKA POSKYTNUTÉ VEŘEJNÉ ČÁSTKA VEŘEJNÉ POSKYTNUTÉ                        |
| Subjekty projektu          | ZRUŠENÍ PODPORY                                                                            |   | PODPORY CELKEM - PRISPEVER UNIE V KC PODPORY CELKEM - PRISPEVER ZE SR V KC |
| Adresy subjektu            |                                                                                            |   | ČÁSTKA POSKYTNUTÉ VEŘEJNÉ                                                  |
| Osoby subjektu             | KOMBINACE VEŘEJNÉ PODPORY 287435851 LINOVACE - Inovační projekt - IV                       |   | PUDPURY CELKEM - USTATNI ZURUJE V KC                                       |
| Účty subjektu              |                                                                                            |   |                                                                            |
| Účetní období              | REŻIM PODPORY<br>Obecné nařízení o blokových výjimkách (Nařízení Komise (ELI) č. 651/2014) |   |                                                                            |
| CZ NACE                    |                                                                                            |   |                                                                            |
| Veřejná podpora            | KATEGORIE PODPORY DLE GBER<br>Podpora výzkumu, vývoje a inovací                            |   | PODKATEGORIE                                                               |
| Financování 🔨              |                                                                                            |   |                                                                            |
| Rozpočet roční             | UCEL PODPORY                                                                               |   | 0/1000 Otevitt v novem okne                                                |
| Přehled zdrojů financování |                                                                                            |   |                                                                            |
| Finanční plán              |                                                                                            |   |                                                                            |
| CBA                        |                                                                                            |   |                                                                            |
| Kategorie intervencí       |                                                                                            |   |                                                                            |
| Klíčové aktivity           | ODŮVODNĚNÍ ZMĚNY ÚDAJŮ ZASLANÝCH DO RDM                                                    |   | 0/4000 Otevřít v novém okně                                                |
| Čestná prohlášení          |                                                                                            |   |                                                                            |
| Dokumenty                  |                                                                                            |   |                                                                            |
| Podpis žádosti             |                                                                                            |   |                                                                            |
|                            |                                                                                            |   |                                                                            |
|                            |                                                                                            |   |                                                                            |
|                            |                                                                                            |   |                                                                            |
|                            | Bonifikace                                                                                 |   |                                                                            |
|                            |                                                                                            |   |                                                                            |
|                            | Bonifikace Sazba bonifikac                                                                 |   | Sazba bonifikace Bonifikace                                                |
|                            | Bunifikace Sazba bunifikac                                                                 | 7 | Sazbarbonifikace Bonifikace                                                |

34 Veřejná podpora

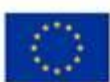

EVROPSKÁ UNIE Evropský fond pro regionální rozvoj Operační program Podnikání a inovace pro konkurenceschopnost

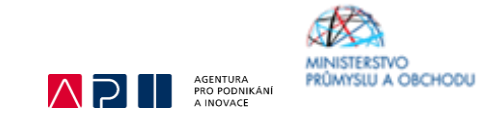

| Identifikace operace   |      | Forma podpory                                          |          | Režim podpory                        |                                       |
|------------------------|------|--------------------------------------------------------|----------|--------------------------------------|---------------------------------------|
| Projekt                |      |                                                        | <b>•</b> |                                      | Υ                                     |
| Popis projektu         |      |                                                        |          | Obecné nařízení o blokových výjimkác | h (Nařízení Komise (EU) č. 651/2014)  |
| Specifické cíle        |      |                                                        |          | Podpora de minimis (Nařízení Komise  | (EU) č. 1407/2013)                    |
| Etapy projektu         |      | I I Položek na stránku 25 🔻                            |          |                                      | Stránka 1 z 1, položky 1 až 2 z 2     |
| Indikátory             |      | Nový záznam Smazat záznam Uložit                       |          | Storno                               |                                       |
| Horizontální principy  |      |                                                        |          |                                      |                                       |
| Umístění               |      | FORMA PODPORY                                          |          | DATUM PŘIDĚLENÍ PODPORY OBLAS        | ST PODPORY MĚNA PODPORY               |
| Cílová skupina         |      |                                                        |          | ČÁSTKA POSKYTNUTÉ VEŘEJNÉ            | ČÁSTKA PŘIDĚLENÉ PODPORY              |
| Subjekty               | ~    | PRÁVNÍ AKT PODPORY                                     |          | PODPORY CELKEM V KC                  | UVEDENA V EURO                        |
| Subjekty projektu      |      |                                                        |          | ČÁSTKA POSKYTNUTÉ JEŘEJNÉ            | ČÁSTKA VEŘEJNÉ POSKYTNUTÉ             |
| Adresy subjektu        |      | ZRUŠENÍ PODPORY                                        |          | PODPORY CELKEM - PRISPEVEK UNIE V KC | PODPORY CELKEM - PRISPEVEK ZE SR V KC |
| Osoby subjektu         |      |                                                        |          | ČÁSTKA POSKYTNUTÉ VEŘEJNÉ            |                                       |
| Účty subjektu          |      | KOMBINACE VEŘEJNÉ PODPORY                              |          | PODPORY CELKEM - OSTATNI ZDROJE V KC |                                       |
| Účetní období          |      |                                                        |          |                                      |                                       |
| CZ NACE                |      | REŽIM PODPORY                                          |          | NOTIFIKACE                           |                                       |
| Veřeiná podpora        |      | Podpora de minimis (Narizeni Komise (EO) c. 1407/2013) |          |                                      |                                       |
| Financování            |      | KATEGORIE PODPORY DLE GBER                             |          | P0                                   |                                       |
| Bozpočet roční         |      |                                                        |          |                                      |                                       |
| Přehled zdrojů financo | vání | ÚČEL PODPORY                                           |          |                                      | U/1000 UTEVTIT V NOVEM OKNE           |
| Finanční nlán          |      |                                                        |          |                                      |                                       |
| CBA                    |      |                                                        |          |                                      |                                       |
| Kategorie intervenci   |      |                                                        |          |                                      |                                       |
| Klíčové aktivity       |      |                                                        |          |                                      |                                       |
| Čestná prohlášení      |      | กระบบครามรับน์ สมเร็จแบบ กลาม นักสาย เหตุ่อน กลากระบ   |          |                                      | 0/4000 Otavřít v povám okně           |
| Dokumenty              |      | UUUVUUNENI ZMENT UUAJU ZASLANYCH DU RUM                |          |                                      | 0/4000 OLEVILLY HOVEH OKIE            |
| Podnie žádosti         |      |                                                        |          |                                      |                                       |
| Foupis zaudsti         |      |                                                        |          |                                      |                                       |

35 Veřejná podpora

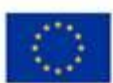

EVROPSKÁ UNIE Evropský fond pro regionální rozvoj Operační program Pódnikání a inovace pro konkurenceschopnost

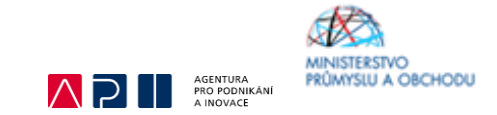

| Identifikace operace       | Forma podpory                                          |                  | Režim podpory                                              |                                                       |
|----------------------------|--------------------------------------------------------|------------------|------------------------------------------------------------|-------------------------------------------------------|
| Projekt                    |                                                        | Y                |                                                            |                                                       |
| Popis projektu             |                                                        |                  | Obecné nařízení o blokových                                | výjimkách (Nařízení Komise (EU) č. 651/2014)          |
| Specifické cíle            |                                                        |                  | Podpora de minimis (Nařízen                                | í Komise (EU) č. 1407/2013)                           |
| Etapy projektu             | I4 4 1 🕨 🖻 Položek na stránku 25 👻                     |                  |                                                            | Stránka 1 z 1, položky 1 až                           |
| Indikátory                 | Nourí záznam Smazat záznam                             | Uložit           | Stomo                                                      |                                                       |
| Horizontální principy      | NOTY Zazhani Sinazat zazhani                           | olozit           | 30000                                                      |                                                       |
| nístění                    | FORMA PODPORY                                          |                  | DATUM PŘIDĚLENÍ PODPORY                                    | OBLAST PODPORY MENA PODPORY                           |
| ová skupina                |                                                        |                  |                                                            |                                                       |
| hiakty                     | PRÁVNÍ AKT PODPORY                                     |                  | PODPORY CELKEM V KC                                        | UVEDENA V EURO                                        |
|                            |                                                        |                  |                                                            |                                                       |
| Subjekty projektu          | ZRUŠENÍ PODPORY                                        |                  | CÁSTKA POSKYTNUTE VEREJNE<br>PODPORY CELKEM - PRÍSPEVEK UN | NIE V KC PODPORY CELKEM - PRISPEVEK ZE SR V KC        |
| Adresy subjektu            |                                                        | <b></b>          |                                                            |                                                       |
| Osoby subjektu             | G KOMBINACE VEREJNÉ PODPORY                            |                  | ČÁSTKA POSKYTNUTÉ VEŘEJNÉ<br>Podpory celkem - ostatní zdro | DJE V KČ                                              |
| Učty subjektu              | 84561420   DE MINIMIS                                  |                  |                                                            |                                                       |
| Účetní období              | REZIM PODPORY                                          |                  | NOTIFIKACE                                                 |                                                       |
| Z NACE                     | Podpora de minimis (Nařízení Komise (EU) č. 1407/2013) |                  |                                                            |                                                       |
| /eřejná podpora            |                                                        |                  |                                                            |                                                       |
| ancování 🔨                 | RATEGORIE PODPORT DLE OBER                             |                  |                                                            |                                                       |
| tozpočet roční             |                                                        |                  |                                                            | 0/2000 Otavět v povám okrá                            |
| Přehled zdrojů financování |                                                        |                  |                                                            | 0,1000 012411.1104211.0102                            |
| inanční plán               |                                                        |                  |                                                            |                                                       |
| 1                          |                                                        |                  |                                                            |                                                       |
| egorie intervencí          |                                                        |                  |                                                            |                                                       |
| ové aktivity               |                                                        |                  |                                                            |                                                       |
| stná prohlášení            | ODÍMODNÉNÍ ZMĚNY ÚDA UÚ ZASI ANÝCH DO DDM              |                  |                                                            | 0/4000 Otevřít v povém okně                           |
| kumenty                    |                                                        |                  |                                                            |                                                       |
| loie žádosti               |                                                        |                  |                                                            |                                                       |
| pis zadosti                |                                                        |                  |                                                            |                                                       |
|                            |                                                        |                  |                                                            |                                                       |
|                            |                                                        |                  |                                                            |                                                       |
|                            |                                                        |                  |                                                            |                                                       |
|                            | Bonifikace                                             |                  |                                                            |                                                       |
|                            |                                                        |                  |                                                            |                                                       |
|                            | BONITIKACE                                             | Sazoa bonifikace | sazba bonifikace E                                         | Sonmkace                                              |
|                            | Y Market Back                                          |                  | Y I                                                        | 0/*                                                   |
|                            | Male podniky                                           | 20               | 10 5                                                       | Stredni podniky                                       |
|                            | Male podniky                                           | 10               |                                                            | alašakas stržalu 25 💌 Občata 1-1 ar V. s. V.          |
|                            | Stream poartiky                                        | 1.0              |                                                            | plozek na stranku 20 👻 Stranka I z 1. polozky 1 az 1. |

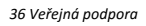

Žadatel následně přejde na formulář KLÍČOVÉ AKTIVITY – viz Obrázek č. 37. Ve formuláři vydefinuje aktivity, které jsou předmětem podnikatelského záměru, a které uvedl ve formuláři "Popis projektu", konkrétně u "Jaké aktivity v projektu budou realizovány". Klíčové aktivity jsou definovány ve Výzvě V. v kapitole Podporované aktivity a jedná se o produktovou, procesní, organizační a marketingovou inovaci. Klíčová/é aktivita/y se vloží po kliknutí na "Nový záznam", v seznamu "Názvu klíčové aktivity" se vybere konkrétní typ inovace. Dále se napíše název "Klíčové aktivity (produktová, procesní, organizační nebo marketingová inovace), popřípadě takový název, který jednoznačně konkretizuje předmět inovace" a "Popis klíčové aktivity" a nakonec se klikne na "Uložit". Přehled nákladů není nutné vyplňovat. V případě více typů inovací se toto opakuje. U aktivity, která je v rámci projektu stěžejní, tuto skutečnost žadatel o podporu uvede. Za stěžejní inovaci projektu se považuje ta, která má přímou vazbu na VaV aktivity a současně je k ní dokládána dokumentace prokazující výsledky VaV a existenci funkčního prototypu/vzorku.

| EVROPS<br>Evropsky<br>Operatin<br>a inovace | CA UNIE<br>fond pro regionální rozvoj<br>program Podnikaní<br>pro konkurenceschopnost Podnikaní<br>a inovace   | MINISTERSTVO<br>PRÚMYSLU A OBCHODU |
|---------------------------------------------|----------------------------------------------------------------------------------------------------|------------------------------------|
| TADATEL ŽADATEL                             |                                                                                                    | NÁPOVĚDA                           |
| Nacházíte se: Nástěnka Žadate               | Inovace výroby nového tvou CNC obráběcího stroje Klíčové aktivity                                              |                                    |
|                                             |                                                                                                    |                                    |
| Profil objektu                              | KLÍČOVÉ AKTIVITY                                                                                               |                                    |
| Nová depeše a koncepty                      | 👫 PŘÍSTUP K PROJEKTU 🗳 PLNÉMOCI 🗇 KOPÍROVAT 🗶 VYMAZAT ŽÁDOST 🖌 KONTROLA 🔒 FINALIZACE 🚔 TISK                    |                                    |
| Přehled depeší                              | Název kličové aktivity                                                                                         |                                    |
| Poznámky                                    | Υ                                                                                                    | Y                                  |
| Úkoly                                       | Produktová inovace                                                                                             |                                    |
| Datová oblast žádosti 🔨                     | Procesní inovace                                                                                               |                                    |
| Identifikace projektu                       | H 1 H Položek na stránku 25 🗸                                                                                  | Stránka 1 z 1, položky 1 až 2 z 2  |
| Identifikace operace                        | Nový záznam Smazat záznam Uložit Storno                                                                        |                                    |
| Projekt                                     |                                                                                                    |                                    |
| Popis projektu                              | NÁZEV KLÍČOVÉ AKTIVITY                                                                                         |                                    |
| Specifické cíle                             |                                                                                                    |                                    |
| Etapy projektu                              |                                                                                                    |                                    |
| Indikátory                                  | POPIS KLÍČOVÉ AKTIVITY                                                                                         | 110/2000 Otevřít v novém okně      |
| Horizontální principy                       | Zahájení výroby inovovaného CNC obráběcího stroje, jeho uvedení na trh. Jedná se o stěžejní aktivitu projektu. |                                    |
| Umístění                                    |                                                                                                    |                                    |
| Cílová skupina                              |                                                                                                    |                                    |
| Subjekty ^                                  |                                                                                                    |                                    |
| Subjekty projektu                           | -                                                                                                    |                                    |
| Adresy subjektu                             | PŘEHLED NÁKLADŮ                                                                                                | 0/2000 Otevřít v novém okně        |
| Osoby subjektu                              |                                                                                                    |                                    |
| Účty subjektu                               |                                                                                                    |                                    |
| Účetní období                               |                                                                                                    |                                    |

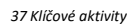

Nyní je možné přejít k vyplňování formuláře ROZPOČET ROČNÍ. V tomto formuláři se doplní hodnoty u jednotlivých rozpočtových položek, tj. položky označené 5 místním kódem pod "Celkové výdaje - investiční – hmotný majetek", položky označené 5 místním kódem "Celkové výdaje - neinvestiční – nehmotný majetek", položky označené 4 místním kódem pod "Celkové způsobilé výdaje - neinvestiční" a "Celkové nezpůsobilé výdaje". Ostatní položky jsou součtové a samy se automaticky dopočítají. Rozhodující pro výběr konkrétní rozpočtové položky je její budoucí zaúčtování, tzn., zda vstupuje do majetku (investiční) nebo nikoliv (neinvestiční). U položek Práva k užívání duševního vlastnictví a Certifikace produktů je nutné vybrat položku dle velikosti podniku – VP x MSP. Při volbě konkrétní rozpočtové položku dle velikosti podniku – VP x MSP. Při volbě konkrétní naleznete na stránkách API.

Při vyplňování rozpočtu je důležité částky vyplňovat přímo do šedých kolonek v rozpočtu za jednotlivé roky. Rozpočet se vyplňuje dle kalendářních roků v projektu, nezávisle na etapách. Vyplňte odhadované způsobilé a nezpůsobilé výdaje, které budou realizovány v jednotlivých kalendářních rocích po dobu realizace projektu.

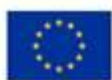

EVROPSKÁ UNIE Evropský fond pro regionální rozvoj Operační program Podnikání a inovace pro konkurenceschopnost

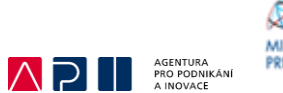

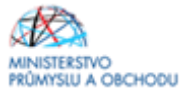

| Informování o realizaci 🔨  | ROZPOČET RO     | ŚNÍ                                                                    |                 |                 |                 |                 |                     |                 |
|----------------------------|-----------------|------------------------------------------------------------------------|-----------------|-----------------|-----------------|-----------------|---------------------|-----------------|
| Veřejné zakázky            | 👫 ΡŘÍSTUP K     | PROJEKTU 🎽 PLNÉ MOCI 🗇 KOPÍROVAT 🗱 VYMAZAT ŽÁDO                        | st 💉 Kontro     | la 🔒 Finali     | ZACE 🔒 TISK     |                 |                     |                 |
| Profil objektu             | Kód             | Název                                                                  |                 | Zdrojový rozp   | očet - fáze     |                 |                     |                 |
| Nová depeše a koncepty     |                 | Y                                                                      |                 | Υ               |                 |                 |                     | Y               |
| Přehled depeší             | OPPIK_INOV      | INOVACE-Inovační projekt - Výzva V                                     |                 |                 |                 |                 |                     |                 |
| Poznámky                   |                 | 🙌 Položek na stránku 25 👻                                              |                 |                 |                 |                 | Stránka 1 z 1, polo | užky 1 až 1 z 1 |
| Úkoly                      | Kód             | Název                                                                  | Částka za 1.rok | Částka za 2.rok | Částka za 3.rok | Částka za 4.rok | Částka za 5.rok     | Částka za 6.r   |
| Datová oblast žádosti 🔨    | Ţ               | Ţ                                                                      | <b></b>         | <b>Y</b>        | Y               | <b></b>         | <b>T</b>            |                 |
| Identifikace projektu      | 1               | Celkové výdaje                                                         | 40 450 000,00   | 14 550 000,00   | 5 000 000,00    | 0,00            | 0,00                |                 |
|                            | 1.1             | Celkové způsobilé výdaje                                               | 40 450 000,00   | 14 550 000,00   | 5 000 000,00    | 0,00            | 0,00                |                 |
| Identifikace operace       | 1.1.1           | Celkové způsobilé výdaje - investiční                                  | 40 450 000,00   | 14 550 000,00   | 5 000 000,00    | 0,00            | 0,00                |                 |
| Projekt                    | 1.1.1.1         | Celkové způsobilé výdaje - investiční - hmotný majetek                 | 40 450 000,00   | 14 550 000,00   | 5 000 000,00    | 0,00            | 0,00                |                 |
| Popis projektu             | 1.1.1.1.1       | Projektová dokumentace včetně inženýrské činnosti (z de minimis)       | 450 000,00      | 0,00            | 0,00            | 0,00            | 0,00                |                 |
| Specifické cíle            | 1.1.1.1.2       | Stavby                                                                 | 0,00            | 0,00            | 0,00            | 0,00            | 0,00                |                 |
| Etapy projektu             | 1.1.1.1.3       | Technologie                                                            | 40 000 000,00   | 14 550 000,00   | 5 000 000,00    | 0,00            | 0,00                |                 |
| Indikátory                 | 1.1.1.2         | Celkové způsobilé výdaje - investiční - nehmotný majetek               | 0,00            | 0,00            | 0,00            | 0,00            | 0,00                |                 |
| Horizontální principy      | 1.1.1.2.1       | Software a data                                                        | 0,00            | 0,00            | 0,00            | 0,00            | 0,00                |                 |
| Umístění                   | 1.1.1.2.2       | Práva k užívání duševního vlastnictví pro velké podniky (z de minimis) | 0,00            | 0,00            | 0,00            | 0,00            | 0,00                |                 |
| Cílová skupina             | 1.1.1.2.3       | Práva k užívání duševního vlastnictví pro MSP                          | 0,00            | 0,00            | 0,00            | 0,00            | 0,00                |                 |
| Cubicles a                 | 1.1.2           | Celkové způsobilé výdaje - neinvestiční                                | 0,00            | 0,00            | 0,00            | 0,00            | 0,00                |                 |
| Subjekty                   | 1.1.2.1         | Certifikace produktů pro velké podniky (z de minimis)                  | 0,00            | 0,00            | 0,00            | 0,00            | 0,00                |                 |
| Subjekty projektu          | 1.1.2.2         | Certifikace produktů pro MSP                                           | 0,00            | 0,00            | 0,00            | 0,00            | 0,00                |                 |
| Adresy subjektu            | 1.1.2.3         | Marketingová inovace                                                   | 0,00            | 0,00            | 0,00            | 0,00            | 0,00                |                 |
| Osoby subjektu             | 1.2             | Celkové nezpůsobilé výdaje                                             | 0,00            | 0,00            | 0,00            | 0,00            | 0,00                |                 |
| Účty subjektu              | 2               | Nepatri do de minimis                                                  | 0,00            | 0,00            | 0,00            | 0,00            | 0,00                |                 |
| Účetní období              | 3               | Patri do de minimis                                                    | 0,00            | 0,00            | 0,00            | 0,00            | 0,00                |                 |
| CZ NACE                    | `               |                                                                        |                 | •               | ×               |                 | Ŧ                   |                 |
| Veřejná podpora            |                 |                                                                        |                 |                 | 1               |                 |                     |                 |
| Financování 🔨              |                 | Export standa                                                          | rdni 📕 Edi      | tovat vše       | J               |                 |                     |                 |
| Rozpočet roční             | Nový zá         | iznam Smazat záznam                                                    |                 |                 |                 |                 |                     |                 |
| Přehled zdrojů financování |                 |                                                                        |                 |                 |                 |                 |                     |                 |
| Finanční plán              | 1               | Celkové výdaje                                                         |                 |                 |                 |                 |                     |                 |
| Kategorie intervencí       | ČÁSTKA ZA 1.ROK | ČÁSTKA ZA 2. ROK ČÁSTKA ZA 3. ROK                                      | ČÁSTKA ZA 4.ROK | ČÁSTKA Z        | A 6.ROK         |                 |                     |                 |
| Klíčové aktivity           | 40 -            | 450 000,00 14 550 000,00 5 000 000,00                                  |                 | 0,00            | 0,00            |                 |                     |                 |
| Čestná prohlášení          | ČÁSTKA ZA 6.ROK | ČÁSTKA ZA 7. ROK ČÁSTKA ZA 8. ROK                                      | ČÁSTKA ZA 9.ROK | ČÁSTKA Z        | A 10.ROK        | _               |                     |                 |
| Dokumentv                  |                 | 0,00 0,00 0,00                                                         |                 | 0,00            | 0,00            |                 |                     |                 |
| Dodnie žádosti             | ČÁSTKA CELKEM   | PROCENTO POTOMEK OROVER                                                |                 |                 |                 |                 |                     |                 |
| r oupia 280050             | 60              | 0 000 000,00 100 1                                                     |                 |                 |                 |                 |                     |                 |
|                            |                 | PODPORA DE MINIMIS                                                     | KOMBINACE VI    | EŘEJNÉ PODPORY  |                 |                 |                     |                 |
|                            |                 |                                                                        |                 |                 |                 |                 |                     |                 |
|                            |                 |                                                                        |                 |                 |                 |                 |                     |                 |

38 Rozpočet roční

| Informování o realizaci 🛛 🔨 | ROZPOČET RO | DČNÍ       |                      |                        |                      |                 |                 |                 |                 |                     |                 |
|-----------------------------|-------------|------------|----------------------|------------------------|----------------------|-----------------|-----------------|-----------------|-----------------|---------------------|-----------------|
| Veřejné zakázky             | 👫 PŘÍSTUP K | PROJEKTU   | MOCI PLNÉ MOCI       | 🗇 KOPÍROVAT            | 🗶 VYMAZAT ŽÁDOS      | st 💉 Kontro     | ILA 🔒 FINA      | LIZACE 🔒 TIS    | ĸ               |                     |                 |
| Profil objektu 🔨            | Kód         |            | Název                |                        |                      |                 | Zdrojový ro:    | zpočet - fáze   |                 |                     |                 |
| Nová depeše a koncepty      |             |            | Y                    |                        |                      |                 | Ψ               |                 |                 |                     |                 |
| Přehled depeší              | OPPIK_INOV  |            | INOVACE-Inov         | ační projekt - Výzva V | 1                    |                 |                 |                 |                 |                     |                 |
| Poznámky                    | (           | ► Pole     | ožek na stránku 25   | •                      |                      |                 |                 |                 |                 | Stránka 1 z 1, polo | ažky 1 až 1 z 1 |
| Úkoly                       | Kód         | Název      |                      |                        |                      | Částka za 1.rok | Částka za 2.rok | Částka za 3.rok | Částka za 4.rok | Částka za 5.rok     | Částka za G     |
| Datová oblast žádosti 🛛 🔨   | - T         | r          |                      |                        | Ŧ                    | Y               | 1               | Y Y             | T               | Y                   |                 |
| dentifikace proiektu        | 1           | Celkové v  | ýdaje                |                        |                      | 40 450 000,00   | 14 550 000,0    | 5 000 000,00    | 0,00            | 0,00                |                 |
| Identifikace operace        | 1.1         | Celkové z  | působilé výdaje      |                        |                      | 40 450 000,00   | 14 550 000,0    | 5 000 000,00    | 0,00            | 0,00                |                 |
| Dreiekt                     | 1.1.1       | Celkové z  | působilé výdaje - in | vestiční               |                      | 40 450 000,00   | 14 550 000,0    | 5 000 000,00    | 0,00            | 0,00                |                 |
| Projekt                     | 1.1.1.1     | Celkové z  | působilé výdaje - in | vestiční - hmotný maj  | etek                 | 40 450 000,00   | 14 550 000,0    | 5 000 000,00    | 0,00            | 0,00                | 10              |
| Popis projektu              | 1.1.1.1.1   | Projektov  | à dokumentace võe    | tně inženýrské činno   | sti (z de minimis)   | 450 000,00      | 0,00            | 0,00            | 0,00            | 0,00                | 0,00            |
| Specificke cile             | 1.1.1.1.2   | Stavby     |                      |                        |                      | 0,00            | 0,00            | 0,00            | 0,00            | 0,00                | 0,00            |
| Etapy projektu              | 1.1.1.1.3   | Technolog  | gie                  |                        |                      | 40 000 000,00   | 14 550 000,00   | 5 000 000,00    | 0,00            | 0,00                | 0,00            |
| Indikatory                  | 1.1.1.2     | Celkové z  | působilé výdaje - in | vestiční - nehmotný n  | najetek              | 0,00            | 0,0             | 0,00            | 0,00            | 0,00                |                 |
| Horizontální principy       | 1.1.1.2.1   | Software   | a data               |                        |                      | 0,00            | 0,00            | 0,00            | 0,00            | 0,00                | 0,00            |
| místění                     | 1.1.1.2.2   | Práva k už | žívání duševního vl  | astnictví pro velké po | dniky (z de minimis) | 0,00            | 0,00            | 0,00            | 0,00            | 0,00                | 0,00            |
| ílová skupina               | 1.1.1.2.3   | Práva k už | žívání duševního vl  | astnictví pro MSP      |                      | 0,00            | 0,00            | 0,00            | 0,00            | 0,00                | 0,00            |
| ubjekty ^                   | 1.1.2       | Celkové z  | působilé výdaie - ne | -<br>investiční        |                      | 0.00            | 0.0             | 0.00            | 0.00            | 0.00                |                 |
| Subjekty projektu           | 1.1.2.1     | Certifikac | e produktů pro velk  | é podniky (z de minin  | nis)                 | 0.00            | 0.00            | 0.00            | 0.00            | 0.00                | 0.00            |
| Adresy subjektu             | 1122        | Certifikac | e produktů pro MSI   | p                      |                      | 0.00            | 0.00            |                 |                 |                     | 0.00            |
| Osoby subjektu              | 1.1.2.2     | Moduating  | - p                  |                        |                      | 0.00            | 0.00            | 0.00            | 0.00            |                     | 0.00            |
| Účty subjektu               | 1.1.2.3     | Markeung   | jova movace          |                        |                      | 0,00            | 0,00            | 0,00            | 0,00            | 0,00                | 0,00            |
| Účetní období               | 1.2         | Celkové n  | ezpüsobilé výdaje    |                        |                      | 0,00            | 0,00            | 0,00            | 0,00            | 0,00                | 0,00            |
| CZ NACE                     | 2           | Nepatří do | o de minimis         |                        |                      | 0,00            | 0,0             | 0,00            | 0,00            | 0,00                |                 |
| Veřejná podpora             | 3           | Patři do d | e minimis            |                        |                      | 0,00            | 0,0             | J 0,00          | 0,00            | 0,00                |                 |
| Financování A               | <           |            |                      |                        |                      |                 |                 |                 |                 |                     |                 |
| Rozpočet roční              |             |            |                      | - European             |                      | 111 Min 18      |                 | a dia at        |                 |                     |                 |

39 Rozpočet roční - Editovat vše

Po vyplnění formuláře ROZPOČET ROČNÍ je teprve možné přejít na vyplnění formuláře PŘEHLED ZROJŮ FINANCOVÁNÍ – viz Obrázek č. 40. Ačkoliv jsou údaje na tomto formuláři označené šedivou barvou, tj. zdají se být nepovinné, je jejich vyplnění nezbytné pro výpočet dotace, resp. Příspěvku EU ze způsobilých výdajů.

Žadatel o podporu v poli ZDROJ FINANCOVÁNÍ VLASTNÍHO PODÍLU vybere z nabízených možností Národní soukromé zdroje. Následně žadatel klikne na Rozpad financí, systém jej automaticky provede a celkové způsobilé výdaje se rozpadnou dle uvedených poměrů na vlastní financování a dotaci. Po uložení žadatel o podporu přechází na další formulář FINANČNÍ PLÁN.

42

| nformování o realizaci 🔨 🔨 | Přehled Zdrojů Financ              | cování                  |                                         |            |                         |           | $\wedge$             | 21                                     | AGENTURA<br>PRO PODNII<br>A INOVACE | CANI PROMYS           | IU A OBCHO               |
|----------------------------|------------------------------------|-------------------------|-----------------------------------------|------------|-------------------------|-----------|----------------------|----------------------------------------|-------------------------------------|-----------------------|--------------------------|
| /eřejné zakázky            | 👫 PŘÍSTUP K PROJEKTU               | PLNÉ MOCI               | П КОРІ́ROVAT                            | × v        | YMAZAT ŽÁDOST           | ~         | KONTROLA             | finalizace                             | 🔒 TISK                              |                       |                          |
| Profil objektu 🔨           | Fáze přehledu financování          | Název                   | projektu                                |            | Celkové zdroje          |           |                      | Celkové způsobilé výt                  | Jaje                                | Celkové nezpůsobilé v | ýdaje                    |
| Vová depeše a koncepty     | Žádost o podporu                   | Inova                   | ce v SKS Forever                        |            |                         | 60        | 00,000 000,00        |                                        | 60 000 000,00                       |                       | (                        |
| Přehled depeší             |                                    |                         |                                         |            |                         |           | *                    |                                        | -                                   |                       |                          |
| Poznámky                   |                                    | ožek na stránku 25      | •                                       |            |                         |           |                      |                                        |                                     | Stráni                | ka 1 z 1, položky 1 až 1 |
| Jkoly                      |                                    |                         |                                         |            |                         |           |                      |                                        |                                     |                       |                          |
| Datová oblast žádosti 🔨 🔨  | Žádost o podporu                   |                         |                                         | CZK        |                         |           | NAZEVET              | APT .                                  |                                     |                       |                          |
|                            | CELKOVÉ ZDROJE                     | CELKOVÉ NE              | ZPÚSOBILÉ VÝDAJE                        | JPP NE     | ZPÓSOBILÉ               | _         | CELKOVÉ              | ZPŮSOBILÉ VÝDAJE                       | JINÉ PENĚ                           | ŽNÍ PŘÍJMY (JPP)      |                          |
|                            | 60 000 000,00                      | 0                       | 0,00                                    |            | 0                       | 0,00      |                      | 60 000 000,00                          |                                     | 0,00                  |                          |
| Desiglit                   | _                                  |                         |                                         |            |                         |           | NÁRODNÍ<br>(BEZ VLAS | VEŘEJNÉ ZDROJE<br>STNÍHO ZDROJE EINANC | OVÁNĎ                               |                       |                          |
| Projekt                    | 60 000 000,00                      | PRIJMY DLE              | CL. 61 OBECNEHO NARIZEI<br>0,00         | NI PRISPE  | 21 000 0                | 00,00     | (000 000             | 0,00                                   | PODPORA                             | 21 000 000,00         |                          |
| Popis projektu             |                                    |                         |                                         |            |                         |           |                      |                                        |                                     |                       |                          |
| Specificke cile            | VLASTNÍ ZDROJ FINANCOVÁNÍ          | ZDROJ FINA              | NCOVÁNÍ VLASTNÍHO PODÍ                  | LU         |                         |           | 1                    |                                        |                                     |                       |                          |
| Etapy projektu             | 39 000 000,00                      | Národní s               | oukromé zdroje                          |            |                         | =         |                      |                                        |                                     |                       |                          |
| Indikatory                 | Rozpad financí                     |                         |                                         |            |                         |           | 1                    |                                        |                                     |                       |                          |
| Horizontaini principy      | Při změně vlastního podílu, rozpoj | tu, orávní formy blavn  | uho žadatele, ořlimů v CRA.             | specificks | ích cílů/kateoprií regi | ionu ie r | utné použít toto     | tlačítko oro zobrazení ak              | tuálního přehledu fi                | nancování.            |                          |
| Jmisteni                   | V případě relevantního tvou veřejn | ié podporv je třeba zav | dat údaie o velikosti oodnik            |            |                         | ,         | ,                    | ,                                      | ,                                   |                       |                          |
| cilova skupina             |                                    |                         | , , , , , , , , , , , , , , , , , , , , |            |                         |           |                      |                                        |                                     |                       |                          |
| Subjekty                   |                                    |                         |                                         |            |                         |           |                      |                                        |                                     |                       |                          |
| Subjekty projektu          |                                    |                         |                                         |            |                         | Uloži     | it                   |                                        |                                     |                       |                          |
| Adresy subjektu            |                                    |                         |                                         |            |                         |           |                      |                                        |                                     |                       |                          |
| Osoby subjektu             |                                    |                         |                                         |            |                         |           |                      |                                        |                                     |                       |                          |
| Učty subjektu              |                                    |                         |                                         |            |                         |           |                      |                                        |                                     |                       |                          |
| Učetní období              |                                    |                         |                                         |            |                         |           |                      |                                        |                                     |                       |                          |
| CZ NACE                    |                                    |                         |                                         |            |                         |           |                      |                                        |                                     |                       |                          |
| Veřejná podpora            |                                    |                         |                                         |            |                         |           |                      |                                        |                                     |                       |                          |
|                            |                                    |                         |                                         |            |                         |           |                      |                                        |                                     |                       |                          |
| inancování 🔨               |                                    |                         |                                         |            |                         |           |                      |                                        |                                     |                       |                          |

40 Přehled zdrojů financování

Formulář FINANČNÍ PLÁN v zásadě představuje plán, podle kterého se chystáte podávat Žádosti o platbu a v jaké výši. Po prvním otevření formuláře má před sebou žadatel o podporu možnost okamžitě vyplňovat povinná pole DATUM PŘEDLOŽENÍ, VYÚČTOVÁNÍ – INVESTICE, VYÚČTOVÁNÍ – NEINVESTICE a nepovinné pole ETAPA.

Vyplňování začne nastavením data předložení ve stejně pojmenovaném poli. Datum předložení musí odpovídat datu, kdy žadatel o podporu plánuje podávat žádosti o platbu za předmětné etapy. Datum se musí pohybovat v intervalu <první den po plánovaném ukončení etapy; 2 měsíce po plánovaném ukončení etapy>. Data předložení vyúčtování jednotlivých etap se nesmí krýt (není možné naplánovat předložení na ten samý den).

Vyplníte pole VYÚČTOVÁNÍ INVESTICE a VYÚČTOVÁNÍ NEINVESTICE dle plánovaných výdajů v rámci rozpočtových položek – viz Obrázek č. 41.<sup>5</sup>

Pole ETAPA značí pořadí jednotlivých záznamů v konečném finančním plánu. V uváděném případu je projekt dvouetapový, proto byla přes tlačítko Nový záznam přidána i druhá etapa. Jelikož jsme v systému nastavili na formuláři ETAPY PROJEKTU dvě etapy, automaticky se nám ve finančním plánu záznam pro druhou etapu označil zaškrtnutým checkboxem Závěrečná etapa.

Po uložení záznamů pro všechny etapy, resp. všechny plánované žádosti o platbu, doporučujeme provést kontrolu přes tlačítko Kontrola shody částek finančního plánu a rozpočtu, která v případě, že nesedí součet částek z polí VYÚČTOVÁNÍ – PLÁN a Celkových výdajů uvedených na formuláři ROZPOČET – ZÁKLADNÍ žadatele o podporu na tento nedostatek prostřednictvím chybové hlášky upozorní.

<sup>&</sup>lt;sup>5</sup> Po uložení se k jednotlivým záznamům automaticky dopočítává needitovatelné pole VYÚČTOVÁNÍ – PLÁN.

|                            | VROPSK<br>vropský fi<br>perační p<br>inovace p | À UNIE<br>and pro reg<br>rogram Poo<br>pro konkure | ionáiní roz<br>Inikání<br>nceschop | tvoj<br>nost       |                     |           |            |                  |                |      |                         |                   | AGENTURA<br>PRO PODNIK<br>A INOVACE |                             | STERSTVO<br>YSLU A OBCHOU           |
|----------------------------|------------------------------------------------|----------------------------------------------------|------------------------------------|--------------------|---------------------|-----------|------------|------------------|----------------|------|-------------------------|-------------------|-------------------------------------|-----------------------------|-------------------------------------|
| * ŽADATEL                  |                                                |                                                    |                                    |                    |                     |           |            |                  |                |      |                         |                   |                                     |                             | NÁPOVĚDA                            |
| Nachávíte se: Nástěnka     | Žadatel                                        | Inovace wirr                                       | như nguấh t                        | unu CNC el         | hráběního str       | nie Fin   | anční n    | án               |                |      |                         |                   |                                     |                             |                                     |
| Profil objektu             | ^                                              | FINANČ                                             | NÍ PLÁN                            | ,,                 |                     |           |            |                  |                |      |                         |                   |                                     |                             |                                     |
| Nová depeše a koncepty     |                                                | 👫 PŘÍ                                              | STUP K PROJ                        | EKTU 👔             | 🖌 PLNÉ MO           | ci 🗇      | KOPÍR      | OVAT 🗙 VY        | MAZAT ŽÁDOST   |      | / KONTROLA              | finalizace        | 🖶 TISK                              |                             |                                     |
| Přehled depeší<br>Poznámky |                                                | Součtový<br>řádek                                  | Pořadí<br>finančního               | Zálohová<br>platba | Závěrečná<br>platba | Datum pře | dložení    | Záloha - plán    | Záloha - Inves | tice | Záloha -<br>Neinvestice | Vyúčtování - plán | Vyúčtování -<br>Investice           | Vyúčtování -<br>Neinvestice | Vyúčtování - plán očištěr<br>příjmy |
| Úkoly                      |                                                |                                                    |                                    |                    |                     |           | V          |                  | -              |      |                         |                   | V                                   |                             |                                     |
| Datová oblast žádosti      | ^                                              |                                                    | 1                                  | 0.                 |                     | 1. 3. 201 | 8          | 0.00             | )              |      | ·                       | 10 000 000,00     | 10 000 000,00                       | 0,00                        |                                     |
| Identifikace projektu      | ^                                              |                                                    | 2                                  |                    | 1                   | 31. 1. 20 | 19         | 0,00             | )              |      |                         | 40 000 000,00     | 40 000 000,00                       | 0,00                        | (                                   |
| Identifikace operace       | ~                                              | 1                                                  | 3                                  |                    |                     |           |            | 0,00             | ) (            | 0,00 | 0,00                    | 50 000 000,00     | 50 000 000,00                       | 0,00                        | (                                   |
| Projekt                    |                                                | <                                                  |                                    |                    |                     |           |            |                  |                |      |                         |                   |                                     |                             | >                                   |
| Popis projektu             |                                                |                                                    |                                    |                    |                     |           |            |                  |                | •    | •                       | •                 | •                                   | •                           |                                     |
| Specifické cíle            |                                                |                                                    |                                    |                    |                     |           |            | Exp              | ort standardn  | í    | Editovat                | vše               |                                     |                             |                                     |
| Etany projektu             |                                                | 14 4                                               | 1 ⊨ H                              | Položel            | k na stránku        | 25 👻      |            |                  |                |      |                         |                   |                                     | Strá                        | nka 1 z 1, položky 1 až 3 z 3       |
| Indikátory                 |                                                |                                                    |                                    |                    | ,                   |           | _          |                  |                |      |                         |                   |                                     |                             |                                     |
| Horizontální principy      |                                                | N                                                  | lový zázna                         | m                  | Smaza               | t záznam  |            | Uložit           |                |      | Storno                  |                   |                                     |                             |                                     |
| Umístění                   |                                                | Údaje                                              |                                    |                    |                     |           |            |                  |                |      |                         |                   |                                     |                             |                                     |
| Cílová skupina             |                                                | POŘADÍ F                                           | INANČNÍHO PL                       | LÁNU .             | DATUM PŘE           | DLOŽENÍ   | _ 5        | TAPA             |                |      |                         |                   |                                     |                             |                                     |
| Subiekty                   | ~                                              | 2                                                  |                                    |                    | 31. 1. 2019         | Ë         |            | 2   2   2. etapa |                | 6    | Závěrečná pla           | tba               |                                     |                             |                                     |
| Subjekty projektu          |                                                |                                                    |                                    |                    |                     | ννύζτον   | ání - pi á | N                |                |      |                         |                   |                                     |                             |                                     |
| Adresv subjektu            |                                                |                                                    |                                    |                    |                     |           |            | 40 000           | 000,00         |      |                         |                   |                                     |                             |                                     |
| Osoby subjektu             |                                                |                                                    |                                    |                    |                     | U VYÚČT   | ování -    | NVESTICE         |                |      |                         |                   |                                     |                             |                                     |
| Účty subjektu              |                                                |                                                    |                                    |                    |                     |           |            | 40 000           | 000,00         |      |                         |                   |                                     |                             |                                     |
| Účetní období              |                                                |                                                    |                                    |                    |                     | VYÚČT     | OVÁNÍ - I  | NEINVESTICE      | 0.00           |      |                         |                   |                                     |                             |                                     |
| CZ NACE                    |                                                |                                                    |                                    |                    |                     |           |            |                  |                |      |                         |                   |                                     |                             |                                     |
| Financování                | ^                                              |                                                    | Kont                               | trola shod         | iy castek fi        | nánčního  | o plánu    | a rozpočtu       |                |      |                         |                   |                                     | /erze                       |                                     |
| Boznočet základní          |                                                |                                                    |                                    |                    |                     |           |            |                  |                |      |                         |                   |                                     |                             |                                     |

<sup>41</sup> Přehled zdrojů financování

Na formuláři KATEGORIE INTERVENCÍ – viz Obrázek č. 42-44 – je prvním editovatelným polem Oblast intervence. Toto pole je vyplňováno v souladu s dokumentem Kategorizace – kód intervence, který definuje předem dané kódy intervence, dle velikosti žadatele, konkrétně v programu INOVACE: - MSP:

- 50% intervence do kódu 056, 50% intervence do kódu 064
- 100% intervence do kódu 065, když je projekt zaměřen bezprostředně na životní prostředí Velký podnik:
  - v případě, kdy je projekt zaměřen bezprostředně na životní prostředí, tak 100% intervence do kódu 065;

Zvolí-li žadatel ve formuláři Kategorie intervencí, konkrétně v oblasti intervence v ISKP14+ kód 065 (výzkumná a inovační infrastruktura, procesy, přenos technologií a spolupráce v podnicích se zaměřením na nízkouhlíkové hospodářství a na odolnost vůči změně klimatu), je povinen vyplnit i tuto kapitolu podnikatelského záměru, u ostatních žadatelů je tato kapitola nerelevantní

Žadatel popíše, jak realizovaný projekt bezprostředně souvisí s ochranou životního prostředí, konkrétně pak v oblasti nízkouhlíkového hospodářství nebo odolnosti vůči klimatu, vyčíslí dopad na nízkouhlíkové hospodářství v podobě CO2 nebo na klima v podobě CO2, nebo emisí metanu nebo jiných relevantních energetických ukazatelů

Část Vedlejší téma ponechá žadatel o podporu nevyplněnou.

V části Forma financování v povinném poli NÁZEV vybere údaj "Nevratný grant".

V části Ekonomická aktivita je nutné vybrat záznam podle toho, na jakou oblast je projekt (dle CZ-NACE) zaměřen, v povinném poli NÁZEV danou ekonomickou aktivitu.

V části Mechanismus územního plnění vybere žadatel v povinném poli NÁZEV údaj "Nepoužije se".

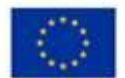

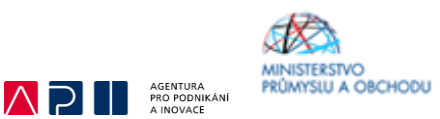

Část Lokalizace se automaticky vyplňuje v závislosti na tom, jak žadatel vyplnil formulář UMÍSTĚNÍ.

Část Typ území se nevyplňuje – je vyplněn systémem automaticky.

Procentní podíl u jednotlivých záznamů musí být vždy v součtu 100%.

| TADATEL                          |                                                                                                    |                 | NÁPOVĚDA                     |
|----------------------------------|----------------------------------------------------------------------------------------------------|-----------------|------------------------------|
| Nacházíte se: Nástěnka Žadatel I | novace výroby nového typu CNC obráběcího stroje 🔰 Kategorie intervencí                                        |                 |                              |
|                                  |                                                                                                    |                 |                              |
| Profil objektu                   | KATEGORIE INTERVENCÍ                                                                                          |                 |                              |
| Nová depeše a koncepty           | 🏟 PŘÍSTUP K PROJEKTU 🗳 PLNÉ MOCI 🗇 KOPÍROVAT 🗶 VYMAZAT ŽÁDOST 🖌 KONTROLA 🔒 FINALIZACE 🚍 TISK                  |                 |                              |
| Přehled depeší                   |                                                                                                    |                 |                              |
| Poznámky                         | Tematický cil                                                                                                 |                 |                              |
| Úkoly                            | Kód Název Specifického cíle F                                                                                 | Procentní podíl | Indikativní alokace          |
| Datová oblast žádosti 🔨          |                                                                                                    | Y               | Y                            |
| Identifikace projektu            | UI Poslieni vyzkumu, technologickeho rozvoje a inovaci Zvysit inovachi vykonnost podniku                      | 100,00          | 17 500 000,00                |
| Identifikace operace             |                                                                                                    |                 |                              |
| Projekt                          | I Položek na stranku Z5 V                                                                                     | Strani          | ka Iz I, połozky I az I z I  |
| Popis projektu                   | Object intervence                                                                                             |                 |                              |
| Specifické cíle                  |                                                                                                    | Procental and   | Indikatiuni alakaas          |
| Etapy projektu                   |                                                                                                    | Trocenun poun   |                              |
| Indikátory                       | 056 Investice do infrastruktury, kapacit a zařízení v malých a středních po Zvýšit inovační výkonnost podniků | 50.00           | 8 750 000.00                 |
| Horizontální principy            | 064 Výzkumné a inovační procesy v malých a středních podnicích (včetně Zvýšit inovační výkonnost podniků      | 50,00           | 8 750 000,00                 |
| Umístění                         |                                                                                                    |                 | -                            |
| Cílová skupina                   | H 4 1 P Položek na stránku 25 👻                                                                               | Strán           | ka 1 z 1, položky 1 až 2 z 2 |
| Subjekty                         |                                                                                                    |                 |                              |
| Subjekty projektu                | Nový záznam Uložít Storno                                                                                     |                 |                              |
| Adresy subjektu                  | I NÁZEV SPECIFICKÉHO CÍLE                                                                                     |                 |                              |
| Osoby subjektu                   | Zvýšiť inovační výkonnost podniků 🛛 🗄                                                                         |                 |                              |
| Účty subjektu                    | NÅZEV     PROCENTNÍ PODÍL     INDIKATIVNÍ ALOKACE                                                             | KOEFICIEN       | T KLIMATICKÉ ZMĚNY           |
| Účetní období                    | Vyzkumne a inovacni pročesy v malých a strednich podnicich (včetne systemu) 🗉 50 8 750 0                      | 00,00           | 0,00                         |
| CZ NACE                          | Vúzkum, vývoj a inovace Rozvoj vnitřního potenciálu                                                           |                 |                              |
| Financování 🔨                    |                                                                                                    |                 |                              |
| Rozpočet základní                |                                                                                                    |                 |                              |
| Přehled zdrojů financování       |                                                                                                    |                 |                              |
| Finanční plán                    | Vedlejší téma ESF                                                                                             |                 |                              |
| Kategorie intervencí             | Kód Název Nézev specifického cíle                                                                             | Procentní podíl | Indikativní alokace          |
| Klíčové aktivity                 | Y Y                                                                                                    |                 | Y                            |
| Veřejné zakázky                  | Nenalezeny žádné záznamy k zobrazení                                                                          |                 |                              |
| Veřejné zakázky                  |                                                                                                    | *               | *                            |
| Veřejné zakázky - etapy          | Id d I b bi Položek na stránku 25 🛩                                                                           | Stránk          | ka 1 z 1, položky 0 až 0 z 0 |
| Hodnocení a odvolání             | Nový záznam Smazat záznam Ulložit Storno                                                                      |                 |                              |
| Údaje o smlouvě/dodatku          |                                                                                                    |                 |                              |
| Návrh/podnět na ÚOHS             | NÁZEV SPECIFICKÉHO CÍLE                                                                                       |                 |                              |
| Přílohy k VZ                     |                                                                                                    |                 |                              |
| -                                | INDIKATIVNI ALOKACE                                                                                           | KOEFICIEN       | I KLIMATICKÉ ZMENY           |

42 Kategorie intervencí

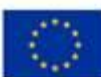

Podpis žádosti

EVROPSKÁ UNIE

| Evropský fi<br>Operační p<br>a inovace p | and pro regionální<br>rogram Pódníkání<br>pro konkurencesch | razvoj<br>opnost                        |        | $\land$                   | 2      | AGENTURA<br>PRO PODNIKÁNÍ<br>A INOVACE | MINISTERSTVO<br>PRÚMYSLU A OBCHODU |
|------------------------------------------|-------------------------------------------------------------|-----------------------------------------|--------|---------------------------|--------|----------------------------------------|------------------------------------|
|                                          | Forma financová                                             | iní                                     |        |                           |        |                                        |                                    |
|                                          | Kód                                                         | Název                                   |        |                           |        | Procentní podíl                        | Indikativní alokace                |
|                                          | <b>— —</b>                                                  |                                         |        |                           | Y      | <b></b>                                | <b>Y</b>                           |
|                                          | 01                                                          | Nevratný grant                          |        |                           |        | 100,00                                 | 17 500 000,00                      |
|                                          |                                                             |                                         |        |                           |        | *                                      | *                                  |
|                                          | [4] 4 ] ▶                                                   | ▶ Položek na stránku 25 ▼               |        |                           |        |                                        | Stránka 1 z 1, položky 1 až 1 z 1  |
|                                          | Νονά τάτ                                                    | mam Smarat záznam                       | Uložit | Storno                    |        |                                        |                                    |
|                                          | Noty 242                                                    | Sinazat zazhani                         | UIUZIL | 3101110                   |        |                                        |                                    |
|                                          | NÁZEV                                                       |                                         |        | PROCENTNÍ PODÍL           | 100.00 | INDIKATIVNÍ ALOKACE                    |                                    |
|                                          | incriticity grant                                           |                                         |        |                           | 100,00 |                                        |                                    |
|                                          |                                                             |                                         |        |                           |        |                                        |                                    |
|                                          | Ekonomická akti                                             | vita                                    |        |                           |        |                                        |                                    |
|                                          | Kód                                                         | Název                                   |        |                           |        | Procentní podíl                        | Indikativní alokace                |
|                                          | <b></b>                                                     |                                         |        |                           | Ţ      | <b></b>                                | <b>T</b>                           |
|                                          | 07                                                          | Ostatní nespecifikovaná výrobní odvětví |        |                           |        | 100,00                                 | 17 500 000,00                      |
|                                          |                                                             |                                         |        |                           |        | *                                      | *                                  |
|                                          |                                                             | H Položek na stránku 25 ▼               |        |                           |        |                                        | Stránka 1 z 1, položky 1 až 1 z 1  |
|                                          |                                                             |                                         |        |                           |        |                                        |                                    |
|                                          | Nový záz                                                    | nam Smazat záznam                       | Uložit | Storno                    |        |                                        |                                    |
|                                          | Nový záz                                                    | nam Smazat záznam                       | Uložit | Storno<br>Procentní podíl |        | INDIKATIVNÍ ALOKACE                    |                                    |

A CA

43 Kategorie intervencí

| Kód Název                                                 |                 | F     | rocentní podíl   | Indikativní alokace             |
|-----------------------------------------------------------|-----------------|-------|------------------|---------------------------------|
| Υ                                                         |                 | ] 🛛 🗌 | Ŧ                |                                 |
| 07 Nepoužije se                                           |                 |       | 100,00           | 17 500 000,0                    |
|                                                           |                 |       | *                |                                 |
| H ( 1 ) H Položek na stránku 25 👻                         |                 |       |                  | Stránka 1 z 1, položky 1 až 1 z |
| Nový záznam Smazat záznam Uložit                          | Storno          |       |                  |                                 |
|                                                           |                 |       |                  |                                 |
| NAZEV<br>Napoužija se                                     | PROCENTNI PODIL |       | 17 FOO 000 00    |                                 |
| nepouzije se                                              | 100,00          |       | 11 300 000,00    |                                 |
|                                                           |                 |       |                  |                                 |
| Lokalizana                                                |                 |       |                  |                                 |
| (ód Název                                                 |                 | F     | rocentní podíl   | Indikativní alokace             |
| V                                                         |                 | IV I  |                  |                                 |
| C7020 Středočeský kraj                                    |                 |       | 100.00           | 17 500 000                      |
| oucoocaky way                                             |                 |       | 100,00           | 11 000 000,                     |
|                                                           |                 |       |                  |                                 |
| Id d 1 Polozek na stranku 25 V                            |                 |       |                  | Stránka 1 z 1, položky 1 až 1 z |
| NÁZEV                                                     | PROCENTNÍ PODÍL | INC   | IKATIVNÍ ALOKACE |                                 |
| Středočeský kraj                                          | 100,00          |       | 17 500 000,00    |                                 |
| NUTS2 NUTS1                                               |                 |       |                  |                                 |
| Střední Čechy Česká republika                             |                 |       |                  |                                 |
|                                                           |                 |       |                  |                                 |
| Tvn území                                                 |                 |       |                  |                                 |
| Kód Název                                                 |                 | F     | rocentní podíl   | Indikativní alokace             |
| Υ                                                         |                 | T     | Ţ                |                                 |
| 02 Malé městské oblasti (střední hustota > 5000 obyvatel) |                 |       | 100,00           | 17 500 000,0                    |
|                                                           |                 |       | •                |                                 |
| ld d ] b bi Položek na stránku 25 ¥                       |                 |       |                  | Stránka 1 z 1. položky 1 až 1 z |
|                                                           |                 |       |                  |                                 |
| NÁZEV                                                     | PROCENTNÍ PODÍL | INC   | IKATIVNÍ ALOKACE |                                 |
| Malé městské oblasti (střední hustota > 5000 obyvatel)    | 100,00          |       | 17 500 000,00    |                                 |
|                                                           |                 |       |                  |                                 |

Předposledním formulářem, který bude žadatel o podporu vyplňovat je formulář DOKUMENTY. V tomto formuláři je nutné postupně vkládat elektronické verze povinných příloh žádosti o podporu (kap. 9.3 Výzvy). Postup pro vkládání každého jednotlivého dokumentu je následující:

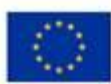

EVROPSKÁ UNIE Evropský fond pro regionální rozvoj Operační program Pódnikání a inovace pro konkurenceschopnost

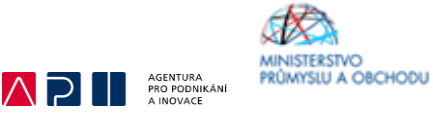

- 1. Výběr záznamu se zaškrtnutým checkboxem "Povinný".
- 2. Kliknutí na tlačítko Soubor.
- 3. Vybrání správného souboru v počítači žadatele o podporu.
- 4. Po výběru souboru kliknutí na tlačítko Otevřít.
- 5. Uložení záznamu tlačítkem Uložit.
- 6. Přidání nepovinných příloh klikem na tlačítko Nový záznam.
- 7. Do povinného pole NÁZEV DOKUMENTU napište popis dokumentu a poté postupujte znovu od bodu 2.

Finální podoba formuláře u žadatele o podporu poté může vypadat např. jako na Obrázku č. 45.

| ŽADATEL                   |         |                      |              |                     |                     |                  |                   |                      |          | NÁPO                                        |
|---------------------------|---------|----------------------|--------------|---------------------|---------------------|------------------|-------------------|----------------------|----------|---------------------------------------------|
| cházíte se: Nástěnka      | Žadatel | Inovace výroby novéh | o typu CNC ( | obráběcího stroje   | Dokumenty           |                  |                   |                      |          |                                             |
|                           |         |                      |              |                     |                     |                  |                   |                      |          |                                             |
| Profil objektu            | ^       | DOKUMENTY            |              |                     |                     |                  |                   |                      |          |                                             |
| lová depeše a koncepty    |         | 🐐 ΡŘÍSTUP K PR       | OJEKTU       | 🞽 PLNÉ MOCI         | D KOPÍROVAT         | 🗙 VYMAZAT ŽÁDOST | 🗸 KONTROLA        | finalizace           | E 📑 TISK |                                             |
| řehled depeší             |         | Pořadí               | Název doku   | umentu              |                     |                  | Doložený soubor   | Povinn               | i        | Přiloha                                     |
| oznámky                   |         | <b>T</b>             |              |                     |                     | Ψ                | ΟΨ                |                      |          |                                             |
| koly                      |         | 1                    | Podnikate    | elský záměr         |                     |                  | 1                 |                      | 1        | Podnikatelský záměr.pdf                     |
| atová oblast žádosti      | ^       | 2                    | Dokumen      | tace prokazující u  | končený výzkum      |                  | 1                 |                      | 1        | Protokol z testování protoypu.pdf           |
| entifikace projektu       | _       | 3                    | Finanční     | výkazy              |                     |                  | 1                 |                      | 1        | Finanční výkazy.pdf                         |
| Identificant and an and a | ~       | 4                    | Formulář     | finančního a nefin  | iančního zdraví     |                  | 1                 |                      | 1        | Formulář FV.xlsx                            |
| Identifikace operace      |         | 5                    | Prohlášer    | ní k žádosti o podp | oru bez/včetně de r | ninimis          | 1                 |                      | 1        | Prohlášení včetně de minimis.xlsx           |
| Projekt                   |         | 6                    | Nabídka t    | technologie 1       |                     |                  | 1                 |                      |          | Nabídka technologie 1.pdf                   |
| Popis projektu            |         | 7                    | Nabídka t    | technologie 2       |                     |                  | 1                 |                      |          | Nabídka technologie 2.pdf                   |
| Specifické cíle           |         | 8                    | Nabídka t    | technologie 3       |                     |                  | 1                 |                      |          | Nabídka technologie 3.pdf                   |
| Etapy projektu            |         | 9                    | Spoluprá     | ce VaV              |                     |                  | 1                 |                      |          | Spolupráce VUT.pdf                          |
| Indikátory                |         |                      |              |                     |                     | Expo             | rt standardní     |                      |          |                                             |
| Horizontální principy     |         |                      |              |                     |                     | Capo             | re ottandur ann   |                      |          |                                             |
| místění                   |         |                      | M Polož      | iek na stránku 25   | •                   |                  |                   |                      |          | Stránka 1 z 1, položky 1 a                  |
| ilová skupina             |         | Νουύ τότ             | n            | Smozot zó:          | mam                 | Uložit           | Stomo             |                      |          |                                             |
| ubjekty                   | ^       | NOVY 242             | 11a111       |                     |                     | UIUZIL           | 3101110           |                      |          |                                             |
| Subjekty projektu         |         | PORADI               | O NÁZE       | EV DOKUMENTU        |                     |                  |                   |                      |          |                                             |
| Adreeu gubiektu           |         | 9                    | Spolu        | ipráce VaV          |                     |                  |                   |                      |          |                                             |
| Auresy subjectu           |         | ČÍSLO                | NÁZEV F      | PŘEDDEFINOVANÉHO    | DOKUMENTU           |                  |                   |                      |          |                                             |
| úsoby subjektu            |         |                      |              |                     |                     |                  |                   |                      |          |                                             |
| Ucty subjektu             |         | Povinný              | 🗹 Do         | ložený soubor       | ODKAZ NA UMISTENI D | IOKUMENTU        |                   |                      |          | TYP PRILOHY<br>Implementační / realizační 2 |
| Ucetni obdobi             |         | POPIS DOKUMENTI      |              | -                   |                     |                  |                   |                      |          | 0/2000 Otevřít v novém                      |
| CZ NACE                   |         |                      |              |                     |                     |                  |                   |                      |          |                                             |
| nancování                 | ^       |                      |              |                     |                     |                  |                   |                      |          |                                             |
| Rozpočet základní         |         |                      |              |                     |                     |                  |                   |                      |          |                                             |
| Přehled zdrojů financov   | rání    |                      |              |                     |                     |                  |                   |                      |          |                                             |
| Finanční plán             |         | põi) oua             |              |                     |                     |                  | OSOBA NTERÁ SOURO | D 7ADALA DO MODAL    | 4        | DATIM VI OTCUT                              |
| tegorie intervencí        |         | Spolupráce           | VUT.pdf      |                     |                     | Soubor           | DMCIZDEN          | - 2408CR 00 III32014 |          | 13. prosince 2016                           |
| čové aktivity             |         |                      |              |                     |                     |                  |                   |                      |          | VERZE DOKUMENTU                             |
| Taint a databa            | ^       |                      |              |                     |                     |                  |                   |                      |          | 0001                                        |

45 Dokumenty

Finálním formulářem před finalizací, podpisem a odesláním žádosti je formulář ČESTNÁ PROHLÁŠENÍ. Jak je patrné na Obrázku č. 46 žadatel musí potvrdit a uložit souhlas celkem u 9 čestných prohlášení. Postup je následující a je možné jej využít pro všechna uvedená čestná prohlášení:

- 1. Zaškrtnout checkbox "Souhlasím s čestným prohlášením".
- 2. Kliknout na tlačítko Uložit.
- 3. Kliknout na další záznam čestného prohlášení, které ještě nebylo potvrzeno.

(Pozn. Status podniku GBER – zaškrtává i velký podnik, je zde podmínka uvedení statusu MSP v žádosti).

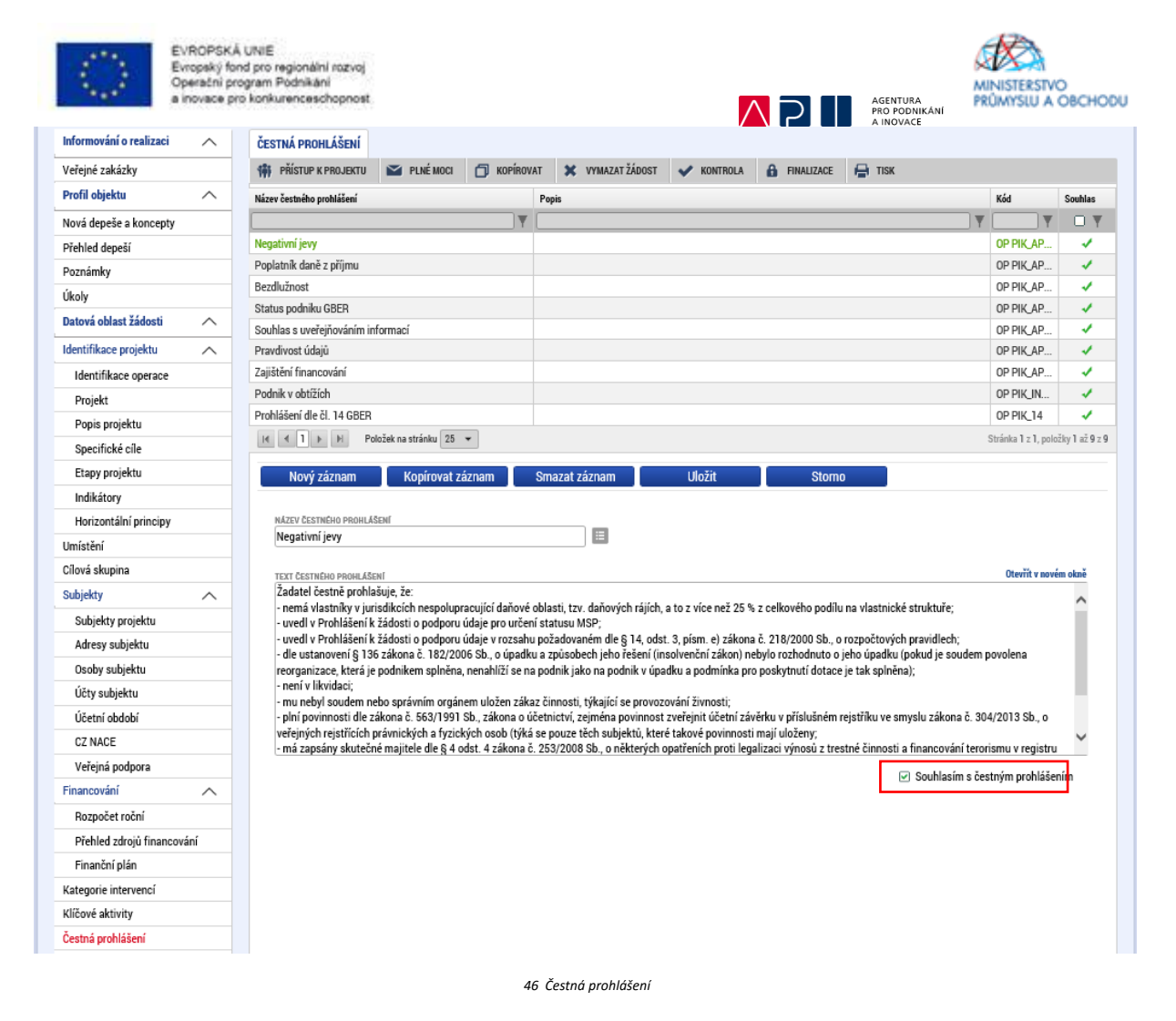

Po uložení posledního čestného prohlášení může žadatel o podporu vyzkoušet na horní šedé navigační liště ve formuláři Identifikace operace (nachází se zde např. Přístupy k projektu, které bylo třeba při zakládání žádosti vyplnit) kliknout na pole KONTROLA. Na Obrázku č. 47 je patrné, jak bude vypadat obrazovka, pokud kontrola proběhne v pořádku<sup>6</sup>.

| * ŽADATEL              |         | NÁPO                                                                                                    | IVĚDA |
|------------------------|---------|----------------------------------------------------------------------------------------------------|-------|
| Nacházíte se: Nástěnka | Žadatel | Inovace výroby nového typu CNC obráběcího stroje 🔰 Identifikace operace                                                                                                    |       |
|                        |         |                                                                                                    |       |
| Profil objektu         | ^       | IDENTIFIKACE OPERACE                                                                                                    |       |
| Nová depeše a koncepty |         | 辩 přístup k projektu 🏼 plné moci 🗇 kopírovat 🗶 vymazat žádost 🖌 kontrola 🔒 finalizace 🖨 tisk                                                                                               |       |
| Přehled depeší         |         |                                                                                                    |       |
| Poznámky               |         | Výsledek operace:                                                                                                    |       |
| Úkoly                  |         | ISUM-580201: Limity rozpočtových položek isou splněny.                                                                                                    |       |
| Datová oblast žádosti  | ^       |                                                                                                    |       |
| Identifikace projektu  | ^       | ISUM-582314: K žádosti o podporu s touto výší celkových způsobilých výdajů je nutné přiložit CBA. Z této povinnosti mohou být vyjmuté některé typy projektu dle nastavení řídicího orgánu. |       |
| Identifikace operace   |         | ISUM-29991 4: Kontrola proběhla v pořádku.                                                                                                    |       |
| Projekt                |         |                                                                                                    |       |
| Popis projektu         |         | Lze vytisknout přes Kontextovou nabídku (Pravé tlačítko myši)                                                                                                    |       |
| Specifické cíle        |         |                                                                                                    |       |
| Etapy projektu         |         | Zpét                                                                                                    |       |
| 1.11.5                 |         |                                                                                                    |       |

47 Kontrola

Jelikož formulář ČESTNÉ PROHLÁŠENÍ představoval poslední formulář žádosti o podporu, je možné po kontrole přejít k tzv. FINALIZACI. Ta je dostupná na stejné navigační liště jako KONTROLA. Finalizací se

<sup>&</sup>lt;sup>6</sup> Kontrola pouze signalizuje, že žadatel vyplnil všechna povinná pole nezbytná pro podání žádosti o podporu, nikoliv, že žádost byla vyplněna správně.

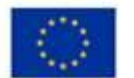

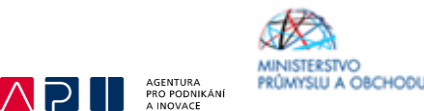

rozumí uzamknutí verze žádosti o podporu do takové podoby, kterou již nelze přes formuláře editovat a v zásadě je připravená k podpisu oprávněnou osobou a odeslání.

| ŽADATEL                |         |                               |                     |                   |                                   |            |                  |               | NÁPOVĚL                             |
|------------------------|---------|-------------------------------|---------------------|-------------------|-----------------------------------|------------|------------------|---------------|-------------------------------------|
| lacházíte se: Nástěnka | Žadatel | Inovace výroby nového typu CN | C obráběcího stroje | Identifikace oper | ace                               |            |                  |               |                                     |
| Profil objektu         | ^       | IDENTIFIKACE OPERACE          |                     |                   |                                   |            |                  |               |                                     |
| Nová depeše a koncepty |         | 🗰 PŘÍSTUP K PROJEKTU          | PLNÉ MOCI           | 🗇 KOPÍROVAT       | 🗶 VYMAZAT ŽÁDOST                  | 💉 KONTROLA | finalizace       | H TISK        |                                     |
| Přehled depeší         |         |                               |                     |                   |                                   |            |                  |               |                                     |
| Poznámky               |         |                               |                     |                   |                                   |            |                  |               |                                     |
| Úkoly                  |         | ZKRÁCENÝ NÁZEV PROJEKTU       |                     |                   |                                   |            | REGISTRAČNÍ ČÍS  | O PROJEKTU    |                                     |
| Datová oblast žádosti  | ~       | Inovace výroby nového t       | ypu CNC obráběcíř   | no stroje         |                                   |            |                  |               |                                     |
| Idantifikana projektu  |         | NÁZEV PROJEKTU CZ             | 010 1 11 1          |                   |                                   |            | IDENTIFIKACE ŽÁI | IOSTI (HASH)  | VERZE                               |
| identifikace projektu  | ~       | Inovace vyroby noveno ty      | pu UNU obrabecin    | o stroje          |                                   |            | CC/HUP           |               |                                     |
| Identifikace operace   |         | STAV                          |                     |                   |                                   |            | Žádost o por     | poru          |                                     |
| Projekt                |         | Żádost rozpracována v IS      | KP                  |                   |                                   |            | DATUM ZALOŽE     | NÍ            | DATUM FINALIZACE                    |
| Popis projektu         |         | PROCES                        |                     |                   |                                   |            | 12. prosinc      | 2016 11:38:48 |                                     |
| Specifické cíle        |         |                               |                     | =                 |                                   |            | DATUM PODPIS     | U             | DATUM PODÁNÍ AKTUÁLNÍ VERZE ŽÁDOSTI |
| Etapy projektu         |         | naurziag szykago              |                     | Onrow             | u obcoto prováct finalizaci?      | 20         | DATUR DOUBL      | o pop lui     |                                     |
| Indikátory             |         | DMCIZDEN                      |                     | finaliza          | ci bude žádost needitovatel       | iá a       |                  | U PUDANI      | VIAGENU Z                           |
| Horizontální principy  |         | NADOSI EDV 7MÊMI              |                     | dokum<br>signatä  | ent připravený k podepsání<br>ří. |            |                  |               |                                     |
| Umístění               |         | DMCIZDEN                      |                     |                   | OK Znušit                         |            |                  |               |                                     |
| Cílová skupina         |         |                               |                     |                   |                                   |            | Žádost o         | odporu        |                                     |
| Subjekty               | ^       | Ruční                         |                     |                   |                                   |            |                  |               |                                     |
| Subiekty projektu      |         | E ZPÚSOB JEDNÁNÍ              |                     | , —               |                                   |            |                  | Prenied ob    | азочек                              |
| Adresv subiektu        |         | Podepisuje jeden signatá      | ř                   |                   |                                   |            |                  |               |                                     |
| Osoby subjektu         |         |                               |                     |                   |                                   |            |                  |               |                                     |
| Účtv subiektu          |         |                               |                     |                   |                                   |            |                  |               |                                     |
| Účetní období          |         |                               |                     |                   |                                   |            |                  |               |                                     |
| 07 11405               |         |                               |                     |                   | Uložit                            | Stor       | no               |               |                                     |

48 Finalizace

Pokud byste zjistili, že i přes finalizaci je potřeba některé údaje ve finalizované žádosti o podporu změnit, pak je tato úprava možná přes pole STORNO FINALIZACE, které se nalézá znovu v šedé navigační liště. Jak je patrné na Obrázku č. 49 zobrazí se pole DŮVOD VRÁCENÍ ŽÁDOSTI O PODPORU, po jehož vyplnění a kliknutí na tlačítko Storno finalizace se žádost dostane do podoby před finalizací, a kdy je možné jednotlivé formuláře upravovat.

| Nacházíte se:       Nástěnka       Žadatel       Inovace výroby nového typu CNC obráběcího stroje       Storno finalizace         Navigace <ul> <li>Uložit a zpět</li> <li>OVOD VRACENÍ ZADOSTI O PODPORU</li> <li>OVOD VRACENÍ ZADOSTI O PODPORU</li> <li>OVOD VRACENÍ ZADOSTI O PODPORU</li> <li>OVOD VRACENÍ ZADOSTI O PODPORU</li> <li>Storno finalizace</li> </ul> Storno finalizace <ul> <li>Storno finalizace</li> <li>Storno finalizace</li> </ul> | TADATEL                        |                                                                    | NÁPOVĚDA |
|----------------------------------------------------------------------------------------------------|--------------------------------|--------------------------------------------------------------------|----------|
| Navigace       STORNO FINALIZACE         Uložit a zpět       0/2000 VRACENÍ ZADOSTI O PODPORU       0/2000 Otevřit v novém okně         Olivio VRACENÍ ZADOSTI O PODPORU       0/2000 Otevřit v novém okně         Storno finalizace       1                                                                                                    | Nacházíte se: Nástěnka Žadatel | Inovace výroby nového typu CNC obráběcího stroje Storno finalizace |          |
| Navigace     STORNO FINALIZACE       Uložit a zpět     0/2000 VRACENÍ ZADOSTI O PODPORU       OVOD VRACENÍ ZADOSTI O PODPORU     0/2000 Otevřit v sovém okně                                                                                                    |                                |                                                                    |          |
| Uložit a zpět 0/200 VRACENI ZADOSTI O POOPORU 0/200 Otevřit v novém okně                                                                                                    | Navigace 🔨                     | STORNO FINALIZACE                                                  |          |
| Storno finalizace                                                                                                    | Uložit a zpět                  | DŮVOD VRÁCENÍ ZADOSTI O PODPORU DIVOVÝT V NOVÉM OKNĚ               |          |
| Storno finalizaçe                                                                                                    |                                |                                                                    |          |
| Storno finalizaçe                                                                                                    |                                |                                                                    |          |
| Storno finalizace                                                                                                    |                                |                                                                    |          |
| Storno finalizace                                                                                                    |                                |                                                                    |          |
| Storno finalizace                                                                                                    |                                |                                                                    |          |
| Storno finalizace                                                                                                    |                                |                                                                    |          |
|                                                                                                    |                                | Storno finalizace                                                  |          |
|                                                                                                    |                                |                                                                    |          |
|                                                                                                    |                                |                                                                    |          |

Pokud žadatel o podporu shledá svoji žádost o podporu jako kompletní, stačí již pouze na formuláři PODPIS ŽÁDOSTI kliknout na znak pečetě a přes aplikaci nahrát elektronický certifikát.

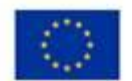

EVROPSKÁ UNIE Evropský fond pro regionální rozvoj Operační program Pódnikání a inovace pro konkurenceschopnost.

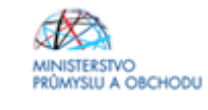

Posledním krokem je odeslání žádosti. Odeslání probíhá přes šedou navigační lištu prostřednictvím tlačítka ODESLAT ŽÁDOST.

| * ZADATEL                                                                                                    | NÁPOVĚDA |
|----------------------------------------------------------------------------------------------------|----------|
| Nacházlie se: Názdžinka Žadatel Inovace výhoby nového typu CNC obráběcho stroje Podpis Zádozdi                  |          |
|                                                                                                    |          |
| Profil objektu A PODPIS ZADOSTI                                                                                 |          |
| Nová depeše a koncepty 🛞 PRISTUP K PROJEKTU 😭 PULÉ HOCI 🗇 KOPIROVAT 🗶 GOVELAT ZÁGOST 🔓 STORNO FINALIZACE 🖨 TISK |          |
| Pfehied dep2f                                                                                                   |          |
| Poznámky                                                                                                    |          |
| Okoły Židzar o godych za godych za podejmuje alektroników podpisaw miejsaw teory podesk.                        |          |
| Datovi objest židosti 🔨 Pšnosa                                                                                  |          |
| Identifikace projektu 🔨 🖓 Tisková verze žádosti co7ROP-0001.pdf Soubor                                          |          |
| Identifikace operace BRING VYTVOŠOH DOKAMENTU SPRANCE POGLOCIU, KTERT BOKUMENT VYTVOŠAL                         |          |
| Projekt 13. prosince 2016 11:36:10 DMDIZDEN                                                                     |          |
| Popis projektu                                                                                                  |          |
| Specifické cile                                                                                                 |          |
| Etapy projektu                                                                                                  |          |
| Indikātory                                                                                                    |          |
| Horizontální principy                                                                                           |          |
| Um/attan                                                                                                    |          |
| Oford skupina                                                                                                   |          |
| Subjekty                                                                                                    |          |
| Subjekty projektu                                                                                               |          |
| Adresy subjektu                                                                                                 |          |
| Osoby subjektu                                                                                                  |          |
| Učty subjektu                                                                                                   |          |
| Udath f obdobf                                                                                                  |          |
| CZ NAGE                                                                                                    |          |
| Financeriani 🔨                                                                                                  |          |
| Rozpočat základní                                                                                               |          |
| Pfahled zdrojú financování                                                                                      |          |
| Finanční plán                                                                                                   |          |
| Katagorie Intervenci                                                                                            |          |
| KI/Zové aktivity                                                                                                |          |
| Veřejné zakázky                                                                                                 |          |
| Vetejné zakázky                                                                                                 |          |
| Vallejnő zakizky - etapy                                                                                        |          |
| Hednocení a odvolání                                                                                            |          |
| Odaje o smlouv&/dodatku                                                                                         |          |
| Návnívjsotnat na ÜDHS                                                                                           |          |
| Pflichy k VZ                                                                                                    |          |
| Destná prohlášení                                                                                               |          |
| Dokumenty                                                                                                    |          |
| Podpis Zádosti                                                                                                  |          |

50 Podpis žádosti o podporu a její odeslání